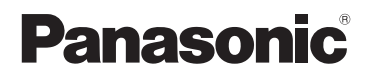

기본 사용 설명서 디지털 카메라 / 바디

# 모델 번호 DC-GH5

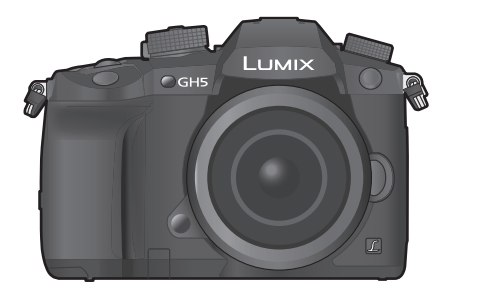

LUMIX

이 제품을 사용하기 전에 이 지침을 주의 깊게 읽어보시고 이 설명서를 나중에 사용할 수 있도록 잘 보관하십시오 .

보다 자세한 사용설명서는 "고급 기능 사용 설명서 (PDF 형식 )"에서 보실 수 있습 니다 . 읽으시려면 웹사이트에서 다운로드 하십시오 . (P121)

> DVQX1073ZA F0217HN0

#### 고객 여러분께 ,

본 Panasonic 디지털 카메라를 구입해 주셔서 감사합니다. 본 사용설명서는 잘 읽으신 후 언제나 찾아볼 수 있는 곳에 보관하십시오. 디지털 카메라의 실제 조작, 구성요소, 메뉴 항 목 등이 본 사용설명서에 제시된 그림과 다소 다를 수 있습니다.

#### 저작권법을 엄격히 준수합니다.

•개인적 사용 이외의 목적으로 사전 촬영한 테이프 또는 디스크, 기타 출판물 또는 방송물은 저작 권을 침해할 수 있습니다. 개인 사용의 목적일 경우에도 일부 자료 촬영은 제한될 수 있습니다.

## 안전상의 주의사항

## 경고:

화재 위험이나 감전, 제품의 손상을 방지하려면,

•기기를 비, 습기, 물이 떨어지거나 튀는 곳에 두지 마십시오.

- 권장 부속품만 사용하십시오.
- 커버를 제거하지 마십시오.

•기기를 직접 수리하지 마십시오. 서비스는 자격을 갖춘 서비스 직원에게 의뢰하십시오.

소켓 콘센트는 쉽게 접근할 수 있도록 장비 가까이에 설치해야 합니다.

■ 제품 인증 표시

| 제품     | 위치 |
|--------|----|
| 디지털카메라 | 밑면 |
| 전기 충전기 | 밑면 |

해당 무선설비는 전파혼신 가능성이 있으므로 인명안전과 관련된 서비스는 할 수 없습니 다.

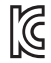

MSIP-CMI-PKL-DC-GH5

#### ■ 배터리 팩에 관해

#### 주의

- •배터리를 잘못 교체하면 폭발할 위험이 있습니다 . 제조업체에서 권장하는 유형의 배터리만 사용하여 교체하십시오 .
- •배터리를 폐기처분할 경우에는 사용하는 지역의 공공기관이나 판매점에 문의하여 적절한 폐기처분 방법을 문의하시기 바랍니다.
- 가열하거나 화염에 노출시키지 마십시오.

•문과 창문이 닫힌 차량 내에서 배터리를 오랫동안 직사광선에 노출시키지 마십시오.

경고

화재, 폭발 및 화상의 위험이 있습니다. 분해, 60 ℃ 이상 가열하거나 소각하지 마십시 오.

#### ■ 전기 충전기에 관한 사항

#### 주의!

화재 위험이나 감전, 제품의 손상을 방지하려면,

• 기기를 책장, 불박이 수납장 또는 다른 좁은 공간에 설치하거나 두지 마십시오. 반드시 통풍 이 잘 되는 곳에 두십시오.

• AC 전원공급코드가 연결되어 있으면 전기 충전기는 대기 상태로 됩니다. 전원코드가 전기콘센 트에 연결되어 있는 동안에는 주전원 회로는 항상 " 활성화 " 되어 있습니다.

### 사용상의 주의

- 부속 USB 연결 케이블 이외에는 사용하지 마십시오.
- HDMI 로고가 있는 " 고속 HDMI 케이블 " 을 사용하십시오 . HDMI 규격에 대응되지 않는 케이블은 작동되지 않습니다 . " 고속 HDMI 케이블 " (Type A-Type A 플러그 , 최대 1.5 m 길이 )
- 반드시 정품 Panasonic 셔터 리모컨 (DMW-RSL1: 옵션)을 사용하십시오.
- 헤드폰 케이블 길이가 3 m 이상인 제품을 사용하지 마십시오.
- 싱크로 케이블 길이가 3 m 이상인 제품을 사용하지 마십시오.

#### 본 기기를 전자기장파가 나오는 기기 (전자오븐 , TV, 비디오 게임 등 ) 로부터 가능한 한 멀 리 하십시오 .

- 본 기기를 TV 위나 가까이에서 사용하면 기기의 사진 및/또는 사운드가 전자기장파에 의해 간섭 을 받을 수 있습니다.
- 본 기기를 휴대전화 가까이에서 사용하지 마십시오. 노이즈가 생겨 사진 및/또는 사운드에 부작 용을 줄 수 있습니다.
- 기록된 데이터가 손상될 수도 있고 스피커나 큰 모터에 의해 생긴 강한 자기장 때문에 사진이 일 그러질 수도 있습니다.
- 전자기장파가 기기에 부작용을 일으켜 사진 및 / 또는 사운드를 방해할 수 있습니다.
- 전자기장파 기기에 의해 기기에 부작용이 생기고 제대로 작동되지 않으면 기기의 전원을 끄고 배터리를 빼거나 직류 전원 장치 (DMW-AC10GD: 옵션)의 연결을 끊으십시오. 그리고 나서 배 터리를 다시 넣거나 직류 전원 장치를 다시 연결하고 기기의 전원을 켜십시오.

#### 무선 송신기나 고전압선 가까이에서는 본 기기를 사용하지 마십시오.

• 무선 송신기나 고전압선 가까이에서 촬영하면 촬영한 사진 및 / 또는 사운드에 부작용이 생길 수 있습니다.

- 카메라를 손질하기 전에 배터리나 DC 커플러 (DMW-DCC12: 옵션 ) 를 빼거나 콘센트에서 전원 플러그를 빼십시오 .
- •모니터를 너무 세게 누르지 마십시오.
- 무리하게 힘을 주어 렌즈를 누르지 마십시오.
- •카메라에 살충제나 휘발성 물질이 닿지 않게 하십시오.
- 고무나 플라스틱 제품이 카메라에 장기간 닿지 않게 하십시오.
- 벤진, 시너, 알코올, 주방용 세제 등과 같은 용제를 사용하여 카메라를 손질하면 외부 케이스가 손상되거나 코팅이 벗겨질 수 있으므로 사용하지 마십시오.
- 카메라의 렌즈가 태양을 향한 채로 두면 태양 광선이 오작동을 일으킬 수 있으므로 두지 마십시오.
- 반드시 부속 코드와 케이블을 사용하십시오.
- 코드나 케이블을 연장하지 마십시오.
- 액세스 중(이미지 기록, 촬영 및 삭제, 포맷 등)에는 본 기기 전원을 끄거나 배터리, 카드를 빼거 나 직류 전원 장치 (DMW-AC10GD: 옵션) 연결을 끊지 마십시오. 또한 카메라가 진동이나 충 격, 정전기에 노출되지 않도록 하십시오.
- 전자파, 정전기 또는 카메라나 카드 고장으로 인해 카드의 데이터가 손상되거나 손실될 수 있습니다. 중요한 데이터는 PC 등에 저장하는 것이 좋습니다.
- PC 나 다른 기기에서 카드를 포맷하지 마십시오. 제대로 작동되게 하려면 카메라에서만 포맷하 십시오.
- 카메라 출하 시에는 배터리가 충전되어 있지 않습니다 . 사용하기 전에 배터리를 충전하십시오 .
- •배터리는 충전식 리튬 이온 배터리입니다 . 내부의 화학작용으로 인해 전원이 발생합니다 . 온도 가 너무 높거나 낮으면 배터리 작동 시간이 짧아지게 됩니다 .
- 사용 후, 사용 중, 그리고 충전 후에는 배터리에 열이 발생합니다. 카메라 사용 중에도 카메라에 열이 발생합니다. 오작동이 아닙니다.
- 전원 플러그가 닿는 곳 가까이나 배터리 근처에 금속성 물질 (클립 등)을 두지 마십시오.
- •배터리는 비교적 온도가 일정한 서늘하고 건조한 곳에 보관하십시오 : (권장 온도 : 15 °C 에서 25 °C, 권장 습도 : 40%RH 에서 60%RH)
- 완전히 충전된 상태로 오랫동안 배터리를 보관하지 마십시오. 배터리를 오랫동안 보관할 경우 에는 일년에 한 번씩 충전하는 것이 좋습니다. 완전히 방전된 후에는 배터리를 카메라에서 빼고 다시 보관하십시오.

| 기종별          | 사용자 안내문                            |
|--------------|------------------------------------|
| B 급기기        | 이 기기는 가정용 (B 급 ) 전자파적합기기로서 주로 가정에서 |
| ( 가정용 방송통신기자 | 사용하는 것을 목적으로 하며 , 모든 지역에서 사용할 수 있습 |
| 재 )          | 니다.                                |

#### ■ MSIP 제품정보

| 기기의명칭 ( 모델명 ): | 디지털 카메라 (DC-GH5)   |
|----------------|--------------------|
| 전국서비스대표번호 :    | 1588-8452 ( 파나소닉 ) |
| 제조자:           | 파나소닉 주식회사          |
| 제조국가:          | 중국                 |
| 인증받은자의상호 :     | 파나소닉코리아(주)         |

## 배터리팩을 안전하게 사용하기 위한 주의사항

#### 경고

배터리팩을 적절하게 사용하지 않으면 과열되거나 화재, 또는 폭발 등을 일으킬 수 있습니 다. 반드시 아래의 주의사항을 따르십시오.

- •배터리팩이 눈에 띄게 팽창되면 위험할 수 있습니다. 가까운 대리점이나 파나소닉 서비스센터 에 문의하십시오.
- •배터리팩을 파나소닉 사용설명서에 명기된 기기나 충전기 이외의 것과 함께 사용하지 마십시 오.
- 화기나 전자레인지 가까이에 두지 마십시오.
- 자동차 내부가 고온으로 될 경우가 있습니다. 배터리팩을 자동차 안에 이러한 상태로 오랫동안 두지 마십시오.
- •배터리팩을 욕실 등과 같이 따뜻하고 습한 장소에 보관하거나 사용하지 마십시오.
- •불에 타는 카페트, 오리털 이불, 또는 전기 카페트 등에서 배터리팩을 장시간 사용하지 마십시오.
- 전원을 켜 둔 채로 장시간 좁고 밀폐된 공간에 기기를 두지 마십시오.
- 동전, 열쇠, 또는 손목시계, 헤어핀이나 목걸이 등과 같은 금속성 제품이 배터리팩 단자에 닿지 않도록 하십시오.
- 파나소닉에서 지정한 배터리팩 이외의 배터리팩을 사용하지 마십시오.
- •배터리팩을 분해하거나 짓누르거나 집게 등으로 찌르지 마십시오.
- •배터리팩을 떨어뜨리거나 강한 충격을 받지 않도록 하십시오.
- •배터리팩을 60 ℃ 이상의 고온에 두지 마십시오.
- •배터리팩을 고온다습한 곳에 두지 마십시오.

### 주의사항

반드시 아래의 주의사항을 따르십시오.

- •배터리팩을 직사광선이 드는 곳에 보관하지 마십시오.
- 전기가 통하여 단자가 합선될 수 있는 상자나 서랍 안에 보관하지 마십시오.
- •배터리팩에 누액이 발생할 경우에는 누액이 사용자의 피부나 눈에 닿지 않도록 하십시오. 만약 닿았을 경우에는 닿은 부위를 물로 충분히 씻어낸 후 의사의 치료를 받으십시오.
- •기기 전극의 양극, 음극을 확인한 후 반드시 배터리팩의 방향을 정확히 맞추십시오.
- •배터리팩을 삼켰을 경우에는 즉시 의사의 치료를 받으십시오.
- •배터리팩을 어린이의 손이 닿지 않는 곳에 두십시오.
- •배터리팩을 깨끗하고 건조한 곳에 두십시오. 배터리팩이 더러워지면 마른 천으로 닦으십시오.
- •배터리팩은 사용하기 전에 충전해야 합니다. 반드시 제조업체에서 지정한 방식대로 정확하게 충전하십시오.
- •배터리팩 사용설명서는 지속적으로 참조하기 쉽도록 안전한 장소에 보관하십시오.
- •배터리팩을 본래의 용도로만 사용하십시오. 기기를 사용하지 않을 경우에는 가능한 한 배터리 팩을 분리하십시오.

#### 배터리팩 충전하기

- 충전 시에는 지정된 파나소닉 기기만 사용하십시오.
- 맨 처음 사용하기 전에는 배터리팩을 완전히 충전하십시오.
- 배터리팩은 주변 온도가 10 ℃에서 30 ℃ 일 때 충전하고 -10 ℃에서 40 ℃일 때 사용하십시오.

#### 배터리팩 폐기처분하기

배터리팩을 폐기처분할 경우에는 반드시 거주하는 지역의 재활용 절차와 폐기처분에 관한 규정 등을 따르십시오. 전지 및 자율안전확인정보

| 전지종류                                        | 리튬이온 2 차전지<br>DMW-BLF19E                                                                                                    |  |
|---------------------------------------------|----------------------------------------------------------------------------------------------------|--|
| 모델명                                         |                                                                                                    |  |
| 정격                                          | 7.2 V<br>1860 mAh<br>14 Wh                                                                                                    |  |
| 신고필증번호                                      | YU10116-16008                                                                                                    |  |
| 제조자명                                        | 파나소닉 주식회사                                                                                                    |  |
| 원산지                                         | 중국                                                                                                    |  |
| 공장명                                         | Panasonic Energy (Wuxi) Co., Ltd.                                                                                                    |  |
| 수입자명 (A/S) 파나소닉코리아 주식회사 (A/S 전화 :1588-8452) |                                                                                                    |  |
| 제조년월                                        | 전지 본체에 로트번호로 기재<br>제조년월 읽는 방법<br>예) NCXX,NCXXX, 또는NCXXXX (제조년월 2015년3월)<br>제조년:1번째 영문알파벳<br>2015 ⇒ N, 2016 ⇒ M, 2017 ⇒ L, 2018 ⇒ K, 2019 ⇒ J,<br>2020 ⇒ I, 2021 ⇒ H, 2022 ⇒ G, 2023 ⇒ F, 2024 ⇒ E<br>제조월:2번째 영문알파벳<br>1 ⇒ A, 2 ⇒ B, 12 ⇒ L |  |
| 전지본체 주의문구                                   | • 화기에 가까이 두지 마십시오 .<br>• 분해하지 마십시오 .<br>• 전용충전기만 사용하십시오 .<br>• 섭씨 60 °C 이상에서 보관하지 마십시오 .                                                                                                    |  |

일련번호 위치 : 옆 (닿는 부분의 반대 쪽)

## 목차

| 안전상의 | 주의사항 | 2 |
|------|------|---|
|------|------|---|

## 준비 / 기본기능

| 카메라 손질법               | 9    |
|-----------------------|------|
| 표준 부속품                | .10  |
| 본 기기에서 사용 가능한 카드에 관하여 | . 11 |
| 렌즈에 관한 사항             | .12  |
| 빠른 시작 가이드             | .13  |
| 부품의 명칭 및 기능           | .19  |
| 기본 조작                 | .21  |
| 메뉴 항목 설정하기            | 27   |
| 자주 사용하는 메뉴를 즉시 불러내기   |      |
| (퀵메뉴)                 | 28   |
| 자주 사용하는 기능들을 버튼에 지정하기 |      |
| (기능 버튼들)              | .29  |
|                       |      |

## 촬영

| 자동 기능을 이용하여 사진 촬영하기      |      |
|--------------------------|------|
| (인텔리전트 오토 모드)            | 31   |
| 초점 모드 설정하기 (AFS/AFF/AFC) | 33   |
| 자동 초점 모드 설정하기            | 34   |
| AF 영역 위치 지정하기            | 35   |
| 수동으로 초점 맞추기              | 37   |
| 초점 및 노출 고정하기 (AF/AE 잠금 ) | 38   |
| 노출 보정하기                  | 38   |
| 빛 감도 설정하기                | 39   |
| 화이트밸런스 조절하기              | 40   |
| 드라이브 모드 선택하기             | 41   |
| 6K/4K 포토 촬영하기            | 41   |
| 촬영 후 초점 제어하기             |      |
| (포스트 포커스 / 포커스 스태킹)      | 45   |
| 인터벌 촬영 / 스톱 모션 애니메이션으로   |      |
| 촬영하기                     | 47   |
| 자동으로 설정을 조절하면서 사진        |      |
| 촬영하기 (브래킷 촬영)            | 49   |
| 이미지 손떨림 보정 기능            | 52   |
| 망원 효과 높이기                | 54   |
| 외장 플래시 (옵션)로 사진 촬영하기     | . 55 |
| 동영상 촬영                   | . 56 |
| 동영상 연출모드에서 동영상 촬영하기      | 61   |
| 연결된 외장 장치를 사용하여 동영상      |      |
| 촬영하기                     | 67   |
|                          |      |

## 재생

| 사진 재생하기    | 72 |
|------------|----|
| 동영상 재생하기   | 72 |
| 재생 방식 전환하기 | 73 |
| 그룹 사진 재생하기 | 73 |
| 사진 삭제하기    | 74 |
|            |    |

## 메뉴

| 메뉴 | 목록 | 75 |
|----|----|----|
|----|----|----|

## Wi-Fi/Bluetooth

## 기타

| TV 스크린에서의 사진 재생    | 103   |
|--------------------|-------|
| 소프트웨어 다운로드하기       | 103   |
| 모니터 표시 / 뷰파인더 표시   | 106   |
| 메시지 표시             | . 110 |
| 문제해결               | . 111 |
| 사양                 | .115  |
| 디지털 카메라 액세서리 시스템   | 120   |
| 사용설명서 읽기 (PDF 형식 ) | 121   |

## 카메라 손질법

#### 강한 진동, 충격이나 압력을 받지 않도록 하십시오.

- 다음 조건에서 사용하면 렌즈 , 모니터 , 또는 외장 케이스가 손상될 수 있습니다 . 다음과 같은 경우에는 오작동되거나 사진이 촬영되지 않을 수도 있습니다 :
  - 카메라를 떨어뜨리거나 칠 경우 .

- 렌즈나 모니터를 세게 누르는 경우.

#### ■ 물 튀김 방지

물 튀김 방지 기능은 카메라가 적은 양의 물기 , 물방울 또는 먼지에 대해 추가적으로 보호 하는 기능을 뜻합니다 . 물 튀김 방지 기능은 본 카메라가 물에 직접 닿았을 경우에 발생하 는 손상에 대해 보증하지 않습니다 .

손상의 가능성을 최소화하려면 다음 주의사항을 지키시기 바랍니다 :

- -물 튀김 방지 기능은 본 기능이 지원되도록 특별히 제작된 렌즈와 함께 작동됩니다.
- 카메라는 USB 연결 케이블 또는 케이블 홀더가 연결되어 있을 때 방진 및 방수 성능을 제공하 지 않습니다.
- 도어, 소켓 덮개 및 단자 커버가 모두 잘 닫혀 있는지 확인하십시오.
- 배터리, 렌즈 또는 메모리카드를 교환할 경우에는 반드시 습기가 없는 안전한 장소에서 교환 하십시오. 교환한 후에는 보호용 도어가 잘 닫혔는지 확인하십시오.
- 본 카메라가 물, 모래 또는 기타 이물질에 노출되면 가능한 한 빨리 닦아내어 이물질이 카메라 내부로 들어가지 못하도록 하십시오.
- 어떠한 경우에도 카메라 내부를 만지거나 이물질이 닿거나 카메라 이미지 센서에 가까이 하지 마십시오.

#### 카메라를 -- 10 °C ~ 0 °C 온도 범위의 추운 환경에서 사용할 때 :

- 사용하기 전에 Panasonic 교환식 렌즈를 최저 권장 작동 온도 -- 10 ℃에서 부착하십시오.

모래 , 먼지 , 또는 물방울과 같은 액체가 모니터에 묻으면 부드러운 마른 천으로 닦아내십 시오 .

- 닦아내지 않으면 모니터가 터치 조작에 제대로 반응하지 않을 수 있습니다.

- 이러한 액체가 있는데 모니터를 닫으면 오작동을 일으킬 수 있습니다.

#### 카메라가 꺼져 있을 때 카메라가 흔들리면 센서가 움직이거나 딸깍거리는 소리가 들릴 수 있습 니다 . 소리는 본체 내의 이미지 손떨림 보정 기능으로 인한 것으로 오작동이 아닙니다 .

#### ■ 응결에 관하여 (렌즈, 뷰파인더 또는 모니터가 흐릿해질 경우)

- 주위 온도나 습도가 변하면 응결이 일어납니다. 렌즈, 뷰파인더 및 모니터 얼룩, 곰팡이 및 카메 라 오작동을 일으킬 수 있으므로 응결에 주의하십시오.
- 응결이 발생하면 카메라 전원을 끄고 약 2 시간 동안 두십시오. 카메라 온도가 주위 온도와 비슷 해지면 흐릿한 현상이 자연적으로 사라집니다.

## 표준 부속품

카메라를 사용하기 전에 부속품이 모두 들어있는지 확인하십시오. 제품번호는 2017 년 2 월 현재 기준입니다 . 변경될 수 있습니다 .

디지털카메라 본체

(본사용설명서에서는 카메라 본체로 표기합니다.)

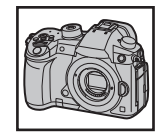

| 1  | 본체 덮개 *                                                                    | 1               | 5              | 9             |
|----|----------------------------------------------------------------------------|-----------------|----------------|---------------|
| 2  | 배터리 팩<br>(본 설명서에서는 <b>배터리 팩</b> 또는 <b>배터리</b> 로 기<br>재합니다)                 | VKF4971         | K1HY24YY0021   | 4YE1A561Z     |
| 3  | 사용하시기 전에 배터리를 충전하십시오 .<br>전기충전기<br>( 본 설명서에서는 <b>전기충전기</b> 또는 <b>충전기</b> 로 | 2<br>DMW-BLF19E | 6<br>1PP1A561Z | 10<br>VKF5108 |
| 4  | 기재합니다)<br>AC케이블                                                            | 3               | 7              | 11            |
| 5  | USB 연결 케이블                                                                 |                 |                |               |
| 6  | 케이블 홀더 (P67)                                                               |                 | 8              | SKFU145K      |
| 7  | 어깨끈                                                                        | The second      |                |               |
| 8  | 핫슈 커버 <sup>*</sup> (P55)                                                   |                 |                |               |
| 9  | 아이컵 *                                                                      | K2CR2YY00026    | VYF3522        |               |
| 10 | 플래시 싱크로 소켓 덮개 *                                                            |                 |                |               |
| 11 | 배터리 그립 커넥터용 커버 *                                                           |                 |                |               |

- \* 구입 시에는 카메라 본체에 부착되어 있습니다.
- 본 설명서에서는 SD 메모리카드 , SDHC 메모리카드 및 SDXC 메모리카드를 **카드**로 기재합니다.

### • 카드는 옵션입니다 .

- •본 사용설명서의 설명은 교환식 렌즈 (H-ES12060: 옵션 ) 를 기본으로 하고 있습니다.
- 부속품을 잃어버린 경우에는 판매대리점이나 Panasonic 에 문의하십시오. (별도로 부속품을 구 입할 수 있습니다.)

## 본 기기에서 사용 가능한 카드에 관하여

| SD 메모리카드                        | •본 기기는 UHS-I/UHS-II UHS 스피드 클래스 3 규격 SDHC/ |
|---------------------------------|--------------------------------------------|
| (512 MB 에서 2 GB)                | SDXC 메모리카드에 대응됩니다.                         |
| SDHC 메모리카드                      | • 좌력의 카드들은 Panasonic 카드와 함께 조작이 가능함이 확     |
| (4 GB 에서 32 GB)                 | 인되었습니다 .                                   |
| SDXC 메모리카드<br>(48 GB 에서 128 GB) |                                            |

### ■ 동영상 /6K 포토 /4K 포토 및 속도 클래스 등급의 촬영

SD 스피드 클래스 또는 UHS 스피드 클래스의 다음 등급을 만족하는 카드를 사용하십시오.

| [촬영포맷]       | [화질] | 스피드 클래스       | 라벨 예      |   |
|--------------|------|---------------|-----------|---|
| [AVCHD]      | 전체   |               |           | 6 |
| [MP4]        | FHD  | 클래스 4 이상      | CLASS (4) | 4 |
|              | 4K   |               |           |   |
| [MP4 (LPCM)] | 전체   | UHS 스피드 클래스 3 | 3         |   |
| [MOV]        | 전체   |               |           |   |

| 6K/4K 포토   | LIHS 스피드 클래스 3 | 121 |  |
|------------|----------------|-----|--|
| 포스트 포커스 기능 | 이미3 스피드 클대스 3  | ع   |  |

• SD 스피드 클래스 및 UHS 스피드 클래스는 연속 기록에 대한 속도 규격입니다 . 등급을 확인하 려면 카드의 라벨 면 등을 참조하십시오 .

• 다음의 웹사이트에서 최신 정보를 확인하십시오 . <u>http://panasonic.jp/support/global/cs/dsc/</u>

(본사이트는 영어로만 되어 있습니다.)

• 어린이가 메모리 카드를 삼킬 우려가 있으므로 어린이의 손이 닿지 않는 곳에 보관하십시오.

## 렌즈에 관한 사항

본 기기는 Micro Four Thirds<sup>TM</sup> 시스템 렌즈 마운트 사양 (Micro Four Thirds 마운트)과 호환되는 전용 렌즈를 사 용할 수 있습니다. 마운트 어댑터를 부착하여 다음 규격들 중 어느 하나의 렌즈를 사용할 수도 있습니다.

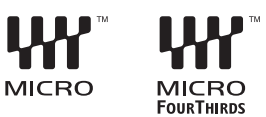

| 렌즈                                      | 마운트 어댑터                   |
|-----------------------------------------|---------------------------|
| Four Thirds ™ 마운트 사양 렌즈 ₩₩ <sup>™</sup> | 마운트 어댑터 (DMW-MA1: 옵션 )    |
| Leica M 마운트 교환식 렌즈                      | M 마운트 어댑터 (DMW-MA2M: 옵션 ) |
| Leica R 마운트 교환식 렌즈                      | R 마운트 어댑터 (DMW-MA3R: 옵션 ) |

#### 사용자의 교환식 렌즈의 펌웨어에 관하여

매끄러운 촬영을 위해 교환식 렌즈의 펌웨어를 최신 버전으로 업데이트하는 것이 좋습니다. • 펌웨어의 최신 정보를 보거나 펌웨어를 다운로드하려면 아래의 지원 사이트를 방문하십시오: http://panasonic.jp/support/global/cs/dsc/

(본사이트는 영어로만 되어 있습니다.)

• 교환식 렌즈의 펌웨어 버전을 확인하려면 카메라 본체에 부착하고 [설정] 메뉴에서 [버전 디스 플레이]를 선택하십시오.

## 빠른 시작 가이드

•카메라 전원이 꺼져 있는지 확인하십시오 .

1 어깨끈 부착하기

•카메라를 떨어뜨리지 않도록 어깨끈을 부착하는 것이 좋습니다.

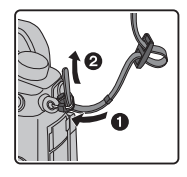

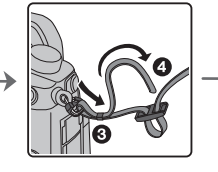

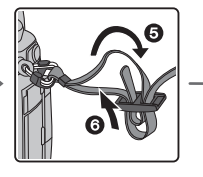

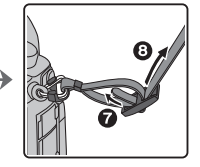

- ① 에서 ③ 단계를 수행한 후 어깨끈의 다른 쪽을 부착하십시오.
- 어깨끈을 어깨 주위에 사용하십시오 . - 끈을 사용자의 목 주위에 감지 마십시오 .
  - 다치거나 사고가 생길 수 있습니다 .
- 유아의 손이 닿는 곳에 어깨끈을 두지 마십시오 .
- -실수로 목 주위에 감기는 사고가 생길 수 있습니다.

## 2 배터리 충전하기

- 본 기기에서 사용 가능한 배터리는 DMW-BLF19E 입니다.
- 1 AC 케이블을 연결하십시오.
- 2 배터리 방향에 유의하면서 배터리를 장착하십시오.
  - [CHARGE] 표시등 (A) 이 켜지고 충전이 시작됩니다.

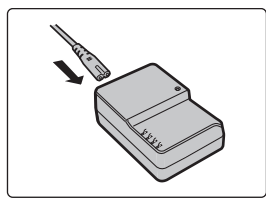

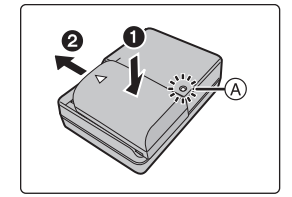

- [CHARGE] 표시등에 관하여
  - 켜짐: 충전중.
  - 꺼짐: 충전이 완료되었습니다. (충전이 완료된 후에는 충전기를 전기 소켓에서 빼고 배터리를 빼십시오.)

#### • [CHARGE] 표시등이 깜박일 경우

- 배터리 온도가 너무 높거나 낮습니다 . 주위 온도가 10 ℃ 에서 30 ℃ 사이인 곳에서 배터리를 다시 충전하는 것이 좋습니다 .
- 충전기나 배터리 단자가 지저분합니다 . 이런 경우에는 마른 천으로 닦아내십시오 .

#### ■ 충전시간

#### 충전 시간

#### 약 220 분

• 표기된 충전 시간은 배터리가 완전히 방전되었을 때의 시간입니다 . 충전시간은 배터리 사용방법에 따라 달라질 수 있습니다 . 덥거나 추운 환경에서 , 또는 오랫동안 배터리를 사용하지 않은 경우에는 배터리 충전시간이 평

### 상시보다 길어질 수 있습니다 .

## 3 배터리 넣기

• 반드시 정품 Panasonic 배터리 (DMW-BLF19E) 를 사용하십시오.

• 다른 배터리를 사용하면 본 제품의 품질을 보증할 수 없습니다.

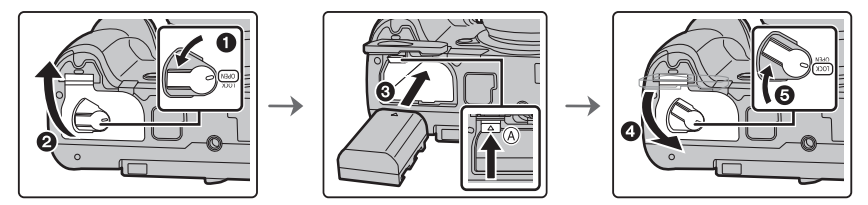

•배터리 방향에 주의하면서 잠기는 소리가 들릴 때까지 계속 넣은 후 레버 ④ 로 잠겼는지 확인하 십시오 .

배터리를 뺄 경우에는 레버 🗛 를 화살표 방향으로 밀어 배터리를 빼십시오 .

## 4 카드(옵션)넣기

• 액세스 램프가 불이 꺼졌는지 확인하십시오 .

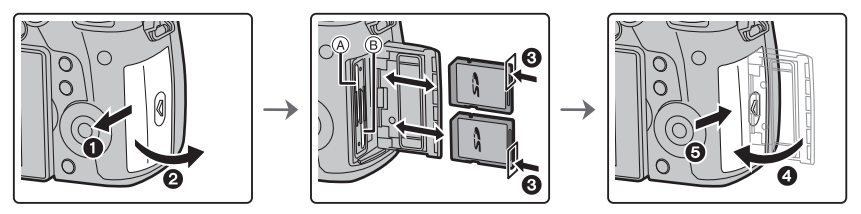

- •넣는 방향에 유의하면서 "딸깍"소리가 들릴 때까지 계속 잘 밀어 넣으십시오 .
- 카드를 빼려면 딸깍 소리가 날 때까지 민 후 카드를 위로 당겨 빼십시오 .
- 카드를 카드 슬롯 1 ④ 에 넣거나 빼려면 카드의 상단을 누르십시오. 카드를 카드 슬롯 2 ⑥ 에 넣 거나 빼려면 카드의 하단을 누르십시오.

### 카드 액세스 표시등

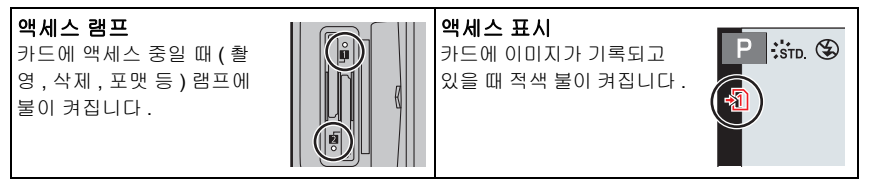

- 액세스 중(즉, 액세스 램프에 불이 켜지거나 [+]]/[+2]]이 표시되는 동안)에는 본 기기의 전원을 끄거나 배터리, 카드를 빼거나 직류 전원 장치 (옵션)를 분리하지 마십시오. 또한 카메라가 진 동이나 충격, 정전기에 노출되지 않도록 하십시오. 카드나 카드의 데이터가 손상되고 본 기기가 더 이상 제대로 작동되지 않을 수 있습니다. 진동, 충격 또는 정전기로 인해 작동이 되지 않으면 다시 조작해 보십시오.
- [설정] 메뉴에서 [더블 슬롯 기능] 을 사용하여 두 개의 카드 슬롯에 기록하는 방식을 설정할 수 있습니다. (P83)

## 5 렌즈 부착 / 탈착하기

•더러움이나 먼지가 적은 곳에서 렌즈를 바꾸십시오.

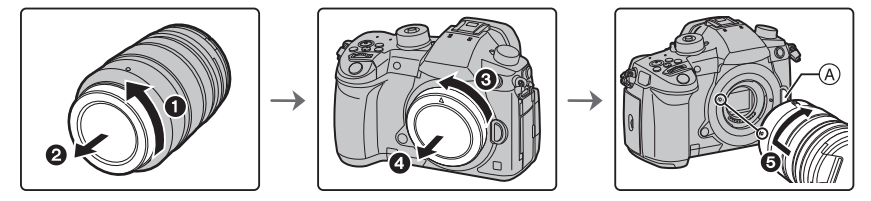

• 렌즈 부착 시 렌즈 열림 버튼 🗛 을 누르지 마십시오 .

■ 렌즈 탈착하기

- 1 렌즈 덮개를 부착하십시오.
- 2 렌즈 열림 버튼 (B)을 누르면서 렌즈를 화살표 방향으로 끝까 지 돌린 후 빼십시오.

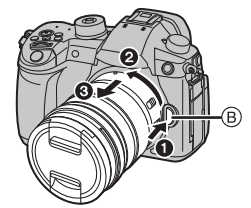

준비 / 기본기능 "빠른 시작 가이드"

## 6 모니터 열기

본 카메라 구입 당시에는 모니터가 카메라 본체 안에 넣어져 있습니다 . 아래 그림처럼 모니터를 빼십시오 .

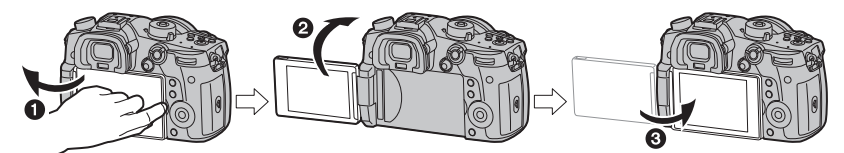

- ① 모니터를 여십시오.(최대 180°)
   ② 180° 앞 방향으로 돌릴 수 있습니다.
   ③ 모니터를 원래 위치로 하십시오.
- •모니터 회전 시에는 너무 많은 힘을 주지 않도록 주의하십시오. 손상이 될 수 있습니다.
- 모니터를 사용하지 않을 경우에는 화면이 안쪽을 향하도록 하여 닫아 오염이나 스크래치를 예방 하는 것이 좋습니다 .

## 7 날짜 / 시간 설정하기 (시계 설정)

- •카메라 출고 시 시계는 설정되어 있지 않습니다 .
- 카메라 전원을 켜십시오.
   카메라 전원을 켜면 상태 표시등 에 불이 켜집니다.
- 2 [MENU/SET] 을 누르십시오.
- 3 ◀/▶를 눌러 항목(연, 월, 일, 시간, 분)을 선택하고 ▲/▼ 를 눌러 설정하십시오.
- 4 [MENU/SET] 을 눌러 설정하십시오.
- 5 [시계 설정이완료되었습니다.]가 표시되면 [MENU/SET] 을 누르십시오.
- 6 [홈 지역을 설정하십시오.]가 표시되면 [MENU/SET]을 누르십시오.
- 7 ◀/▶를 눌러 홈 지역을 선택한 후 [MENU/SET]을 누르십 시오.

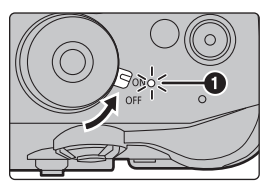

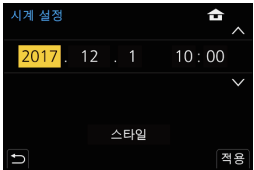

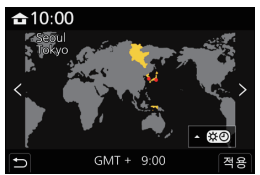

## 8 디옵터 조절

뷰파인더에 표시되는 글자를 또렷하게 볼 수 있도록 사용자의 디옵터를 조절하십시오 .

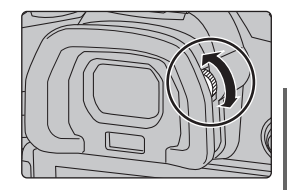

## 9 카드 포맷하기 (초기화)

본 기기로 사진을 촬영하기 전에 카드를 포맷하십시오 . 포맷한 후에는 데이터가 복구되지 않으므로 필요한 데이터는 반드시 미리 백업하십시오 .

### MENU → ▶ [설정] → [포맷] → [슬롯 1]/[슬롯 2]

## 10 모드 다이얼을 [ 🗛 ] 로 설정하십시오

### 모드 다이얼을 [🚯] 로 설정하십시오 .

- 모드 다이얼 잠금 버튼이 활성화되어 있지 않으면 다이얼이 잠깁 니다 .(@) 누를 때마다 다이얼을 잠금 / 해제합니다 .
- 주 기능 설정들이 자동으로 맞춰집니다.

## 11 사진 촬영하기

- 두 손으로 카메라를 가볍게 잡고 팔을 양 옆에 움직이지 않게 하며 발을 살 짝 벌리십시오.
  - 사용자의 손가락이나 다른 사물이 AF 보조 램프 (A) 또는 마이크 (B) 를 가리 지 않도록 하십시오.
  - 사진 촬영 시 발판은 안정적인지, 그리 고 주위의 다른 사람이나 사물 등과 부 딪힐 위험은 없는지 확인하십시오.

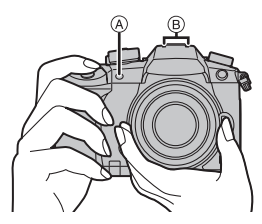

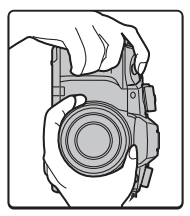

- 2 셔터버튼을 반쯤 눌러 초점을 맞추십 시오.
  - A 조리개 값
  - (B) 셔터속도
  - ⑥ 초점 표시
  - 조리개 값 및 셔터속도가 표시됩니다.
     (플래시로 설정된 경우를 제외하고 노 출이 정확하게 맞춰지지 않으면 적색 으로 깜박입니다.)
  - 일단 피사체에 초점이 맞춰지면 초점 표시가 표시됩니다.(피사체에 초점 이 맞지 않으면 표시가 깜박입니다.)

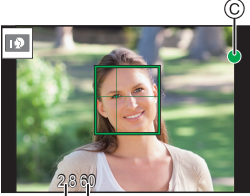

ΑB

- 3 셔터버튼을 완전히 (더 깊숙히) 눌러 사진을 찍으십시오.
- 셔터 버튼을 누를 때는 카메라가 흔들리지 않도록 주의하십시오.
- [초점 / 릴리즈 우선] 설정을 [FOCUS] 로 설정하면 초점이 맞춰지지 않으면 사진이 촬영되지 않 습니다.

#### ■ 자유 각도 촬영

모니터를 사용자의 필요에 맞게 돌릴 수 있습니다 . 모니터를 조절하여 다양한 각도에서 사 진을 찍을 수 있어 편리합니다 .

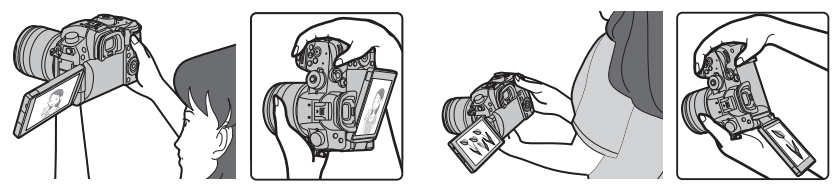

높은 각도에서 사진 촬영하기

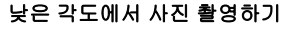

## 12 촬영한 사진을 확인하십시오

•재생 모드에서 사진을 표시하려면 [▶] 를 누르십시오 .

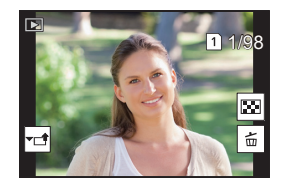

## 부품의 명칭 및 기능

■ 카메라 본체

| 1  | 12 3<br>8 9<br>10<br>10<br>10<br>10<br>10<br>10<br>10<br>10<br>10<br>10 |          | 5 16 17<br>18<br>19<br>20<br>21<br>22<br>24<br>22<br>23<br>7 26 25 |
|----|-------------------------------------------------------------------------|----------|--------------------------------------------------------------------|
| 1  | 무선 연결 램프 (P87)                                                          | 16       | 핫슈 ( 핫슈 커버 ) (P55)<br>● 어리이가 한슈 커버를 상킼 우려가 있으므로 어                  |
| 2  | 상태 표시 (P16)                                                             |          | 린이의 손이 닿지 않는 곳에 보관하십시오.                                            |
| 3  | 카메라 ON/OFF 스위치 (P16)                                                    | 17       | 드라이브 모드 다이얼 (P41)                                                  |
| 4  | [ 🔀 ]( 노출 보정 ) 버튼 (P38)                                                 | 18       | 플래시 싱크로 소켓<br>(플래시 싱크로 소켓 덛개 )                                     |
| 5  | [ISO](ISO 감도 ) 버튼 (P39)                                                 | 19       | 어깨끈 구멍 (P13)                                                       |
| 6  | [WB](화이트 밸런스 ) 버튼 (P40)                                                 | 20       | [MIC] 소켓 (P70)                                                     |
| 7  | 초점 거리 안내선 표시                                                            |          | 해드폰 소켓 (P71)                                                       |
| 8  | [Fn1] 버튼 (P29)                                                          | 21       | • 이어폰 및 헤드폰에서 나오는 강한 음압은 청력                                        |
| 9  | 동영상 버튼 (P56)                                                            | 22       | 장실을 일으킬 수 있습니다.                                                    |
| 10 | 앞 다이얼 (P21)                                                             | 22       | [HDMI] 소켓 (P67, 103)                                               |
| 11 | 셔터 버튼 (P18)                                                             | 23       | USB 소켓 (P104)                                                      |
| 12 | 셀프타이머 표시등 /<br>AF 보조 램프                                                 | 24<br>25 | 케이블 올너 바운트 (P67)<br>렌즈 풀림 버튼 (P15)                                 |
| 13 | 모드 다이얼 (P22)                                                            | 26       | 렌즈 잠금 핀                                                            |
| 14 | 모드 다이얼 장금 버튼 (P22)                                                      | 27       | <br>고정부                                                            |
|    | 스테레오 마이크                                                                | 28       | <u></u><br>센서                                                      |
| 15 | • 사용사의 손가락으로 바이크를 가리지 않도록<br>조심하십시오 . 소리가 잘 녹음되지 않을 수 있                 | 29       | 렌즈 끼우기 표시 (P15)                                                    |
|    | 습니다.                                                                    | 30       | 미리 보기 버튼 / 기능 버튼 (Fn6) (P29)                                       |

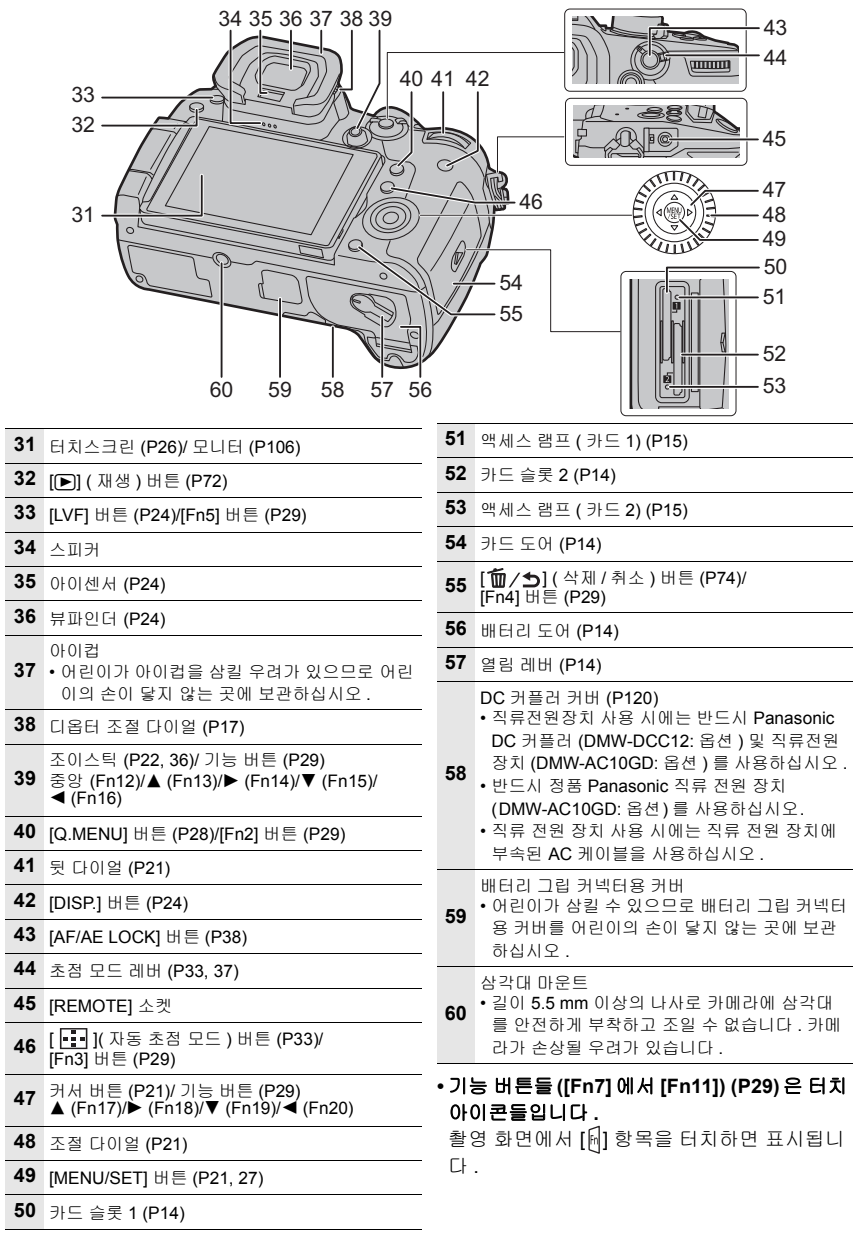

20 DVQX1073 (KOR)

## 기본 조작

## 커서 버튼 /[MENU/SET] 버튼

커서 버튼 누르기 : 항목 선택이나 값 설정 등을 수행합니다 .

#### [MENU/SET] 누르기 : 설정 내용 확인 등이 수행됩니다 . • 본 설명서에서는 커서 버튼의 위 아래

• 본 설명서에서는 커서 버튼의 위, 아래, 좌우를 ▲/▼/◀/▶ 과 같 이 표시하고 있습니다.

## 조절 다이얼

조절 다이얼 돌리기 : 항목 선택이나 값 설정 등을 수행합니다 .

• 조절 다이얼을 돌리는 조작은 본 사용설명서 아래와 같이 그림으 로 표시되어 있습니다 .

예 : 조절 다이얼을 좌우로 돌릴 경우 : 🌘)

## 앞 다이얼 / 뒷 다이얼

예 : 앞 다이얼을

좌우로 돌릴 경우

돌리기 :

## 다양한 설정 중에 항목 선택이나 값 설정을 합니다 .

•본 사용설명서는 앞 다이얼 / 뒷 다이얼의 조작을 다음과 같이 설명합니다 :

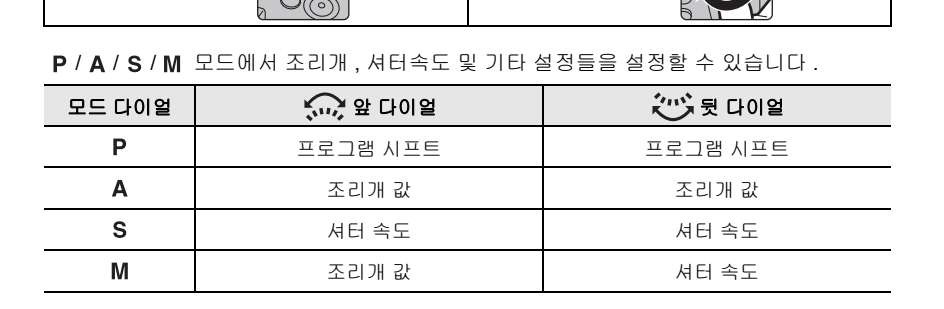

예 : 뒷 다이얼을

좌우로 돌릴 경우

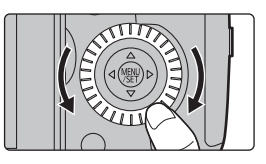

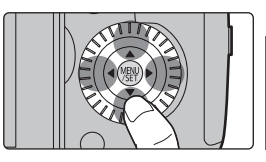

## 조이스틱

조이스틱은 두 가지 방식으로 사용할 수 있습니다 : 위, 아래, 좌우로 이동하거나, 누를 수 있습니다. 조이스틱은 커서 버튼 /[MENU/SET] 버튼과 동일한 기 능을 제공합니다.

이동 :

항목 선택이나 값 설정 등을 수행합니다 . 누르기 :

## 설정 내용 확인 등이 수행됩니다.

• 본 사용설명서에서는 조이스틱의 위, 아래, 좌우를 ▲/▼/ </ >◄/▶ 과 같이 표시하고 있습니다.

## 모드 다이얼 (촬영 모드 선택)

모드 다이얼 잠금 버튼 ❶ 을 눌러 잠금을 해제하십시오 .

- 모드 다이얼 잠금 버튼이 활성화되어 있지 않으면 다이얼이 잠깁니다 . 누를 때마다 다이얼을 잠금 / 해제합니다 .
- 모드 다이얼 2 을 돌리고 촬영 모드를 조 절하십시오 .

| •  | 인텔리전트 오토 모드 (P31)                                                                                                    |
|----|----------------------------------------------------------------------------------------------------|
| IA | 인텔리전트 오토 플러스 모드 (P31)                                                                                                    |
|    | 프로그램 AE 모드<br>카메라에서 설정한 조리개 값 및 셔터 속도로 촬영합니다 .                                                                                                    |
| Ρ  | <ul> <li>프로그램 시프트</li> <li>셔터 버튼을 반쯤 누르면 화면에 조리개 값과 셔터 속도 값이 표시됩니다.</li> <li>값이 표시되는 동안(약 10초) 뒷 다이얼이나 앞 다이얼을 돌려 프로그램 시프<br/>트를 실행하십시오.</li> <li>프로그램 시프트를 해제하려면 본 기기의 전원을 끄거나 프로그램 시프트 표시<br/>가 사라질 때까지 앞/뒷 다이얼을 돌리십시오.</li> </ul> |

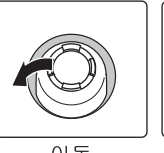

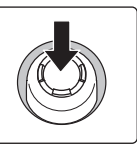

이동

누르기

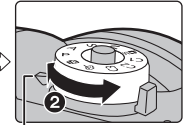

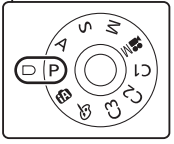

| Α  | 조리개우선 AE 모드<br>설정한 구경 값에 따라 셔터속도가 자동으로<br>결정됩니다 .<br>주가(文): 조리개 값 (圓)                                                                                                   | • 앞/뒷 다이얼을 돌리면 노출계(A)가<br>표시됩니다. 범위에서 적합하지 않<br>은 부분은 적색으로 표시됩니다.<br>(예: 수동 노출 모드에서) |  |
|----|----------------------------------------------------------------------------------------------------|--------------------------------------------------------------------------------------|--|
| S  | 서터 우선 AE 모드<br>설정한 셔터속도에 따라 구경 값이 자동으로<br>결정됩니다 .<br>(ⓒ) : 셔터 속도 (ⓒ)                                                                                                    | A<br>M                                                                               |  |
| Μ  | 수동 노출 모드<br>수동으로 조절한 구경 값과 셔터속도에 의해<br>노출이 조절됩니다.<br>☆ : 조리개 값 (®)<br>같: 셔터 속도 (ⓒ)                                                                                      | SS 8 15 30 60 128<br>F 28 60 56 80 1<br>0 56 80 1                                    |  |
| M  | 크리에이티브 모드 (P61)                                                                                                    |                                                                                      |  |
| C1 | 사용자 모드<br>이전에 등록한 설정들로 사진을 촬영할 때 본 모드를 사용하십시오.<br>■ 개인 메뉴 설정 등록하기 (사용자 설정 등록하기)<br>● 사용자가 저장하고자 하는 촬영 모드를 미리 설정하여 카메라에서 원하는 메<br>는 성정은 성태합니다.                           |                                                                                      |  |
| C2 | <ul> <li>기 보증된 근직합니다.</li> <li>에뉴를 선택하십시오.</li> <li>MENU → ✗ [설정] → [사용자설정] → 설정을 등록하고자 하는 곳의 사용 자 설정</li> <li>• 모드 다이얼의 C3에 세 개의 사용자 설정을 등록할 수 있습니다.</li> </ul>        |                                                                                      |  |
| C3 | <ul> <li>■ [C3] ([사용자 모드] 메뉴) 에서 사용자 4</li> <li>① 모드 다이얼을 [C3] 로 설정하십시오.</li> <li>② 메뉴를 선택하십시오.</li> <li>MINU → C [사용자 모드]</li> <li>③ ▲/▼를 눌러 사용할 사용자 설정을 선택</li> </ul> | <b>설정을 변경하려면</b><br>한 후 [MENU/SET] 을 누르십시오 .                                         |  |
| ф  | <b>크리에이티브 콘트를 모드</b><br>사진 효과를 추가하여 촬영하는 모드입니다                                                                                                    |                                                                                      |  |

## ■ 조리개와 셔터 속도의 효과 확인하기 (미리보기 모드) 미리 보기를 누르면 확인 화면으로 전환됩니다 .

- -일반 촬영 화면
- 조리개 효과 미리보기 화면
- 셔터속도 효과 미리보기 화면
- 버튼을 기능 버튼으로도 사용할 수 있습니다 . (P29)

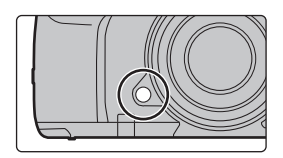

## [LVF] 버튼 (모니터 / 뷰파인더 전환하기)

[LVF] 를 누르십시오.

- (A) [LVF] 버튼
   (B) 아이 센서
- B 아이 전서
- 모니터 / 뷰파인더가 다음과 같이 전환됩니다 : - 자동 뷰파인더 / 모니터 전환하기 \*
- 사용 규파인터 / 포니터 신형
- 뷰파인더 표시 \*
- 모니터 표시

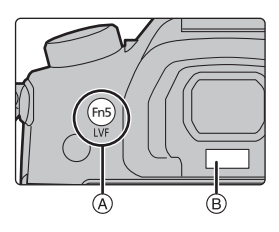

\* [사용자] ([초점 / 셔터 릴리즈]) 메뉴에서 [아이 센서 AF] 를 [ON] 으로 설정하면 아이 센서가 작동되는대로 카메라가 자동으로 초점을 맞춥니다. [아이 센서 AF] 로 초점이 맞춰지면 카메 라에 삐 소리가 울리지 않습니다.

#### ■ 자동 뷰파인더 / 모니터 전환에 관한 사항

사용자의 눈이나 사물을 가까이 할 경우 자동 뷰파인더 / 모니터 전환 기능이 아이센서가 뷰 파인더 표시로 자동 전환되도록 합니다.

• 자동 뷰파인더 / 모니터 전환 기능을 사용하고 모니터에 모니터 상의 촬영 정보 화면을 표시할 경 우에는 , [이코노미] 에서 [절전 LVF 촬영] 을 사용하여 배터리 소모를 줄일 수 있습니다 .

## [DISP.] 버튼 (표시 정보 전환)

[DISP.] 를 누르면 화면에 표시되는 정보가 전환됩니다.

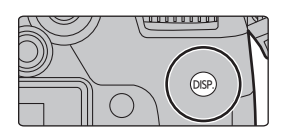

#### 촬영 모드에서

### 🚺 뷰파인더 / 모니터의 표시 방법 전환하기

MENU → ♀ [사용자] → ❶ [모니터 / 디스플레이] → [LVF/ 모니터 표시 설정] → [LVF 표시 설정]/[모니터 표시 설정]

| 【□] (뷰파인더 스타일) | 이미지 구도를 보다 잘 확인할 수 있도록 이미지를 약간 축소합니<br>다 .   |
|----------------|----------------------------------------------|
| [] (모니터 스타일)   | 전체 화면을 가득 채워 세부 사항을 볼 수 있도록 이미지를 확대합<br>니다 . |

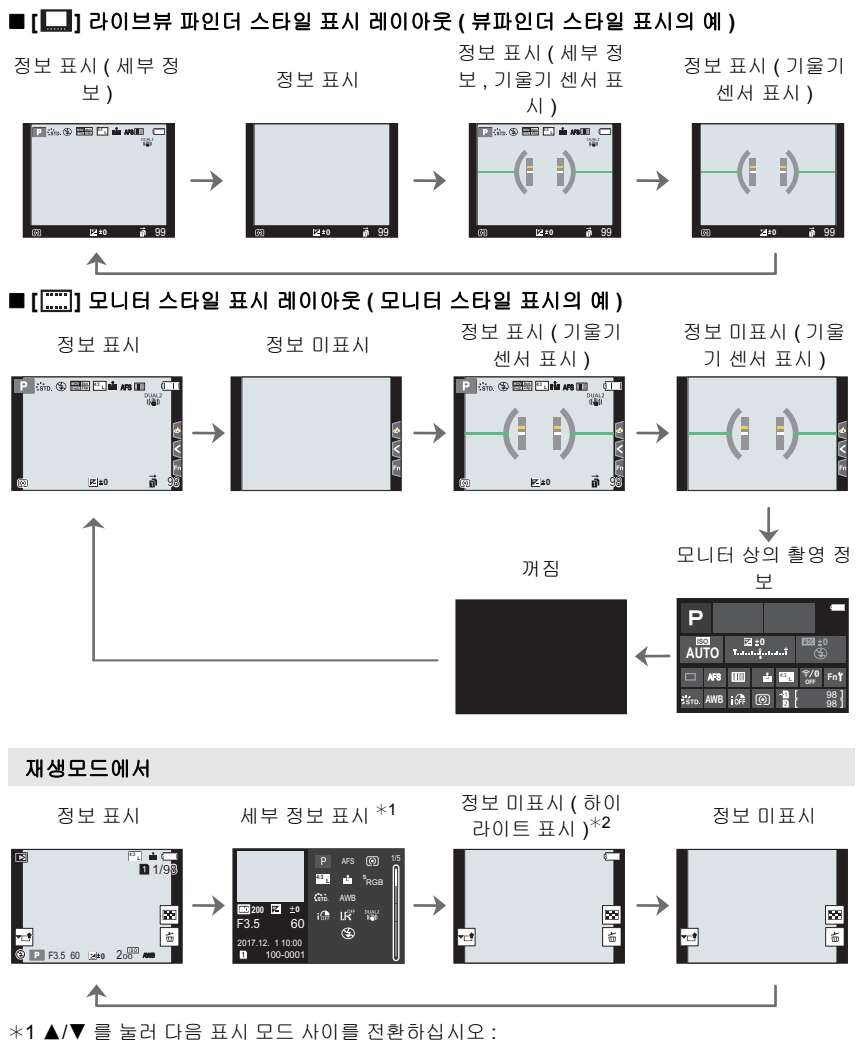

-세부 정보 표시

- -히스토그램 표시
- 사진 스타일 , 하이라이트 쉐도우 표시
- 화이트 밸런스 표시
- 렌즈 정보 표시

\*2 [사용자] ([모니터 / 디스플레이]) 메뉴에서 [하이라이트] 설정을 [ON] 으로 하면 표시됩니다.

## 터치패널 ( 터치 조작 )

본 기기의 터치패널은 정전용량방식입니다 . 사용자의 맨손가락으로 패널을 직접 터치하십 시오 .

### ■ 터치

터치스크린을 터치하고 놓기.

#### ■ 드래그

터치스크린을 놓지 않고 이동하기 .

### ■ 핀치 ( 확대 / 축소 )

두 손가락으로 터치 패널을 잡고 떨어뜨리거나 (확대) 모으십시오 (축소).

### ■ 터치 기능을 이용하여 사진 촬영하기

- 1 [🖻]을 터치하십시오.
- 2 아이콘을 터치하십시오.

| ▲▲<br>터치셔터 | 초점을 맞출 피사체를 터치하기만 하면 피사체에 초점이 맞춰지고 자동<br>으로 사진을 촬영합니다 .<br>초점을 맞추고자 하는 피사체를 터치한 후 사진을 촬영하십시오 . |
|------------|------------------------------------------------------------------------------------------------|
| ್ <u>ख</u> | <ul> <li>터치한 부분의 밝기를 간편하게 최적화할 수 있습니다.</li> <li>) 밝기를 최적화하고자 하는 피사체를</li></ul>                 |
| 터치 AE      | 터치하십시오. <li>2 [적용]를 터치하십시오.</li>                                                               |

• 이 기능을 취소하려면 [뉴\_] 또는 [4] 를 터치하십시오.

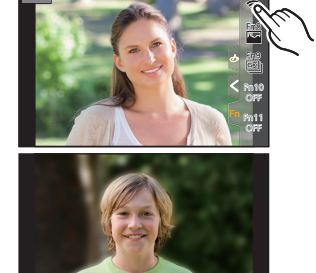

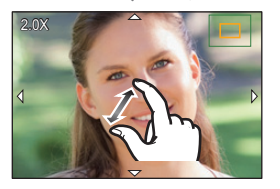

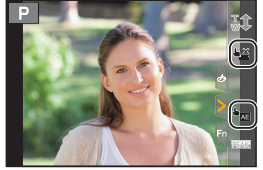

## 메뉴 항목 설정하기

1 [MENU/SET] 을 누르십시오.

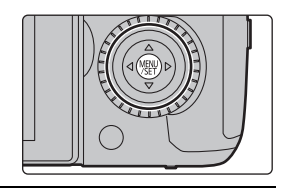

| a/a    | [인텔리전트 오토] (P75)      |                                                                                                    |
|--------|-----------------------|----------------------------------------------------------------------------------------------------|
| M      | [크리에이티브] (P75)        | 이 메뉴들에서는 각 해당 촬영 모드에서만 사용할 수 있는                                                                                                |
| С      | [사용자 모드] (P23)        | 기능들을 설정할 수 있습니다 .<br>이 메노들은 가 해당 참여 모드에 내마고 사용되니?                                                                              |
| Q      | [크리에이티브 콘트롤]<br>(P75) | 이 메뉴들는 두 애당 들당 포츠에서인 표시합니다.                                                                                                    |
| Ó      | [촬영] (P75)            | 이 메뉴에서는 사진 설정을 할 수 있습니다 .                                                                                                    |
| ,<br>, | [동영상] (P76)           | 이 메뉴에서는 동영상 설정을 할 수 있습니다 .                                                                                                    |
| ۶      | [사용자] (P76)           | 화면 및 버튼 조작 표시와 같은 기기 조작을 사용자의 기<br>호에 따라 설정할 수 있습니다 .                                                                          |
| ş      | [설정] (P77)            | 본 메뉴는 사용자가 카메라를 조작하기 편리하도록 하는<br>시계 설정 , 조작음 톤 설정 및 기타 설정을 수행할 수 있도<br>록 합니다 .<br>Wi-Fi/Bluetooth 관련 기능들 설정을 구성할 수도 있습니<br>다 . |
| 1      | [마이메뉴] (P84)          | 이 메뉴에서는 자주 사용하는 메뉴를 등록할 수 있습니다 .                                                                                               |
| ►      | [재생] (P77)            | 이 메뉴에서는 이미지에 대한 재생 및 편집을 설정할 수<br>있습니다 .                                                                                       |

- 2 커서 버튼의 ▲/▼ 를 눌러 메뉴 항목을 선택하고 [MENU/SET] 를 누르십 시오.
- 3 커서 버튼의 ▲/▼ 를 눌러 설정을 선택하고 [MENU/SET] 을 누르십시오.
  - 메뉴 항목에 따라 설정이 나타나지 않거나 다른 방식으 로 표시될 수 있습니다.

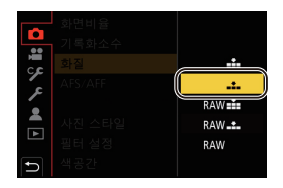

• 사용할 수 없는 메뉴 항목은 회색으로 표시됩니다. 회색 항목을 선택하고 [MENU/SET] 을 누르면 해당 항목을 설정할 수 없다는 메시지와 함께 해당 항목을 특정 조건에서 설정할 수 없는 이유가 표시됩니다.

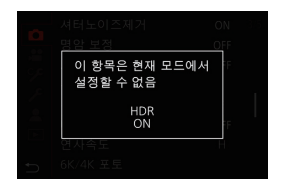

#### ■ 다른 메뉴로 전환하기

- 1 ◀를 누르십시오.
- 2 ▲/▼를 눌러 [ょ] 와 같은 메뉴 선택 아이콘을 선택하십 시오.

• 앞 다이얼을 돌려 메뉴 토글 아이콘들을 선택할 수도 있습니다.

3 [MENU/SET] 을 누르십시오.

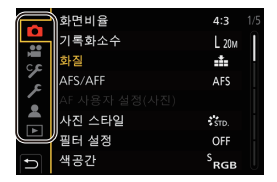

#### ■ 메뉴 닫기

[´血/ጛ]를 누르거나 셔터 버튼을 반쯤 누르십시오.

## 자주 사용하는 메뉴를 즉시 불러내기(퀵 메뉴)

퀵 메뉴를 사용하면 일부 메뉴 설정을 쉽게 찾을 수 있습니다.

- 1 [Q.MENU] 를 누르면 퀵 메뉴가 표시됩니다.
- 2 앞 다이얼을 돌려 메뉴 항목을 선택하십시오.
- 3 뒷 다이얼을 돌려 설정을 선택하십시오.
- 4 일단 설정이 완료되면 [Q.MENU] 를 눌러 메뉴를 마치십 시오.

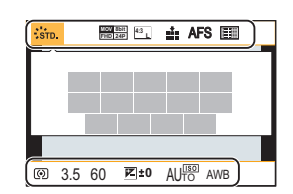

## 자주 사용하는 기능들을 버튼에 지정하기 (기능 버 튼들)

촬영 기능 등을 버튼 및 아이콘에 구체적으로 지정할 수 있습니다 . • 기능 버튼에 따라 일부 기능들은 지정할 수 없습니다 .

#### 1 메뉴를 선택하십시오. (P27)

MENU → ۶ [사용자] → 🕿 [작동] → [Fn 버튼설정] → [촬영 모드내 설정]/[재 생 모드내 설정]

- 2 ▲/▼ 를 눌러 기능을 지정할 기능 버튼을 선택한 후 [MENU/SET] 을 누르십시오.
  - [촬영 모드내 설정]에서 [Fn12] ~ [Fn20] 버튼을 선택하려면 [DISP.]를 눌러 화면을 전환하십시오.

| Fn6  | 0             |        | Fn1   | <b>١</b> #  |
|------|---------------|--------|-------|-------------|
| Fn7  | (îr           | ğ. Q.  | - Fn2 | Q.MENU      |
| Fn8  |               |        | Fn3   |             |
| Fn9  | <u>6K</u> ] – |        | Fn4   | .(u)        |
| Fn10 | OFF -         |        | Fn5   | LVF/<br>MON |
| Fn11 | OFF           |        |       |             |
| Ð    | DISP.Fn12     | - Fn20 |       |             |

### 3 ▲/▼ 를 눌러 지정하고자 하는 기능을 선택한 후 [MENU/SET] 을 누르십시오.

• 기능 버튼 ([Fn1] ~ [Fn6] 또는 [Fn12] ~ [Fn20]) 을 2 초 동안 누르면 3 단계의 버튼 지정 화면을 표시할 수 있습니다.

## 30 DVQX1073 (KOR)

• 기본 설정에 의해 [꺼짐] 는 [Fn10] ~ [Fn20] 버튼에 지정되어 있습니다.

\* 구입시기능버튼설정.

| ■[촬영 모드내 설정] 에 지정 가능한 기능들                                                                                                    |                                                                                                    |  |  |  |
|----------------------------------------------------------------------------------------------------|----------------------------------------------------------------------------------------------------|--|--|--|
| [촬영] 메뉴                                                                                                    |                                                                                                    |  |  |  |
| [별형<br>- [Wi-Fi] (P87): [Fn7] <sup>*</sup><br>- [Q.MENU] (P28): [Fn2] <sup>*</sup><br>- [LVF/ 모니터 스위치] (P24): [Fn5] <sup>*</sup><br>- [LVF/ 모니터 표시 형식] (P24)<br>- [AF/AE LOCK] (P38)<br>- [AF-ON]<br>- [미리 보기] (P23): [Fn6] <sup>*</sup><br>- [원터치 AE]<br>- [단치 AE] (P26)<br>- [레벨 게이지]: [Fn4] <sup>*</sup><br>- [초점 영역 설정]<br>- [춤 컨트롤] (P54)<br>- [한 장 RAW+JPG]<br>- [한 장 스포트 촉광]<br>- [조작 장금]<br>- [다이얼 작동 스위치]: [Fn1] <sup>*</sup><br>- [사지 스타일] | - [AFS/AFF] (P33)<br>- [측광모드] (P79)<br>- [연사속도]<br>- [6K/4K 포토] (P41): [Fn9]*<br>- [셀프타이머]<br>- [브래킷] (P49)<br>- [하이라이트 쉐도우]<br>- [I. 다이내믹]<br>- [I. 다이내믹]<br>- [I. 다이내믹]<br>- [I. 다이내믹]<br>- [I. 다이내믹]<br>- [HDR]<br>- [셔터 타입] (P45)<br>- [HDR]<br>- [셔터 타입] (P80)<br>- [플래시 모드] (P55)<br>- [플래시 조절]<br>- [무선 플래시 설정]<br>- [확장 망원 변환]<br>( 제피 사지 (도역사) (P54) |  |  |  |
| - [필터 효과]<br>- [필터 효과]<br>- [화면비율] (P77)<br>- [기록화소수] (P78)<br>- [화질] (P78)                                                                                                    | - [디지털 줌]<br>- [손떨림 보정] (P52)<br>- [무음 모드] (P79)                                                                                                    |  |  |  |
| [동영상                                                                                                    | <sup>ነ</sup> ] 에뉴                                                                                                    |  |  |  |
| - [4K 라이브 크롭핑] (P65)<br>- [동영상 촬영포맷] (P57)<br>- [동영상 촬영화질] (P57)<br>- [가변 프레임 레이트] (P62)<br>- [촬영 시 사진 모드]<br>- [싱크로 스캔] (P64)<br>- [타임코드 표시] (P59)                                                                                                    | – [마이크 지향성 조정]<br>– [컬러 바]<br>– [파형 모니터 / 벡터 범위]<br>– [LUT 모니터 디스플레이]<br>– [LUT HDMI 디스플레이] (P69)<br>– [초점 전환] (P64)                                                                                                    |  |  |  |
| [사용자] 메뉴                                                                                                    |                                                                                                    |  |  |  |
| -[피킹]<br>-[히스토그램]: [Fn8] <sup>*</sup><br>-[안내선]<br>-[제브라 패턴] (P81)<br>-[흑백 라이브 뷰]                                                                                                    | -[촬영 영역]<br>-[비디오 우선순위 표시]<br>-[단계 줌]<br>-[줌 속도]                                                                                                    |  |  |  |
| 촬영 기능                                                                                                    |                                                                                                    |  |  |  |
| <ul> <li>- [화이트 밸런스] (P40) 에서 각 항목의 [ON]/<br/>[OFF]</li> <li>- [사진 스타일] 에서 각 항목의 [ON]/[OFF]</li> <li>- [AF 모드 /MF] (P34, 37): [Fn3]*</li> </ul>                                                                                                    | -[녹음 / 재생 스위치]<br>-[꺼짐]<br>-[기본값으로 복원]                                                                                                    |  |  |  |

## 자동 기능을 이용하여 사진 촬영하기 (인텔리전트 오토 모드 )

## 촬영 모드 : 🖪 🚮

이 모드에서는 카메라가 피사체와 장면에 대해 최적으로 설정합니다.

## 모드 다이얼을 [🔝] 로 설정하십시오 .

- 카메라가 가장 최근에 사용한 인텔리전트 오토 모드나 인 텔리전트 오토 플러스 모드 가운데 하나로 전환됩니다. 구입 시에는 인텔리전트 오토 플러스 모드로 설정되어 있 습니다.
- 2 화면을 피사체에 맞추십시오.
  - 카메라가 최적의 장면을 인식하게 되면 관련 장면 아이콘
     이 푸른색으로 2 초 동안 표시된 후 색상이 평상시의 적색
     으로 바뀝니다. (자동 장면 감지)

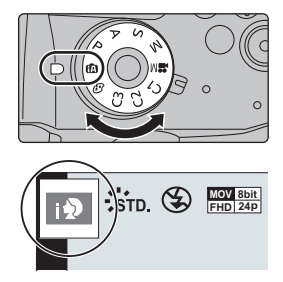

- [i 핸드헬드 야경] 설정을 [ON] 으로 하고 핸드헬드 야경으로 촬영 중에 [코] 가 감지되면 야경 사 진이 고속 연사로 촬영되어 하나의 사진으로 구성됩니다.
- [iHDR]을 [ON]으로 설정 시 예를 들어 배경과 피사체 사이에 대비가 강하면 여러 장의 정지 사진 이 다른 노출로 촬영되고 결합되어 그라데이션이 풍부한 하나의 정지 사진이 생성됩니다.

■ 인텔리전트 오토 플러스 모드 및 인텔리전트 오토 모드 사이를 전환하기 인텔리전트 오토 플러스 모드에서는 다른 설정에 인텔리전트 오토 모드를 사용하면서도 밝

기, 색조, 디포커스 조절과 같은 일부 설정을 조정할 수 있습니다.

1 메뉴를 선택하십시오. (P27)

MENU → 🚯 [인텔리전트 오토] → [인텔리전트 오토 모드]

### 2 ▲/▼ 를 눌러 [๙] 또는 [๗] 를 선택한 후 [MENU/SET] 을 누르십시오.

#### ■ 자동 초점 , 얼굴 / 눈 감지, 및 얼굴 인식

자동 초점 모드는 자동으로 💽 로 설정됩니다 . 피사체를 터치하면 AF 트래킹 기능이 작동 됩니다 . [⊡] 를 누른 후 셔터 버튼을 반쯤 눌러도 AF 트래킹 기능이 작동됩니다 .

• [얼굴 인증] 설정을 [ON] 으로 하고 등록된 얼굴과 비슷한 얼굴을 인식하면 [₨], [₨] 및 [₨] 의 오른쪽 위에 [R] 이 표시됩니다.

#### ■ 플래시에 관하여

플래시로 촬영 시 카메라는 피사체의 유형 및 밝기에 따라 자동으로 [¡#A], [ɪ#&] (자동 / 적 목감소 ), [ɪ#&] 또는 [ɪ#<sup>s</sup>]를 선택합니다 .

## 사용자 설정한 색상 , 디포커스 제어 및 밝기 설정으로 사진 촬영하기

### 촬영 모드 : 🚮

#### ■ 밝기 설정

- 1 [월]를 누르십시오.
- - [ 🗾 ] 를 다시 누르면 촬영 화면으로 돌아갑니다 .

#### ■ 색상 설정

- 1 [WB]를 누르십시오.
- 2 뒷 다이얼을 돌려 색상을 조절하십시오.
  - [WB] 를 다시 누르면 촬영 화면으로 돌아갑니다.
  - 본 기기를 끄거나 카메라를 다른 촬영 모드로 설정하면 색 상 설정이 디폴트 단계 (가운데 부분)로 돌아갑니다.

#### ■ 배경을 흐릿하게 하여 촬영하기 (디포커스 조절)

#### [Fn4] 를 누르면 설정 화면이 표시됩니다.

## 2 뒷다이얼을 돌려 흐릿함을 설정하십시오.

- [MENU/SET] 을 누르면 촬영 화면으로 돌아갑니다. • 흐릿함 설정 화면 상에서 [Fn4] 를 누르면 설정이 해제됩니

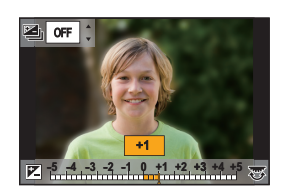

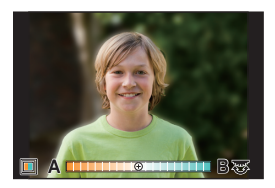

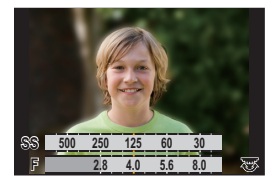

## 초점 모드 설정하기 (AFS/AFF/AFC)

적용 가능한 모드 : 🛍 🚮 PASM 🖽 🤣

셔터 버튼을 반쯤 누를 때 초점 획득 방법이 설정됩니다.

## 초점 모드 레버를 설정하십시오.

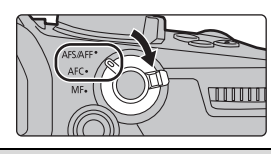

| 항목                           |                                        | 장면 (권장)                                      |                                                                                                    |  |
|------------------------------|----------------------------------------|----------------------------------------------|----------------------------------------------------------------------------------------------------|--|
|                              | <b>[AFS]</b><br>( 자동 초<br>점 싱글 )       | 피사체가 정지되어<br>있습니다<br>( 풍경 , 기념일 사진<br>등 )    | "AFS" 는 "Auto Focus Single" 의 약자입니다 .<br>셔터 버튼을 반쯤 누르면 초점이 자동으로 설정됩니다.<br>버튼을 반쯤 누른 상태에서는 잠금 상태를 유지하여 다<br>른 구도를 촬영할 수 있습니다 .                                 |  |
| [AFS/<br>AFF]                | <b>[AFF]</b><br>( 자동 초<br>점 플렉<br>시블 ) | 움직임을 예측할 수<br>없습니다<br>(어린이,애완동물<br>등)        | "AFF"는 " Auto Focus Flexible" (플렉시블 자동 초점)<br>의 약자입니다.<br>본 모드에서는 셔터 버튼을 반쯤 누르면 초점이 자동<br>으로 설정됩니다.<br>셔터 버튼을 반쯤 누르는 동안 피사체가 움직이면 움<br>직임에 맞게 초점이 자동으로 보정됩니다. |  |
|                              |                                        | [촬영]/[동영상] 메뉴의 [AFS/AFF] 에서 설정을 전환할 수 있습니다 . |                                                                                                    |  |
| <b>[AFC]</b><br>( 자동 초점 연속 ) |                                        | 피사체가 움직이고<br>있습니다<br>(스포츠,기차 등)              | "AFC"는 "Auto Focus Continuous" ( 연속 자동 초점 )<br>의 약자입니다 .<br>본 모드에서는 셔터 버튼을 반쯤 누르는 동안 피사체<br>의 움직임에 맞게 계속 초점맞추기를 수행합니다 .                                       |  |
| [MF] 수동으로 초점을 설정합니다. (P37)   |                                        | :합니다. (P37)                                  |                                                                                                    |  |

• [AFF] 또는 [AFC] 로 촬영 시 카메라는 움직이는 피사체의 움직임을 예측하여 초점을 맞춥니다. (피사체의 움직임 예측)

## 사진 촬영을 위한 자동 초점의 작동 설정 사용자 설정하기

적용 가능한 모드 : 🕼 💣 P A S M 🗰 🤣

피사체의 움직임에 적합한 자동 초점의 작동 설정을 사용자 설정합니다 . •이 항목은 초점 모드를 [AFF] 또는 [AFC] 로 설정한 경우에만 작동합니다 .

### MENU → [촬영] → [AF 사용자 설정 ( 사진 )]

| [설정 1] | 기본 설정 .                      |
|--------|------------------------------|
| [설정 2] | 피사체가 한 방향으로만 빠르게 움직일 때의 설정 . |
| [설정 3] | 느리게 무작위로 움직일 때의 설정 .         |
| [설정 4] | 빠르게 무작위로 움직일 때의 설정 .         |

■ AF 사용자 설정 조절하기

- 1 </▶ 를 눌러 AF 사용자 설정을 선택하십시오.
- 2 ▲/▼ 를 눌러 항목을 선택한 후 ◀/▶ 를 눌러 조절하십시오.

• [DISP.]를 누르면 기본 설정으로 돌아갑니다.

| [AF 감도]       | 피사체의 움직임에 따라 초점을 조절할 때 적용할 감도를 설정합니<br>다 .            |
|---------------|-------------------------------------------------------|
| [AF 영역 변환 감도] | 카메라가 피사체의 움직임에 적합한 AF 영역을 전환하거나 옮기는<br>감도 단계를 설정합니다 . |
| [이동 물체 예측]    | 피사체의 속도 변화에 따라 피사체 움직임 감지 기능이 활성화되는<br>단계를 설정합니다 .    |

3 [MENU/SET] 을 누르십시오.

## 자동 초점 모드 설정하기

적용 가능한 모드 : 🕼 💣 PASM 🕮 🤣

초점을 맞추는 방법을 위치와 선택한 피사체 수에 맞게 할 수 있습니다 .

## [ 🔃 ] 를 누르십시오.

• 버튼을 기능 버튼으로도 사용할 수 있습니다. (P29)

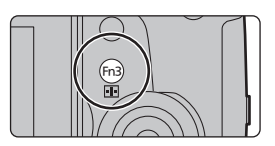

| <b>요</b><br>([얼굴 / 눈인식])   | 카메라가 자동으로 인물의 얼굴 및 눈을 감지합니다 .<br>노출이 얼굴에 최적화되어 있을 때 카메라에 눈을 가까이 대면 초점이 맞<br>춰집니다 .<br>([측광모드]를 [④] 로 설정할 경우 )<br>• 얼굴은 최대 15 개까지 감지됩니다 . 감지된 눈은 초점이 맞춰진 얼굴의<br>눈입니다 .<br>• 황색 영역 안의 눈을 터치하여 초점이 맞춰지는 눈<br>을 변경할 수 있습니다 .<br>• [♥]]를 터치하거나 [MENU/SET]을 누르면 눈 초점<br>석죄이 해제됩니다 |
|----------------------------|----------------------------------------------------------------------------------------------------|
| <sup>대</sup> ()<br>([트래킹]) | <ul> <li>카메라가 지정한 피사체에 초점을 맞춥니다.</li> <li>노출이 피사체에 맞게 최적화됩니다.</li> <li>([측광모드]를 [()] 로 설정할 경우)</li> <li>피사체가 움직여도 초점과 노출이 계속 피사체를 따라합니다. (다이내믹 트래킹)</li> <li>· 피사체에 트래킹 AF 영역을 맞춘 후 셔터 버튼을 반쯤 눌러 피사체를 잠 그십시오.</li> <li>· [MENU/SET] 을 누르면 잠금 설정이 해제됩니다.</li> </ul>          |

|                        | 최대 225 개의 AF 영역에 초점을 맞출 수 있습니다 .                                                 |  |  |  |
|------------------------|----------------------------------------------------------------------------------|--|--|--|
| ([225 영역])             | 피사체가 화면의 가운데에 있지 않을 때 효과적입니다 .                                                   |  |  |  |
| ·⊪·, 등 .<br>([사용자 멀티]) | 225 개의 AF 영역들 중에서 피사체에 가장 잘 맞는 AF 영역의 모양을 자<br>유롭게 설정할 수 있습니다 .                  |  |  |  |
| ■<br>([1 영역])          | 카메라가 화면의 AF 영역에 있는 피사체에 초점을 맞춥니다 .                                               |  |  |  |
| ([핀포인트])               | [I■] 보다 작은 지점에 보다 정확하게 초점을 맞출 수 있습니다 .<br>셔터 버튼을 반쯤 누르면 초점을 확인할 수 있는 화면이 확대됩니다 . |  |  |  |

## AF 영역 위치 지정하기

• [사용자] ([초점 / 셔터 릴리즈]) 메뉴에서 [수직, 수평 초점 전환]가 설정되어 있는 경우에는 마지 막으로 지정한 AF 영역 위치 ([]] 또는 []] 설정 시 ) 및 MF 보조 표시가 카메라의 수평 및 수 직 방향으로 각각 저장됩니다 (두 개의 수직 방향, 좌우 사용 가능 ).

설정 화면에서 AF 영역 위치 지정하기

적용 가능한 모드 : 🕼 💣 P A S M 🕮 🕭

■ [오], [ⅲⅲ], [■] 를 선택한 경우

- 1 [ 💼 ] 를 누르십시오.
- 2 [♣], [㎜] 또는 [■] 를 선택하고 ▼ 를 누르십시오.
- 3 AF 영역의 위치와 크기를 변경하십시오.

| 버튼 조작                                | 터치 조작     | 조작 설명                                      |  |
|--------------------------------------|-----------|--------------------------------------------|--|
| <b>▲</b> /▼/ <b>◄</b> /►             | 터치하기      | 위치를 이동                                     |  |
| $\mathbf{s}'\mathbf{s}'(\mathbf{s})$ | 핀치 아웃 / 인 | 크기를 변경                                     |  |
| [DISP.]                              | [리셋]      | 처음 : 위치를 중앙으로 리셋<br>두 번째 : 크기를 기본값으로<br>리셋 |  |

#### 4 [MENU/SET] 을 눌러 설정하십시오.

• [오]를 선택하면 터치한 부분에서 [II] 와 같은 기능을 가진 AF 영역이 표시됩니다. [MENU/SET]을 누르거나 [<sup>M</sup>] 를 터치하면 AF 영역 설정이 해제됩니다.

### ■[[+]] 선택 시

❶ [ ➡] 를 누르십시오 .

- ② [+] 를 선택하고 ▼ 를 누르십시오.
- ③ ▲/▼/◀/▶ 를 눌러 초점 위치를 설정한 후 [MENU/SET] 을 누르십시오.
- ④ [+] 를 초점이 맞춰질 부분으로 옮기십시오.

| 버튼 조작           | 터치 조작     | 조작 설명                              |  |
|-----------------|-----------|------------------------------------|--|
| <b>▲/▼/</b> ◀/► | 터치하기      | [+] 를 옮깁니다 .                       |  |
|                 | 핀치 아웃 / 인 | 화면을 확대 / 축소합니다 .                   |  |
| ()              |           | 확대된 표시 ( 창 / 전체 화면 ) 를 전환<br>합니다 . |  |
| [DISP.]         | [리셋]      | 3 단계의 화면으로 돌아갑니다.                  |  |

⑤ [MENU/SET] 을 눌러 설정하십시오.

## 조이스틱으로 AF 영역 위치 지정하기

적용 가능한 모드 : 🕼 💣 PASM 🕮 🤣

자동 초점 모드의 [오], [㎜], [ഞ], [回] 또는 [土] 를 사용하는 경우 조이스틱으로 촬영 화 면에 표시되는 AF 영역의 위치를 지정할 수 있습니다 .

1 메뉴를 선택하십시오. (P27)

### MENU → 🧚 [사용자] → 🕿 [작동] → [조이스틱 설정] → [D.FOCUS Movement]

- 2 조이스틱을 ▲/▼/◀/▶ 로 움직여 AF 영역을 이 동하십시오.
  - 앞/뒷 다이얼을 돌려 AF 영역의 크기를 변경할 수 있습니다.

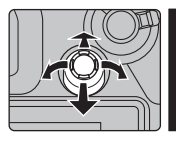

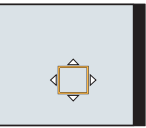

- 조이스틱을 누르면 기본 AF 영역 위치와 사용자 가 설정한 위치 사이에서 전환됩니다. [[+]]([핀포인트]) 가 설정되어 있으면 확대된 표 시가 나타납니다.
- 3 셔터 버튼을 반쯤 눌러 설정하십시오.
  - 촬영 화면이 표시되는 동안 조이스틱을 누르면 기본 AF 영역 위치와 사용자가 설정한 위치 사이에서 전환됩니다.
## 수동으로 초점 맞추기

적용 가능한 모드 : ௴௴PASM▦⊘

초점을 고정하거나 렌즈와 피사체 사이의 거리를 결정할 때와 자동 초점이 작동되기를 원 하지 않을 때 이 기능을 사용합니다 .

- 1 초점 모드 레버를 [MF] 로 설정하십시오.
- 2 [⊡]를 누르십시오.
- 3 ▲/▼/◀/▶ 를 눌러 초점 위치를 조절하고 [MENU/SET] 을 누르십시오.
- 4 초점을 조절합니다.

초점 링이 있는 교환식 렌즈 사용 시 ◊ 방면으로 돌리기 : 가까이 있는 피사체에 초점을 맞춥니다 ⑤ 방면으로 돌리기 : 멀리 떨어진 피사체에 초점을 맞춥니다

- A MF 보조 (확대된 화면)
- ₿ 피킹
- ⓒ MF 안내선
- 초점이 맞춰진 부분이 하이라이트됩니다. (피킹)
- 초점 위치가 가까운 쪽에 있는지 먼 쪽에 있는지 확인할 수 있습니다. (MF 가이드)

다음 조작을 수행할 수 있습니다 :

| 버튼 조작                                                                                                    | 터치 조작                                    | 조작 설명                                                                     |  |
|----------------------------------------------------------------------------------------------------|------------------------------------------|---------------------------------------------------------------------------|--|
| <b>▲</b> /▼/ <b>◄</b> /►                                                                                                    | 드래그                                      | 확대된 영역 옮기기                                                                |  |
|                                                                                                    | <b>핀치 아웃 / 인</b> 화면을 작은 단계로 확대 / 축소합니다 . |                                                                           |  |
| i de la companya de la companya de l | -                                        | 화면을 큰 단계로 확대 / 축소합니다 .                                                    |  |
| ()                                                                                                    | 확대된 표시 (창 / 전체 화면 )를 전환합니다               |                                                                           |  |
| [DISP.]                                                                                                    | [리셋]                                     | 처음 : 확대된 영역의 위치가 중앙으로 리셋됩니<br>다.<br>두 번째 : 확대된 영역의 배율 레벨이 기본값으로<br>리셋됩니다. |  |

## 5 셔터 버튼을 반쯤 누르십시오.

• [MENU/SET] 을 눌러 같은 조작을 수행할 수도 있습니다 .

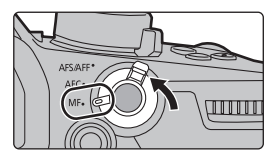

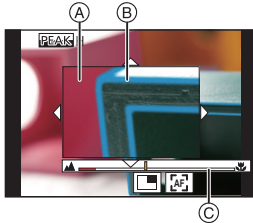

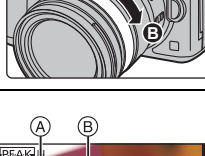

# 초점 및 노출 고정하기 (AF/AE 잠금)

적용 가능한 모드 : 🕼 💣 (P)(A)(S)(M)🕮 🤣

AF 영역 밖에서 피사체 사진을 찍거나 콘트라스트가 너무 강하여 적절한 노출을 얻을 수 없 을 때 유용합니다 .

- 1 화면을 피사체에 맞추십시오.
- 2 [AF/AE LOCK] 을 계속 눌러 초점이나 노출을 고정하십시오.
  - [AF/AE LOCK]을 놓으면 AF/AE 잠금 기능이 해제됩니다.
  - 노출이 디폴트 설정에서 잠금되어 있을 경우에만 .
- 3 [AF/AE LOCK] 을 누르는 동안 카메라를 움직여 사진을 구성한 후 셔터 버튼을 완전히 누르십시 오.

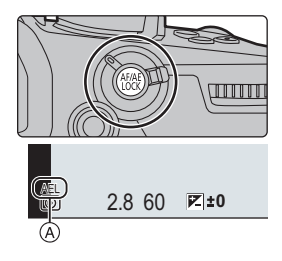

A AE 잠금 표시

# 노출 보정하기

## 적용 가능한 모드 : 🕼 🛃 P A S M 🕮 💋

피사체와 배경 사이의 밝기 차이로 인해 노출을 적절하게 맞추지 못할 때 이 기능을 사용합 니다.

1 [☑]를 누르십시오.

## 2 뒷 다이얼을 돌려 노출을 보정하십시오.

- A 노출 브래킷
- ⑧ 노출 보정

. .

- © [플래시 조절]
- 노출 보정 화면이 표시되는 동안 아래의 조작을 수행할
   수 있습니다.

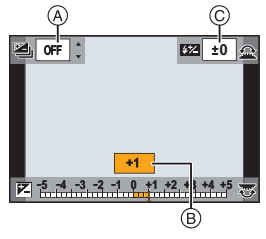

|     | 노출을 보정합니다           | 🗠 intrinininini |
|-----|---------------------|-----------------|
|     | 플래시 출력을 조절합니다       |                 |
| ▲/▼ | 노출 브래킷을 설정합니다 (P50) |                 |

• [DISP.] 를 눌러 뒷 다이얼과 앞 다이얼 사이의 기능을 전환할 수 있습니다 .

## 3 [월]를 눌러 설정하십시오.

# 빛 감도 설정하기

적용 가능한 모드 : 🕼 💣 Р A S M 🕮 🤣

빛 감도 (ISO 감도 ) 를 설정할 수 있습니다 . 높은 숫자로 설정하면 어두운 장소에서도 사진이 어둡게 나오지 않도록 찍을 수 있습니다 .

1 [ISO] 를 누르십시오.

## 2 뒷 다이얼을 돌려 ISO 감도를 선택하십시오.

- [DISP.] 를 눌러 뒷 다이얼과 앞 다이얼 사이의 기능을 전 환할 수 있습니다 .
- ④ [ISO 자동 상한 설정]
- ⑧ ISO 감도
- 3 앞 다이얼을 돌려 [ISO 자동 상한 설정] 을 설정 하십시오.
- [ISO 감도 ( 사진 )]( 또는 동영상 연출모드를 사용할 경우 [ISO 감도 ( 비디오 )]) 에서 [ISO 자동 상한 설정] 을 설정 하십시오.
- [ISO 감도] 를 [AUTO] 또는 [🕼 🕼] 로 설정하면 작동됩니다.

## 4 [ISO] 를 눌러 설정하십시오.

| AUTO                              | ISO 감도가 밝기에 따라 자동으로 조절됩니다 .                                                                  |
|-----------------------------------|----------------------------------------------------------------------------------------------|
| ┇150<br>(인텔리전트)                   | 카메라가 피사체의 움직임을 감지한 후 피사체의 움직임과<br>장면의 밝기에 맞추어 최적의 ISO 감도와 셔터 속도를 설정<br>하여 피사체의 흔들림을 최소화합니다 . |
| L.100 <sup>*</sup> , 200 에서 25600 | ISO 감도가 다양항 설정들로 고정됩니다 .                                                                     |

\* [확장 ISO] 로 설정한 경우에만 가능.

## 화이트밸런스 조절하기

적용 가능한 모드 : 協 ☞ (P)(A)(S)(M) ≞ ⊘

햇빛이나 백열등 아래에서 , 또는 흰색이 불그스름하거나 푸르스름한 색조를 띠는 상황과 같은 경우에 본 항목을 선택하면 광원에 따라 눈으로 보기에 흰색에 가까운 색상으로 조절합니다 .

1 [WB]를 누르십시오.

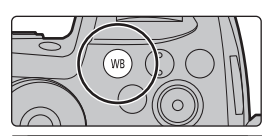

## 2 뒷 다이얼이나 앞 다이얼을 돌려 화이트밸런스를 선택하십시오.

• 조절 다이얼을 돌려도 설정이 됩니다.

|                                               | IVIB ANB: 🔅 🚭                                                                                                    |
|-----------------------------------------------|----------------------------------------------------------------------------------------------------|
| [AWB]/<br>[AWBc]                              | 화이트 밸런스를 자동으로 조절<br>• 붉은색 톤이 발생할 수 있는 백열등과 같은 조명 아래에서 :<br>- [AWB] 를 사용하면 장면의 분위기를 더욱 정확하게 재현하기 위해 붉은<br>색 톤이 유지됩니다 .<br>- [AWBc] 를 사용하면 피사체의 원래 색상을 더욱 정확하게 재현하기 위해<br>붉은색 톤이 억제됩니다 . 밝은 환경에서는 [AWB] 와 같은 톤이 적용될<br>수 있습니다 .<br>• 붉은색 톤이 발생하지 않는 광원 아래에서는 [AWB]와 [AWBc]가 같은 톤을<br>적용합니다 . |
| [¢]                                           | 맑은 날 야외에서 사진을 찍을 경우                                                                                                    |
| [4]                                           | 흐린 날 야외에서 사진을 찍을 경우                                                                                                    |
| [ <del>Ω</del> ⊾]                             | 그늘이 진 야외에서 사진을 찍을 경우                                                                                                    |
| [:흣:]                                         | 백열등 아래에서 사진을 찍을 경우                                                                                                    |
| [\$ <sup>WB</sup> ]*                          | 플래시로만 사진을 촬영할 경우                                                                                                    |
| []]/<br>[]]/<br>[]]/<br>[]]/                  | 화이트밸런스 값을 설정하십시오. 사진 촬영 시 조건에 맞게 사용하십시오.<br>● ▲ 를 누르십시오.<br>② 종이와 같은 흰색 사물을 화면 중앙의 프레임 안에 두고 [MENU/<br>SET] 을 누르십시오.<br>• 화이트밸런스가 설정되고 촬영 화면으로 돌아갑니다.                                                                                                    |
| [ \$]<br>[ \$]]<br>[ \$]]<br>[ \$]]<br>[ \$]] | 다른 조명 조건에서 자연스런 사진을 찍기 위해 색온도를 수동으로 설<br>정할 수 있습니다.<br>① ▲ 를 누르십시오.<br>② ▲/▼ 를 눌러 색온도를 선택한 후 [MENU/SET] 을 누르십시오.                                                                                                    |
| * 동영상을<br>용됩니다                                | 촬영하거나 6K/4K 포토 또는 포스트 포커스 기능으로 촬영할 때 [AWB] 가 적                                                                                                    |

## 3 [WB]를 눌러 설정하십시오.

# 드라이브 모드 선택하기

적용 가능한 모드 : 🖍 🗗 Р A S M 🕮 🤣

셔터 버튼을 누를 때 카메라가 작동되는 것을 변경할 수 있습 니다 .

드라이브 모드 다이얼 돌리기.

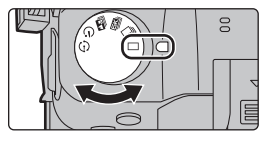

| [1 애]                                            | 셔터 버튼을 누르면 한 장의 사진만 촬영됩니다 .                                                                                                    |
|--------------------------------------------------|----------------------------------------------------------------------------------------------------|
| 및 [연사]                                           | 셔터 버튼을 누르는 동안 연속으로 촬영이 됩니다.<br>● 드라이브 모드 다이얼을 [━]]로 설정하십시오.<br>❷ 피사체에 초점을 맞추고 사진을 찍으십시오.<br>•셔터 버튼을 완전히 누르면 연사 모드가 작동됩니다.                                                                                                 |
| 🖭 [6K/4K 포토] (P41)                               | 셔터 버튼을 누르면 6K/4K 포토가 촬영됩니다 .                                                                                                    |
| 🔛 [포스트 포커스] (P45)                                | 셔터 버튼을 누르면 포스트 포커스 촬영이 수행됩니다 .                                                                                                    |
| 🖄 [셀프타이머]                                        | <ul> <li>셔터 버튼을 누르면 설정 시간이 경과한 후 촬영이 됩니다.</li> <li>● 드라이브 모드 다이얼을 [♥]로 설정하십시오.</li> <li>❷ 셔터 버튼을 반쯤 눌러 초점을 맞춘 후 완전히 눌러 사진을 찍으십시오.</li> <li>•셔터 버튼을 반쯤 누르면 초점과 노출이 설정됩니다.</li> <li>•셀프타이머 표시등이 깜박인 후 촬영이 시작됩니다.</li> </ul> |
| <ul> <li>[인터벌 / 애니메이션]</li> <li>(P47)</li> </ul> | 사진들이 인터벌 촬영 또는 스톱 모션 애니메이션으로 촬영됩니<br>다 .                                                                                                    |

## 6K/4K 포토 촬영하기

적용 가능한 모드 : 喩 ☞ PASM ≝ ⊘

6K 포토는 30 프레임 / 초의 고속 연사 사진을 촬영할 수 있으며 연사 파일에서 추출된 , 각 1800 만 화소 ( 약 ) 의 원하는 사진을 저장할 수 있습니다 . 4K 포토는 60 프레임 / 초의 고속 연사 사진을 촬영할 수 있으며 각 800 만 화소 ( 약 ) 의 원하는 사진을 저장할 수 있습니다 .

- "6K PHOTO"는 고속 연사 촬영 기능이며, 4:3 또는 3:2 화면비율로 촬영된 이미지에서 추출된 사 진을 6K(약 6,000(가로)×3,000(세로)) 크기 이미지의 특정 화소수 (약 1800 만 화소)에 해당 되는 유효 기록화소수로 저장할 수 있습니다.
- UHS Speed Class 3 카드를 사용하여 6K/4K 사진을 촬영하십시오 . (P11)

2

3

[GK]]/[<u>AK</u>]]/[<u>AK</u>]]

[6K/4K 연사]\*

- SDXC 메모리카드 사용 시 : 연속 촬영 시간이 3 시간 4 분을 초과하거나 파일 크기가 96 GB 를 초과할 경우

4 셔터버튼을 반쯤 누르면 메뉴가 닫힙니다.

#### 5 셔터 버튼을 눌러 촬영을 하십시오.

F [6K/4K 사전 연사] (F) 약 1 초 (G) ⑥ 촬영이 됩니다

\* 다음과 같은경우에는 6K/4K 연사 파일이 독립된 파일들로 촬영되고 재생됩니다. (끊기지 않 고 계속 촬영을 할 수 있습니다.)

- SDHC 메모리카드 사용 시 : 파일 크기가 4 GB 를 초과할 경우

예측 불가능한 사진 기회 를 캡처하기 셔터 버튼을 누르면 연사 촬영이 시작되 고 다시 누르면 중지됩니다 . [6K/4K 연사 (S/S)]<sup>\*</sup> " S/S" 는 " Start/Stop" (Ĉ) 시작(첫번째) ⑦ 중지 ( 두번째 ) 의 줄임말입니다. (E) 촬영이 됩니다 사진 기회가 생길 때는 언제나 필요에 따 라 촬영하기 [<u>[]]/[]]/[]]</u> 셔터 버튼을 누르기 약 1 초 전후 동안 연 (F 사 촬영이 됩니다.

빨리 움직이는 피사체 를 가장 잘 캡처하

셔터 버튼을 계속 누르는 동안 연사 촬영

MENU  $\rightarrow$ ○[촬영] → [6K/4K 포토] → [촬영 방법]

촬영 방식을 선택하십시오. (P27)

וכ

이 됩니다.

④ 계속 누릅니다 ⑥ 촬영이 됩니다

| [6K 18M]  | [4:3]: (4992×3744)  | [3:2]: (5184×3456) | 30 매 / 초 |
|-----------|---------------------|--------------------|----------|
| [4K H 8M] | [4:3]: (3328×2496)  | [3:2]: (3504×2336) | 60 매 / 초 |
| [4K 8M]   | [16:9]: (3840×2160) | [1:1]: (2880×2880) | 30 매 / 초 |

MENU  $\rightarrow$ ○[촬영] → [6K/4K 포토] → [사진 크기 / 연사 속도]

드라이브 모드 다이얼을 []로 설정하십시오.

기록화소수와 연사 속도를 선택하십시오. (P27)

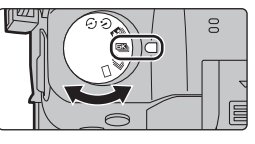

- 카메라가 6K/4K 포토 연사 촬영을 하며 6K/4K 연사 파일을 [촬영포맷] 설정 [MP4] 로 저장합니다.
- [오토 리뷰] 가 가능하면 사진 선택 화면이 자동으로 표시됩니다.

#### • [6K/4K 사전 연사] 또는 [연사 전 녹화] 로 설정하면 배터리가 더 빨리 소모되고 카메라 온도가 올라갑니다. 이 기능들은 이 기능들로 촬영할 때만 사용하십시오.

#### ■ 마커를 추가하여 사진 선택 및 저장하기 ([6K/4K 연사 (S/S)])

촬영 중에 [Fn2] 를 누르면 마커를 추가할 수 있습니다 . ( 촬영 당 최대 40 개의 마커 )6K/4K 연사 파일에서 사진을 선택 및 저장하면 마커가 추가된 부분으로 건너뛸 수 있습니다 .

#### ■ 연사 전 녹화 설정하기 ([6K/4K 연사]/[6K/4K 연사 (S/S)])

셔터 버튼을 완전히 누르기 약 1 초 전에 카메라가 촬영을 시작하여 사진 촬영 기회를 놓치 지 않게 됩니다.

#### MENU → [촬영] → [6K/4K 포토] → [연사 전 녹화] → [ON]

• 이 기능을 사용 중일 때 설정할 수 없는 자동 초점 작동 설정들과 메뉴들은 [6K/4K 사전 연사] 작 동 중에도 마찬가지로 설정할 수 없습니다.

#### ■ 루프 촬영 설정하기 ([6K/4K 연사 (S/S)])

[6K/4K 연사 (S/S)] 를 사용하면, 가장 오래된 촬영 데이터가 삭제되어 사진 촬영 기회를 기 다리는 동안 카드를 교체하지 않고 촬영을 계속할 수 있습니다.

MENU → [촬영] → [6K/4K 포토] → [루프 촬영 (4K 포토)] → [ON]

- 일단 촬영을 시작하면 6K/4K 연사 파일이 약 2 분마다 촬영되고 나뉘어집니다. 대략 마지막 10 분 (최대 약 12 분)이 저장됩니다. 앞 부분은 삭제됩니다.
- •[6K 18M] 에서는 [루프 촬영 (4K 포토 )] 을 사용할 수 없습니다.

#### 6K/4K 연사 파일에서 사진을 선택하고 저장하기

1 재생 화면에서 [▲] 또는 [▲] 아이콘으로 이미지를 선택하고 ▲를 누르십시오.

• 이미지가 [6K/4K 사전 연사] 로 촬영된 경우에는 3 단계로 넘어가십시오.

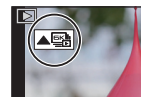

2 슬라이드바를 드래그하여 장면을 대충 선택하십시오.

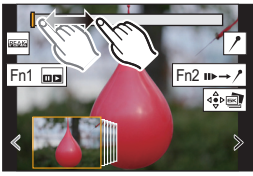

- 3 프레임을 드래그하여 사진으로 저장하고자 하는 프레임 을 선택하십시오.
  - [ < ]/[ > ] 을 길게 터치하면 프레임이 계속 뒤로가기 / 앞으 로가기 됩니다.
- 4 [(♣) ] 또는 [(♣) ] 를 터치하여 사진을 저장하십시오.
   확인 화면이 표시됩니다.
  - 사진이 JPEG 형식으로 저장됩니다.

## ■ 6K/4K 포토 기능으로 촬영한 사진 한 번에 저장하기 ([6K/4K 포토 일괄 저장])

5 초 동안 추출된 6K/4K 연사 파일의 사진들을 한 번에 저장할 수 있습니다.

1 메뉴를 선택하십시오. (P27)

MENU → ▶ [재생] → [6K/4K 포토 일괄 저장]

- 2 ◀/▶ 를 눌러 6K/4K 포토 연사 파일들을 선택하고 [MENU/SET] 을 누르십시오.
  - 연사 시간이 5 초 이하면 모든 프레임은 사진으로 저장됩니다 .
- 3 한 번에 저장될 사진들의 첫 번째 프레임을 선택하십시오.
  - 6K/4K 연사 파일에서 사진을 선택하는 것과 같은 방식으로 프레임을 선택하십시오.
  - 사진들은 연사 모드 사진 그룹으로 JPEG 형식으로 저장됩니다.

#### 촬영 후 6K/4K 포토 보정하기 (촬영 후 보정)

#### ■ 사진에서 왜곡 보정하기 ([롤링 셔터 감소])

카메라가 사진을 저장할 때 전자식 셔터 (롤링 셔터 효과 )로 인해 발생한 사진의 왜곡을 보 정합니다 .

#### 1 P44 의 4 단계 저장 확인 화면에서 [롤링 셔터 감소] 를 터치하십시오.

• 어떠한 보정 결과도 생산할 수 없으면 확인 화면으로 돌아갑니다 .

#### 2 보정 결과를 확인하고 [저장] 을 터치하십시오.

• [설정 / 취소] 를 터치하여 사진의 보정 후 / 보정 전 버전을 확인할 수 있습니다.

• 보정된 사진의 시야각은 좁아질 수 있습니다.

#### ■ 고감도로 인해 생성된 노이즈 줄이기 ([6K/4K 포토 노이즈 감소])

사진을 저장할 때 높은 ISO 감도로 촬영하는 동안 생성된 노이즈를 줄입니다.

#### MENU → ▶ [재생] → [6K/4K 포토 노이즈 감소] → [AUTO]

• 이 기능은 [6K/4K 포토 일괄 저장]으로 저장된 사진에는 적용되지 않습니다.

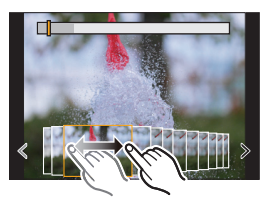

# 촬영 후 초점 제어하기 (포스트 포커스 / 포커스 스 태킹 )

적용 가능한 모드 : 🖍 🗗 P A S M 🖏 🥭

초점을 자동으로 다른 영역으로 옮기는 동안 6K/4K 포토와 같은 화질로 카메라가 연사 촬 영을 합니다 .

포스트 포커스를 사용하면 촬영 후 화면에서 원하는 포인트를 선택할 수 있으며 선택된 포 인트 안의 초점이 맞는 사진을 저장할 수 있습니다 .

포커스 스태킹을 사용하면 초점 포인트가 다른 여러 장의 사진을 병합하여 초점 범위를 넓 힐 수도 있습니다 .

• 포커스 스태킹에 사용할 이미지를 촬영할 경우에는 삼각대를 사용하는 것이 좋습니다 .

• UHS Speed Class 3 인 카드를 사용하십시오. (P11)

## 포스트 포커스 기능으로 촬영하기

#### 1 드라이브 모드 다이얼을 [型]로 설정하십시오.

2 기록화소수를 선택하십시오. (P27)

MENU → ○[촬영] → [포스트 포커스]

| [6K 18M]    | [4:3]: (4992×3744)                        | [3:2]: (5184×3456)                       |
|-------------|-------------------------------------------|------------------------------------------|
| $[4K 8M]^*$ | [4:3]: (3328×2496)<br>[16:9]: (3840×2160) | [3:2]: (3504×2336)<br>[1:1]: (2880×2880) |

\* [확장 망원 변환]을 사용하여 표시를 확대할 수 있습니다.

#### 3 셔터버튼을 반쯤 누르면 메뉴가 닫힙니다.

#### 4 구도를 결정하고 셔터 버튼을 반쯤 누르십시오.

- 자동 초점이 화면에서 초점 영역을 감지합니다. (화면 가장 자리 제외)
- 화면에서 아무 영역에도 초점이 맞춰지지 않으면 초점 표시
   (④) 가 깜박입니다. 이런 경우에는 촬영이 불가능합니다.

#### 5 셔터 버튼을 완전히 눌러 촬영을 시작하십시오.

• 촬영 중에 초점 위치가 자동으로 바뀝니다. 아이콘(③)이 사 라지면 촬영이 자동으로 종료됩니다.

#### 셔터 버튼을 반쯤 누를 때부터 촬영이 끝날 때까지 :

- 피사체와의 거리와 구도를 일정하게 유지하십시오.
- 줌 조작을 하지 마십시오 .
- 동영상은 [촬영포맷] 설정 [MP4] 로 촬영됩니다 . ( 오디오는 녹음되지 않습니다 .)
- [오토 리뷰] 기능이 가능해지면 원하는 초점 영역을 선택할 수 있는 화면이 표시됩니다. (P46)

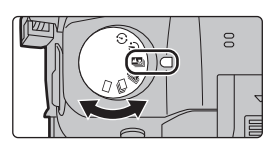

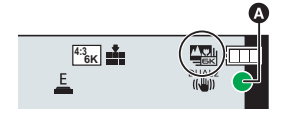

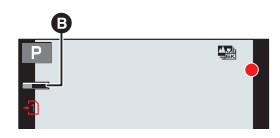

## 원하는 초점 영역을 선택하고 사진 저장하기

- 1 재생 화면에서 [▲] 아이콘으로 이미지를 선택하고 ▲ 를 누르십시오.
- 2 원하는 초점 영역을 터치하십시오.
  - 초점이 맞춰진 사진이 선택된 영역에서 불가능하면 적색 프 레임이 표시됩니다. 이런 경우에는 사진을 저장할 수 없습 니다.
  - 화면의 가장자리를 선택할 수 없습니다 .
  - [④] 를 터치하면 표시가 확대됩니다. 확대 표시 중에 슬라 이드바를 드래그하면 초점을 미세하게 조절할 수 있습니다.
     (◀/▶ 를 눌러 같은 조작을 수행할 수도 있습니다.)
- 3 [ 🕸 💩 ] 를 터치하여 사진을 저장하십시오.
  - 사진이 JPEG 형식으로 저장됩니다.

## 초점 범위를 넓히기 위해 여러 장의 사진 병합하기 (포커스 스태킹)

- 1 "원하는 초점 영역을 선택하고 사진 저장하기 "의 2 단계에서 [四]를 터치하십시오.
- 2 병합 방법을 터치하십시오.

| [자동 합성] | 병합에 적합한 사진을 자동으로 선택하여 한 장의 사진으로 병합합니<br>다.<br>• 초점이 가까운 사진들이 우선적으로 선택됩니다.<br>• 이 항목을 선택하면 사진들이 한 장의 사진으로 병합되고 병합된 사<br>진 결과물이 저장됩니다. |
|---------|----------------------------------------------------------------------------------------------------|
| [범위 병합] | 지정된 초점 영역의 사진들을 한 장의 사진으로 병합합니다                                                                                                    |

- 3 ([범위 병합] 을 선택한 경우 )
   원하는 초점 영역을 터치하십시오.
  - •최소 두 개의 영역을 지정하십시오 .
  - 두 개 영역 사이의 정초점 영역도 선택되며 결합된 정초점 영역이 표시됩니다 .
  - 회색 영역은 선택할 경우 병합된 사진이 부자연스럽게 보 일 수 있는 영역 또는 선택할 수 없는 영역을 나타냅니다.
  - 초점 영역을 다시 터치하면 선택이 해제됩니다.
- 4 [ ⊕國 ]을 터치하여 사진을 병합하고 결과물을 저장하 십시오.
  - 사진이 JPEG 형식으로 저장됩니다.
- 카메라는 카메라 흔들림으로 인해 어긋난 사진을 자동으로 보정 할 수 있습니다. 보정된 사진들은 병합할 경우 시야각이 약간 좁 아집니다.

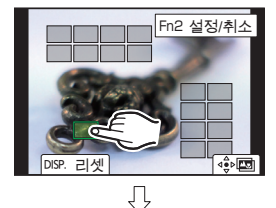

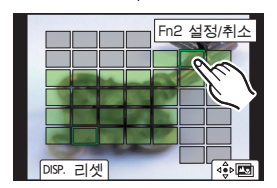

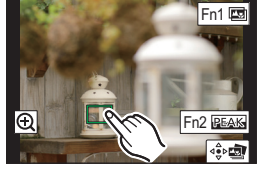

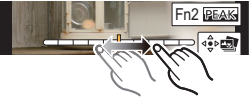

# 인터벌 촬영 / 스톱 모션 애니메이션으로 촬영하기

적용 가능한 모드 : 🖍 💣 P A S M 🕮 🤣

인터벌 촬영 또는 스톱 모션 애니메이션으로 촬영할 수 있습 니다 . 또한 촬영된 사진들을 동영상으로 결합할 수 있습니다 .

•날짜 및 시간 설정을 미리 설정하십시오. (P16)

• 촬영된 사진들은 그룹 사진으로 표시됩니다 .

## 설정된 간격으로 자동으로 사진 촬영하기 ([인터벌 촬영])

시간이 경과함에 따라 카메라가 자동으로 동물이나 식물과 같은 피사체의 사진을 촬영하며 동영상을 생성할 수 있습니다.

- 1 드라이브 모드 다이얼을 [ ④ ]로 설정하십시오.
- 2 메뉴를 선택하십시오. (P27)

MENU → **○** [촬영] → [인터벌 / 애니메이션] → [모드] → [인터벌 촬영]

3 ▲/▼ 를 눌러 항목을 선택하고 설정하십시오.

| [시작 시간]             | [지금]                                                                                     | 셔터 버튼을 완전히 누르면 촬영이 시작됩니다 .                         |
|---------------------|------------------------------------------------------------------------------------------|----------------------------------------------------|
|                     | [시작 시간 설<br>정]                                                                           | ◀/▶: 항목 ( 시간 / 분 ) 선택<br>▲/▼: 설정<br>[MENU/SET]: 설정 |
| [촬영 간격]/<br>[촬영 매수] | 촬영 간격 및 사진 매수를 설정할 수 있습니다 .<br>◀/▶: 항목 (분 / 초 / 사진매수 ) 을 선택<br>▲/▼: 설정<br>[MENU/SET]: 설정 |                                                    |

- 4 셔터버튼을 반쯤 누르면 메뉴가 닫힙니다.
- 5 셔터 버튼을 완전히 누르십시오.
  - 촬영이 자동으로 시작됩니다.

## 스톱 모션 사진 생성하기 ([스톱 모션 애니메이션])

사진을 함께 이어붙이면 스톱 모션 사진이 생성됩니다.

- 1 드라이브 모드 다이얼을 [ 🕑 ]로 설정하십시오.
- 2 메뉴를 선택하십시오. (P27)

MENU → [촬영] → [인터벌 / 애니메이션] → [모드] → [스톱 모션 애니메이 션]

3 ▲/▼ 를 눌러 항목을 선택하고 설정하십시오.

| [자동 촬영] | [ON]                                                                         | 설정된 촬영 간격으로 사진을 자동으로 촬영합니다 .            |
|---------|------------------------------------------------------------------------------|-----------------------------------------|
|         | [OFF]                                                                        | 이 것은 프레임 단위로 수동으로 사진을 촬영하기 위해서<br>입니다 . |
| [촬영 간격] | ([자동 촬영] 을 [ON] 으로 설정할 경우 한정)<br>◀/▶: 항목 (초) 선택<br>▲/▼: 설정<br>[MENU/SET]: 설정 |                                         |

#### 4 셔터버튼을 반쯤 누르면 메뉴가 닫힙니다.

5 셔터 버튼을 완전히 누르십시오.

### 6 피사체를 움직여 구도를 결정하십시오.

- 같은 방식으로 촬영을 반복하십시오 .
- 7 [🐚 ] 를 터치하여 촬영을 마치십시오.
  - [촬영] 메뉴에서 [인터벌/애니메이션]을 선택한 후 [MENU/ SET] 을 눌러도 종료됩니다.
  - [자동 촬영] 을 [ON] 으로 설정할 경우에는 확인 화면에서
     [종료] 를 선택하십시오.
     ([일시 정지]를 선택한 경우에는 셔터 버튼을 완전히 누르 면 촬영을 재개합니다.)

| P | (m 30) |
|---|--------|
|   |        |
|   | N/ FN  |

## 촬영한 사진에서 동영상 생성하기

사진을 촬영한 후 동영상을 생성하려면 아래 단계를 따르십시오.

### 1 동영상 생성 방식을 선택하십시오.

• 촬영 형식은 [MP4] 로 설정됩니다 .

| [화질]      | 동영상 화질을 설정합니다 .                                |
|-----------|------------------------------------------------|
| [프레임 레이트] | 초당 프레임 수를 설정합니다 .<br>숫자가 클수록 동영상이 더 매끄럽게 됩니다 . |
| [순서]      | [NORMAL]:<br>촬영 순서대로 사진을 함께 이어붙입니다 .           |
|           | <b>[REVERSE]:</b><br>촬영 역순서대로 사진을 함께 이어붙입니다 .  |

2 ▲/▼ 를 눌러 [실행] 를 선택한 후 [MENU/SET] 을 누르십시오.

# 자동으로 설정을 조절하면서 사진 촬영하기 (브래킷 촬영)

적용 가능한 모드 : 🕼 🗗 PASM 🛲 🕭

설정을 자동으로 조절하는 동안 셔터 버튼을 눌러 여러 장의 사진을 촬영할 수 있습니다.

## 1 메뉴를 선택하십시오. (P27)

MENU → **(** [촬영] → [브래킷] → [브래킷 유형]

| Z     | 노출 브래킷                  | 노출 조절 중에 셔터 버튼을 눌러 촬영을 하십시오 .<br>(P50)<br>• 플래시를 사용하여 촬영하는 경우에는 불가능합니<br>다 .                                                             |
|-------|-------------------------|----------------------------------------------------------------------------------------------------|
| Ð     | 조리개 브래킷                 | 조리개 조절 중에 셔터 버튼을 눌러 촬영을 하십시<br>오 . (P50)<br>• 조리개 우선 AE 모드에서 가능하거나 수동 노출<br>모드에서 ISO 감도를 [AUTO] 로 설정 시 가능합니<br>다 .                       |
| FOCUS | 초점 브래킷                  | 초점 위치 조절 중에 셔터 버튼을 눌러 촬영을 하십<br>시오 . (P50)                                                                                               |
| WB H* | 화이트 밸런스 브래킷             | 셔터 버튼을 한 번 눌러 3 개의 다른 화이트밸런스<br>설정으로 자동으로 사진을 촬영합니다 . (P51)                                                                              |
| ₩₿⊾*  | 화이트 밸런스 브래킷 ( 색<br>온도 ) | 셔터 버튼을 한 번 눌러 3 개의 다른 화이트 밸런스<br>색온도 값으로 자동으로 사진을 촬영합니다 . (P51)<br>• 화이트 밸런스가 [ 兆回], [ 兆回], [ 兆回] 또는 [ 兆回] 로<br>설정되어 있는 경우에 사용할 수 있습니다 . |

\* 이것은 인텔리전트 오토 플러스 모드 또는 크리에이티브 콘트롤 모드에서, 또는 연사 촬영이 활성화되어 있을 때, 또는 [화질]이 [RAW = ], [RAW = ] 또는 [RAW] 로 설정되어 있는 경우에는 선택할 수 없습니다.

## 2 ▲/▼ 를 눌러 [더 많은 설정] 를 선택한 후 [MENU/SET] 을 누르십시오.

• [더 많은 설정] 에 관한 정보는 각각의 기능 설명 페이지를 참조하십시오.

• 셔터버튼을 반쯤 누르면 메뉴가 닫힙니다 .

## 3 피사체에 초점을 맞추고 사진을 찍으십시오.

#### ■ 브래킷을 비활성화하려면

1 단계에서 [OFF] 를 선택하십시오.

## 노출 브래킷

#### ■ [더 많은 설정] (P49 의 2 단계 )에 관하여

| [조절 단계]     | 촬영되는 사진의 매수와 노출 보정 범위를 설정합니다 .<br>[3•1/3] (1/3 EV 간격으로 3 매의 사진을 촬영합니다 ) 에서<br>[7•1] (1 EV 간격으로 7 매의 사진을 촬영합니다 ) |  |  |
|-------------|----------------------------------------------------------------------------------------------------|--|--|
| [순서]        | 사진이 촬영되는 순서를 설정합니다 .                                                                                            |  |  |
| [단사 촬영 설정]* | [□]: 셔터 버튼을 누를 때마다 사진을 1 장 촬영합니다 .<br>[❑N]: 셔터 버튼을 한 번 누르면 촬영하도록 설정된 사진들을 모<br>두 촬영합니다 .                        |  |  |

\* 연사 촬영에는 불가능합니다. 연사 촬영을 사용 시 셔터 버튼을 계속 누르면 지정된 매수의 사 진이 찍힐 때까지 촬영이 연속으로 됩니다.

#### 조리개 브래킷

촬영 모드 : A M

#### ■ [더 많은 설정] (P49 의 2 단계 ) 에 관하여

|         | [3], [5]: 초기 조리개 값을 기반으로 하는 범위 내에서 다른 조리개 |
|---------|-------------------------------------------|
| [촬영 매수] | 값으로 지정된 매수의 사진을 촬영합니다 .                   |
|         | [ALL]: 모든 조리개 값을 이용하여 사진을 촬영합니다 .         |

• 연사 촬영을 사용 시 셔터 버튼을 계속 누르면 지정된 매수의 사진이 찍힐 때까지 촬영이 됩니다 . • 렌즈에 따라 가능한 조리개 값이 다릅니다 .

### 초점 브래킷

#### ■ [더 많은 설정] (P49 의 2 단계 )에 관하여

| [조절 단계]              | 초점 위치 사이의 간격을 설정합니다 .                                                                                                   |
|----------------------|----------------------------------------------------------------------------------------------------|
| [촬영 매수] <sup>*</sup> | 촬영되는 사진 매수를 설정합니다 .                                                                                                    |
| [순서]                 | [0/-/+]: 사진을 촬영할 때 초기 위치를 중심으로 하는 범위 내에<br>서 초점 위치를 가깝게 또는 멀게 이동합니다 .<br>[0/+]: 사진을 촬영할 때 초기 위치에서 멀게 초점 위치를 이동합<br>니다 . |

\* 연사 촬영에는 불가능합니다. 연사 촬영을 사용 시 셔터 버튼을 계속 누르면 지정된 매수의 사 진이 찍힐 때까지 촬영이 연속으로 됩니다.

• 초점 브래킷으로 촬영된 사진들이 한 세트의 그룹 사진들로 표시됩니다.

## 화이트밸런스 브래킷

#### ■ [더 많은 설정] (P49 의 2 단계 ) 에 관하여

컨트롤 다이얼을 돌려 보정 범위를 조정하고 [MENU/SET] 을 누르십시오 .

()): 수평 ([A] 에서 [B])

(〇): 수직 ([G] 에서 [M])

• [▶]/[♥]/[♥]/[♥]/[▼]]를 터치하여 보정 범위를 설정할 수도 있습 니다 .

## 화이트 밸런스 브래킷 (색온도)

#### ■ [더 많은 설정] (P49 의 2 단계 ) 에 관하여

컨트롤 다이얼을 돌려 보정 범위를 조정하고 [MENU/SET] 을 누르십시오 .

•[◆]/[▼] 를 터치하여 보정 범위를 설정할 수도 있습니다 .

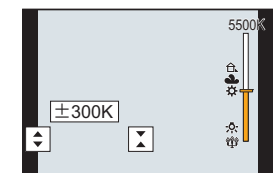

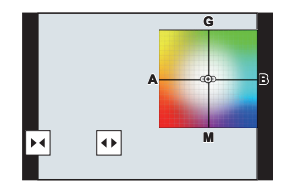

## 이미지 손떨림 보정 기능

카메라가 렌즈 내 이미지 흔들림 방지 기능이나 본체 내 이미지 흔들림 방지 기능을 작동시 키거나 둘 다 작동시킬 수 있으며 흔들림을 보다 효과적으로 줄일 수 있습니다 . ( 듀얼 I.S. 모드 )

효과적인 보정을 제공하는 듀얼 I.S.2((박희, 박희, 한희감, 한희감) 도 지원됩니다.

동영상 촬영 시에는 렌즈 내부 이미지 손떨림 방지 기능 , 본체 내 이미지 손떨림 방지 기능 및 전동식 이미지 손떨림 방지 기능을 이용하는 5 축 하이브리드 이미지 손떨림 방지 기능 을 사용할 수 있습니다 .

• 작동되는 이미지 손떨림 방지 기능은 사용자의 렌즈에 따라 다릅니다. 현재 작동되는 이미지 손 떨림 방지 기능 아이콘이 촬영 화면에 표시됩니다.

|                                                                                                    | 사진 촬영 시                                                            | 동영상 촬영 시                                                                                                    |  |
|----------------------------------------------------------------------------------------------------|--------------------------------------------------------------------|----------------------------------------------------------------------------------------------------|--|
| Dual I.S. 모드에 대응되는 Panasonic 렌즈<br>(Micro Four Thirds System 규격에 기반)<br>• 대응 렌즈에 관한 최신 정보는 저희 홈페이지<br>를 참조하시기 바랍니다 .<br>• 대응되는 렌즈를 사용하여도 촬영 화면에<br>[DUAL2] 또는 [DUAL] 아이콘이 표시되지 않<br>으면 렌즈 펌웨어를 최신 버전으로 업데이트<br>하십시오 . (P12) | 렌즈 + 본체<br>( 듀얼 I.S.)<br>(엔AL2/DUAL2/ DUAL / DUAL<br>(心) / 心) / 心) | 렌즈 + 본체<br>(듀얼 I.S.) (((())) (())),<br>5 축 하이브리드<br>( <sup>PUA2</sup> /())))))<br>( <sup>PUA2</sup> /()))))))))))))))))))))))))))))))))))) |  |
| 이미지 손떨림 기능에 대응되는 렌즈<br>(Micro Four Thirds System 규격 /Four<br>Thirds System 규격에 기반 )                                                                                                    | 렌즈 또는 본체<br>(((ْــــــــــــــــــــــــــــــــــ                 | 렌즈 또는 본체 ((嶋)),<br>5 축 하이브리드<br>( (礮))*                                                                                                    |  |
| 이미지 손떨림 기능에 대응되지 않는 렌즈<br>(Micro Four Thirds System 규격 /Four<br>Thirds System 규격에 기반 )                                                                                                    | 본체(((山))/((山)?)                                                    | 본체 ((())),<br>5 축 하이브리드                                                                                                    |  |
| 다른 제조업체의 Leica 렌즈 마운트 어댑터<br>(옵션 ) 또는 마운트 어댑터 사용 시                                                                                                    |                                                                    | (働)*                                                                                                    |  |

\* [E- 손떨림 보정 (비디오 )] 를 [ON] 로 설정할 경우

## 적용 가능한 모드 : 🕼 🔊 🖻 🗛 S M 🏙 🤣

• O.I.S. 스위치 가 있는 교환식 렌즈 사용 시 렌즈의 O.I.S. 스위치를 [ON]으로 설정하면 손떨림 방 지 기능이 작동됩니다. (구입 시에는 [(())]로 설정 )

#### 메뉴를 선택하십시오. (P27)

----

Г\_\_\_\_\_

| MENU → 〇 [촬영] → [손떨림 보정] |                                                                                  |                                                                                                    |  |  |  |  |  |
|--------------------------|----------------------------------------------------------------------------------|----------------------------------------------------------------------------------------------------|--|--|--|--|--|
|                          |                                                                                  |                                                                                                    |  |  |  |  |  |
|                          | [(()))]<br>([일반])                                                                | 위 / 아래 , 좌 / 우 , 및 회전 움직임에 대한 카메라 흔들림이 보정<br>됩니다 .                                                                                                    |  |  |  |  |  |
| [작동 모드]                  | [((∰¥]<br>([패닝])                                                                 | 위 / 아래 움직임에 대한 카메라 흔들림을 보정합니다 .<br>패닝 ( 일정한 방향으로 계속 움직이는 피사체의 움직임을 따라<br>카메라를 돌려 촬영하는 방법 ) 촬영에 적합한 모드입니다 .                                            |  |  |  |  |  |
|                          | [OFF]                                                                            | [손떨림 보정] 기능이 작동되지 않습니다 . ([《劇])<br>• O.I.S. 스위치가 있는 렌즈를 사용할 경우에는 스위치를 [OFF]<br>로 설정하십시오 .                                                             |  |  |  |  |  |
| [E- 손떨림 보정<br>(비디오)]     | 렌즈 내 이미<br>식 이미지 손<br>피치 및 요 <sup>축</sup><br>방지 기능 )<br>[ON]/[OFF]<br>•[ON] 을 선택 | 지 손떨림 보정 기능, 본체 내 이미지 손떨림 방지 기능 및 전동<br>떨림 방지 기능을 이용하여 동영상 촬영 중에 세로, 가로, 롤,<br>등을 따라 손떨림이 보정됩니다. (5 축 하이브리드 이미지 손떨림<br>택하면 촬영되는 동영상의 시야각이 좁아질 수 있습니다. |  |  |  |  |  |
| [초점거리 설정]                | 초점 길이가<br>• 수동으로 선<br>을 변경할 중                                                    | 자동으로 설정되지 않으면 수동으로 설정할 수 있습니다 . (P53)<br>1택한 초점거리를 설정하면 카메라 전원을 켠 후 초점거리 설정<br>것을 묻는 확인 화면이 표시됩니다 .                                                   |  |  |  |  |  |

#### 렌즈의 초점 길이 설정하기

1 메뉴를 선택하십시오. (P27)

MENU → ●[촬영] → [손떨림 보정] → [초점거리 설정]

- 2 초점거리를 입력하십시오. ◀/▶: 항목 (숫자) 선택; ▲/▼: 설정
- 3 [MENU/SET] 을 누르십시오.

| 초점기  | H리 설정    |     |      |      |     |    |        |
|------|----------|-----|------|------|-----|----|--------|
| 설정 범 | 법위(0.1mr | n - | 100  | m0.0 | ım) |    | ^      |
|      | 0        |     |      |      |     | mn |        |
|      |          |     |      |      |     |    | $\sim$ |
|      | 24mm     |     | 35mr | n    | 50m | m  |        |
|      |          |     |      |      |     |    |        |
| Ð    |          |     |      |      |     |    | 적용     |

## 망원 효과 높이기

#### 적용 가능한 모드 : 🕼 🗗 🖻 A S M 🕮 🤣

엑스트라 텔레 변환 기능을 사용하면 화질이 저하되지 않으면서 보다 확대된 사진을 촬영 할 수 있습니다 .

| 사진 촬영 시 | [확장 망원 변환]<br>/(참여)) | 1.4×: [EX M]<br>2.0×: [EX S]<br>1.4×: 6K/4K 포토* ([16:9]/[1:1]) 촬영 시                            |
|---------|----------------------|------------------------------------------------------------------------------------------------|
|         | ([20])               | 1.5X: 6K/4K 포도 * ([3.2]) 촬영 시<br>1.6X: 6K/4K 포토 * ([4:3]) 촬영 시<br>* [4K H 8M], [4K 8M] 설정 시 한정 |

#### • 기록화소수를 [M] 또는 [S] ( [S] 로 표기된 기록화소수) 로 설정하고 화질을 [====] 또는 [\_==\_] 로 설 정하십시오.

| <b>동영상 촬영 시</b> [확장 망원 변취<br>([동영상]) | 환] 1.4×([화질] 에서 동영상 크기를 [4K] 또는 [C4K] 로 설<br>정 )<br>2.7×([화질] 에서 동영상 크기를 [FHD] 로 설정 ) |
|--------------------------------------|---------------------------------------------------------------------------------------|
|--------------------------------------|---------------------------------------------------------------------------------------|

#### ■ 단계적으로 줌 확대율 높이기

• 사진 촬영 시에만 사용할 수 있습니다 .

1 메뉴를 선택하십시오. (P27)

MENU → ▲ [촬영] → [확장 망원 변환] → [ZOOM]

- 2 기능 버튼을 [줌 컨트롤] 로 설정하십시오. (P29)
- 3 기능 버튼을 누르십시오.
- 4 ◀/▶ 또는 ▲/▼ 를 누르십시오.
  - ▲/▶: Tele (망원)(멀리있는 피사체를 확대합니다)
  - ▼/◀: Wide (광각)(시야각을 넓힙니다)
  - 기능 버튼을 다시 누르거나 일정 시간이 지나면 줌 조작이 중지됩니다.

#### ■ 줌 확대율을 최대 단계로 고정하기

#### 메뉴를 선택하십시오. (P27)

#### MENU → [촬영] → [확장 망원 변환] → [TELE CONV.]

#### MENU → 볼 [동영상] → [확장 망원 변환] → [ON]

# 외장 플래시 (옵션)로 사진 촬영하기

## 적용 가능한 모드 : 🖍 🔊 PASM 🛎 🧄

플래시 (DMW-FL580L/DMW-FL360L/DMW-FL200L: 옵션 ) 를 부착하고 플래시로 사진을 촬영할 수 있습니다 .

•외장 플래시 부착법에 관하여는 외장플래시의 사용설명서를 참조하십시오 .

■ 핫슈 커버 빼기 카메라의 핫슈에는 핫슈 커버가 부착되어 있습니다. 화살표 방향 ① 으로 누르면서 ② 에 표시된 방향으로 핫슈 커 버를 당기면서 빼십시오.

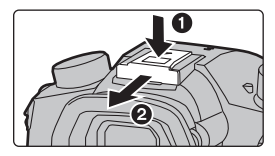

## 🚺 다음과 같은 경우에는 플래시가 [④] (플래시 발광 억제 ) 로 고정됩니다 .

- •동영상 촬영 시
- •6K/4K 포토 촬영 시
- •포스트 포커스 기능으로 촬영 시
- •전동식 셔터 사용 시

- •[필터 설정]의 [필터 효과]에서 이미지 효과를 설정할 경우
- •[무음 모드]을 [ON]으로 설정할 경우
- •[HDR] 설정을 [ON] 으로 설정할 경우

## 플래시 모드 변경하기

적용 가능한 모드 : 🕼 💣 (P) (A) (S) (M) 🕮 🤣

플래시를 촬영에 맞게 설정하십시오.

메뉴를 선택하십시오.(P27)

## MENU → [촬영] → [플래시] → [플래시 모드]

| <b></b><br>≰©          | ([강제발광])<br>([강제발광 / 적목])         | 촬영 상황에 관계없이 매 번 플래시가 작동됩니다 .<br>• 피사체가 역광을 받거나 형광등 아래에 있을 때 사용하십시오 .                                                                                                    |
|------------------------|-----------------------------------|----------------------------------------------------------------------------------------------------|
| ¥S<br>≉ <sub>S</sub> © | ([슬로우싱크로])<br>([슬로우 싱크 / 적<br>목]) | 본 기능은 어두운 풍경을 배경으로 사진을 촬영할 경우에 플래시가 작<br>동될 때 셔터속도를 늦춥니다 . 어두운 배경 풍경이 더 밝게 됩니다 .<br>• 어두운 배경 앞의 인물들 사진을 찍을 때 사용하십시오 .<br>• 속도를 늦추게 되면 동작이 흐릿해집니다 . 삼각대를 사용하면 사진<br>의 질이 향상됩니다 . |
| \$                     | ([발광금지])                          | 어떤 촬영 조건에서도 플래시가 작동되지 않습니다 .<br>• 플래시 사용이 허가되지 않은 장소에서 사진을 촬영할 때 사용하십<br>시오 .                                                                                                   |

# 동영상 촬영

적용 가능한 모드 : 🕅 🗗 PASM 🕮 🤣

카메라는 MP4 또는 MOV 형식의 4K 동영상 또는 AVCHD 표준에 대응되는 고화질 (HD) 동 영상을 촬영할 수 있습니다 . 오디오는 스테레오로 녹음됩니다 .

### ▲ 동영상 버튼을 눌러 촬영을 시작하십시오.

A) 촬영 경과 시간
 B) 촬영 가능 시간

- 각각의 모드에 적합한 동영상 촬영이 가능합니다.
- 동영상 촬영 중에는 촬영상태표시등 ( 적색 ) ⓒ 이 깜박입니다.
- 동영상 버튼을 누른 직후 놓으십시오.
- 촬영하기 전 촬영 가능 시간 표시는 카드의 여유 공간에 기반한 촬영 가능한 시간을 나타내고, 촬영 중에는 연속 촬영 남은 시간을 나타냅니다.
- •h:시간,m:분,s:초
- 2 동영상 버튼을 다시 눌러 촬영을 중지하십시오.
  - 동영상 촬영 중에는 셔터 버튼을 완전히 눌러 정지 사진 촬영도 가능합니다. (동영상 연 출모드에서 제외)
  - 동영상 연출모드에서 동영상은 선택한 ISO 감도로 촬영되고, 다른 모드에서는 [AUTO] 로 촬영됩니다 (동영상의 경우).

• [AVCHD]:

파일 크기가 **4 GB** 를 초과하여도 끊김 없이 촬영을 계속할 수 있습니다 . 그러나 동영상 파일이 나뉘어집니다 .

- [MP4]([화질] 크기가 [FHD] 인 ): 연속 촬영 시간이 30 분을 초과하거나 파일 크기가 4 GB 를 초과하여도 끊김 없이 촬영을 계속 할 수 있습니다 . 그러나 동영상이 나뉘지고 각각 촬영 / 재생됩니다 .
- [MP4]([화질] 크기가 [4K]), [MP4 (LPCM)] 또는 [MOV] 인 : 다음과 같은 경우에는 동영상 파일이 독립된 파일들로 촬영되고 재생됩니다 . ( 끊기지 않고 계 속 촬영을 할 수 있습니다 .)
- SDHC 메모리카드 사용 시 : 파일 크기가 4 GB 를 초과할 경우
- SDXC 메모리카드 사용 시: 연속 촬영 시간이 3시간 4 분을 초과하거나 파일 크기가 96 GB 를 초과할 경우

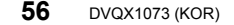

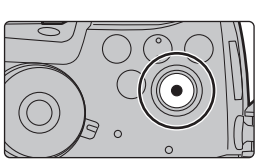

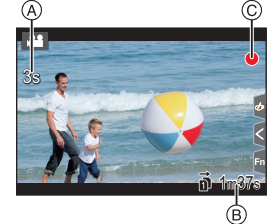

#### ■ 포맷 , 크기 및 촬영 프레임 비율 설정하기

## MENU → 📽 [동영상] → [촬영포맷]

| [AVCHD]      | 본 데이터 형식은 고화질 TV 등에서 재생 시 적합합니다 . |
|--------------|-----------------------------------|
| [MP4]        | 본 데이터 형식은 PC 등에서 재생 시 적합합니다 .     |
| [MP4 (LPCM)] | 이미지 편집을 위한 MP4 데이터 형식 .           |
| [MOV]        | 이미지 편집을 위한 데이터 포맷 .               |

## MENU → ≌ [동영상] → [화질]

#### [AVCHD] 를 선택한 경우

| 항목                          | 시스템 주파<br>수       | ורב       | 프레임 비율               | 비트율     | YUV/비트     | 이미지 압축   |
|-----------------------------|-------------------|-----------|----------------------|---------|------------|----------|
| [FHD/28M/60p] <sup>*1</sup> | 59.94Hz<br>(NTSC) | 1920×1080 | 59.94p               | 28 Mbps | 4:2:0/8 비트 | Long GOP |
| [FHD/17M/60i]               |                   | 1920×1080 | 59.94i               | 17 Mbps | 4:2:0/8 비트 | Long GOP |
| [FHD/24M/30p]               |                   | 1920×1080 | 59.94i <sup>*2</sup> | 24 Mbps | 4:2:0/8 비트 | Long GOP |
| [FHD/24M/24p]               |                   | 1920×1080 | 23.98p               | 24 Mbps | 4:2:0/8 비트 | Long GOP |
| [FHD/28M/50p]*1             |                   | 1920×1080 | 50.00p               | 28 Mbps | 4:2:0/8 비트 | Long GOP |
| [FHD/17M/50i]               | 50.00Hz<br>(PAL)  | 1920×1080 | 50.00i               | 17 Mbps | 4:2:0/8 비트 | Long GOP |
| [FHD/24M/25p]               |                   | 1920×1080 | 50.00i <sup>*3</sup> | 24 Mbps | 4:2:0/8 비트 | Long GOP |

\*1 AVCHD Progressive

\*2 센서 출력 : 29.97 프레임 / 초

\*3 센서 출력 : 25.00 프레임 / 초

#### [MP4] 를 선택한 경우

| 항목            | 시스템 주파<br>수         | ורב       | 프레임 비율 | 비트율      | YUV/비트     | 이미지 압축   |
|---------------|---------------------|-----------|--------|----------|------------|----------|
| [4K/100M/30p] |                     | 3840×2160 | 29.97p | 100 Mbps | 4:2:0/8 비트 | Long GOP |
| [4K/100M/24p] |                     | 3840×2160 | 23.98p | 100 Mbps | 4:2:0/8 비트 | Long GOP |
| [FHD/28M/60p] | 59.94Hz<br>(NTSC)   | 1920×1080 | 59.94p | 28 Mbps  | 4:2:0/8 비트 | Long GOP |
| [FHD/20M/30p] |                     | 1920×1080 | 29.97p | 20 Mbps  | 4:2:0/8 비트 | Long GOP |
| [FHD/24M/24p] |                     | 1920×1080 | 23.98p | 24 Mbps  | 4:2:0/8 비트 | Long GOP |
| [4K/100M/25p] |                     | 3840×2160 | 25.00p | 100 Mbps | 4:2:0/8 비트 | Long GOP |
| [FHD/28M/50p] | 50.00Hz<br>(PAL)    | 1920×1080 | 50.00p | 28 Mbps  | 4:2:0/8 비트 | Long GOP |
| [FHD/20M/25p] |                     | 1920×1080 | 25.00p | 20 Mbps  | 4:2:0/8 비트 | Long GOP |
| [FHD/24M/24p] | 24.00Hz<br>(CINEMA) | 1920×1080 | 24.00p | 24 Mbps  | 4:2:0/8 비트 | Long GOP |

#### [MP4 (LPCM)], [MOV] 를 선택한 경우

| 항목                   | 시스템 주파수             | 크기        | 프레임 비율 | 비트율      | YUV/비트      | 이미지 압축   |
|----------------------|---------------------|-----------|--------|----------|-------------|----------|
| [C4K/10bit/150M/24p] |                     | 4096×2160 | 23.98p | 150 Mbps | 4:2:2/10 비트 | Long GOP |
| [C4K/8bit/100M/24p]  |                     | 4096×2160 | 23.98p | 100 Mbps | 4:2:0/8 비트  | Long GOP |
| [4K/8bit/150M/60p]   |                     | 3840×2160 | 59.94p | 150 Mbps | 4:2:0/8 비트  | Long GOP |
| [4K/10bit/150M/30p]  |                     | 3840×2160 | 29.97p | 150 Mbps | 4:2:2/10 비트 | Long GOP |
| [4K/8bit/100M/30p]   | 59.94Hz             | 3840×2160 | 29.97p | 100 Mbps | 4:2:0/8 비트  | Long GOP |
| [4K/10bit/150M/24p]  | (NTSC)              | 3840×2160 | 23.98p | 150 Mbps | 4:2:2/10 비트 | Long GOP |
| [4K/8bit/100M/24p]   |                     | 3840×2160 | 23.98p | 100 Mbps | 4:2:0/8 비트  | Long GOP |
| [FHD/8bit/100M/60p]  |                     | 1920×1080 | 59.94p | 100 Mbps | 4:2:0/8 비트  | Long GOP |
| [FHD/8bit/100M/30p]  |                     | 1920×1080 | 29.97p | 100 Mbps | 4:2:0/8 비트  | Long GOP |
| [FHD/8bit/100M/24p]  |                     | 1920×1080 | 23.98p | 100 Mbps | 4:2:0/8 비트  | Long GOP |
| [4K/8bit/150M/50p]   | 50.00Hz<br>(PAL)    | 3840×2160 | 50.00p | 150 Mbps | 4:2:0/8 비트  | Long GOP |
| [4K/10bit/150M/25p]  |                     | 3840×2160 | 25.00p | 150 Mbps | 4:2:2/10 비트 | Long GOP |
| [4K/8bit/100M/25p]   |                     | 3840×2160 | 25.00p | 100 Mbps | 4:2:0/8 비트  | Long GOP |
| [FHD/8bit/100M/50p]  |                     | 1920×1080 | 50.00p | 100 Mbps | 4:2:0/8 비트  | Long GOP |
| [FHD/8bit/100M/25p]  |                     | 1920×1080 | 25.00p | 100 Mbps | 4:2:0/8 비트  | Long GOP |
| [C4K/10bit/150M/24p] |                     | 4096×2160 | 24.00p | 150 Mbps | 4:2:2/10 비트 | Long GOP |
| [C4K/8bit/100M/24p]  |                     | 4096×2160 | 24.00p | 100 Mbps | 4:2:0/8 비트  | Long GOP |
| [4K/10bit/150M/24p]  | 24.00Hz<br>(CINEMA) | 3840×2160 | 24.00p | 150 Mbps | 4:2:2/10 비트 | Long GOP |
| [4K/8bit/100M/24p]   |                     | 3840×2160 | 24.00p | 100 Mbps | 4:2:0/8 비트  | Long GOP |
| [FHD/8bit/100M/24p]  |                     | 1920×1080 | 24.00p | 100 Mbps | 4:2:0/8 비트  | Long GOP |

• 4:2:2/10 비트 형식의 동영상은 비디오 제작용으로 사용되는 컴퓨터에서 편집하기 위한 것입니다. 이러한 형식은 Panasonic 에서 제조된 TV, 레코더 및 플레이어에서 지원되지 않습니다.

• 동영상 연출모드에 [MP4 (LPCM)] 또는 [MOV]을 설정할 경우 [아나모픽 (4:3)]을 사용하여 다음 설정을 선택할 수 있습니다.

| 항목              | 시스템 주파수             | 크기        | 프레임 비율 | 비트율      | YUV/비트     | 이미지 압축   |
|-----------------|---------------------|-----------|--------|----------|------------|----------|
| [4K/A/150M/60p] | 59.94Hz<br>(NTSC)   | 3328×2496 | 59.94p | 150 Mbps | 4:2:0/8 비트 | Long GOP |
| [4K/A/100M/30p] |                     | 3328×2496 | 29.97p | 100 Mbps | 4:2:0/8 비트 | Long GOP |
| [4K/A/100M/24p] |                     | 3328×2496 | 23.98p | 100 Mbps | 4:2:0/8 비트 | Long GOP |
| [4K/A/150M/50p] | 50.00Hz<br>(PAL)    | 3328×2496 | 50.00p | 150 Mbps | 4:2:0/8 비트 | Long GOP |
| [4K/A/100M/25p] |                     | 3328×2496 | 25.00p | 100 Mbps | 4:2:0/8 비트 | Long GOP |
| [4K/A/100M/24p] | 24.00Hz<br>(CINEMA) | 3328×2496 | 24.00p | 100 Mbps | 4:2:0/8 비트 | Long GOP |

## 동영상 촬영 시 초점 설정 방법 ([연속 AF])

## 적용 가능한 모드 : 🕼 🗗 PASM 🕮 🤣

[동영상] 메뉴에서 초점 모드 설정 (P33) 및 [연속 AF] 설정에 따라 초점맞추기가 바뀝니다.

| 초점 모드                 | [연속 AF]    | 설정 설명                                  |
|-----------------------|------------|----------------------------------------|
| [AFS]/[AFF]/<br>[AFC] | [0N]       | 카메라가 촬영 중에 자동으로 피사체에 계속 초점을 맞<br>춥니다 . |
|                       | [OFF]      | 촬영 시작 시에는 카메라가 초점 위치를 유지합니다 .          |
| [MF]                  | [ON]/[OFF] | 수동으로 초점을 맞출 수 있습니다 . (P37)             |

## 동영상 촬영을 위한 자동 초점의 작동 설정 사용자 설정하기 ([AF 사용자 설정 (동영상 )])

적용 가능한 모드 : 🕼 🚮 PASM 🕮 🤣

#### MENU → 😫 [동영상] → [AF 사용자 설정 (동영상 )]

| [ON]  | 사용자 설정한 자동 초점 작동 설정을 사용하여 동영상을 촬영합니다 . |                                                                                                    |  |
|-------|----------------------------------------|----------------------------------------------------------------------------------------------------|--|
| [OFF] | 자동 초점 작동 기본 설정을 사용하여 동영상을 촬영합니다 .      |                                                                                                    |  |
|       | [AF 속도]                                | 자동 초점에서 초점을 이동하는 속도를 설정합니다 .<br>[+] 측 : 초점이 빠른 속도로 이동합니다 .<br>[ㅡ] 측 : 초점이 느린 속도로 이동합니다 .                                                     |  |
| [SET] | [AF 감도]                                | 자동 초점의 트래킹 감도를 설정합니다 .<br>[+] 측 : 피사체와의 거리가 급격히 변할 때 카메라가 즉시 초점<br>을 다시 맞춥니다 .<br>[-] 측 : 피사체와의 거리가 급격히 변할 때 카메라가 잠시 기다<br>린 후 초점을 다시 맞춥니다 . |  |

### 타임 코드 촬영 방식 설정하기

#### 적용 가능한 모드 : 🖾 🗗 🖻 🗛 S M 🎟 🤣

본 기기는 동영상 촬영 중에 자동으로 타임 코드를 기록합니다. •[촬영포맷]를 [MP4]로 설정하면 타임 코드가 촬영되는 동영상에 기록되지 않습니다.

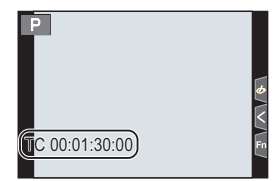

### MENU → ₩ [동영상] → [타임코드]

| [타임코드 표시]         | 촬영 화면 / 재생 화면 상에 타임 코드 표시 여부를 설정합니다 .                                                                                                    |
|-------------------|----------------------------------------------------------------------------------------------------|
| [카운트 증가]          | 타임 코드 카운트 방식을 설정합니다 .<br>[REC RUN]:<br>동영상 촬영 시에만 타임 코드를 카운트합니다 .<br>[FREE RUN]:<br>촬영 중이 아닐 때에도 타임 코드를 카운트합니다 (본 기기 전원이 꺼져 있을<br>때 포함 ).                                                                                                    |
| [타임코드 값]          | 타임 코드에 대한 시작 부분 ( 시작 시간 ) 을 설정합니다 .<br>[리셋]:<br>00:00:00:00 으로 설정합니다 ( 시간 : 분 : 초 : 프레임 )<br>[수동 입력]:<br>수동으로 시간 , 분 , 초 및 프레임을 입력합니다 .<br>[현재 시간]:<br>시간 , 분 및 초를 현재 시간으로 설정하고 프레임을 00 으로 설정합니다 .                                           |
| [타임코드 모드]         | 타임 코드 촬영 방식을 설정합니다 .<br>[DF] (Drop Frame):<br>카메라가 촬영된 시간과 타임코드 사이의 차이를 수정합니다 .<br>•초 및 프레임은 "." 로 구분됩니다 . ( 예 : 00:00:00.00)<br>[NDF] (Non-Drop Frame):<br>Drop Frame 을 사용하지 않고 타임코드를 기록합니다 .<br>•초 및 프레임은 ":" 로 구분됩니다 . ( 예 : 00:00:00:00) |
|                   | HDMI 를 통해 출력되는 이미지의 타임코드를 생성합니다 .                                                                                                    |
| [HDMI 타임코드<br>출력] | <ul> <li>[HDMI 타임코드 출력] 은 동영상 연출모드에서만 설정됩니다.</li> <li>HDMI 출력을 사용하고 타임코드가 포함되지 않는 비디오를 출력할 경우에 는 (예를 들어 [촬영포맷] 을 [MP4] 로 설정 시) 타임코드가 출력되지 않습니다.</li> <li>연결된 장치에 따라 장치 화면이 어두워질 수 있습니다.</li> </ul>                                           |

#### ■ 타임코드를 HDMI 출력으로 출력하는 조건

다음 모든 조건들이 충족될 경우에만 HDMI 출력으로 타임코드가 비디오로 출력됩니다.

#### 촬영 시

#### 재생 시

- [HDMI 타임코드 출력] 설정이 [ON] 으로 되어 [HDMI 타임코드 출력] 설정이 [ON] 으로 되어 있는 경우. 있는 경우.
- •동영상 연출모드.
- 또는 [MOV] 로 되어 있을 경우.
- 동영상 연출모드로 촬영된 동영상 재생 시 .
- [촬영포맷] 설정이 [AVCHD], [MP4 (LPCM)] [TV 연결] 에서 [HDMI 모드 (재생)] 설정이 [AUTO] 로 되어 있는 경우.

촬영

# 동영상 연출모드에서 동영상 촬영하기

#### 촬영 모드 : 📟

수동으로 조리개 값 , 셔터 속도 및 ISO 감도를 변경하여 동영상을 촬영할 수 있습니다 .

## 1 모드 다이얼을 [,≌M] 로 설정하십시오.

## 2 메뉴를 선택하십시오. (P27)

MENU → 🕷 [크리에이티브] → [노출 모드] → [P]/[A]/[S]/[M]

- 조리개 값이나 셔터 속도를 변경하는 조작은 모드 다이얼을 P, A, S 또는 M로 설 정하는 조작과 같습니다.
- 3 동영상 버튼 (또는 셔터 버튼)을 눌러 촬영을 시작하십시오.

• 동영상 촬영 중에는 줌이나 버튼 조작 시 조작음이 녹음될 수 있습니다 . 터치 아이콘을 사용하면 동영상 촬영 중 조작음을 묵음으로 할 수 있습니다 .

❶ [ 😭 ] 을 터치하십시오.

- 2 아이콘을 터치하십시오.
  - ₩‡: 줌

F:조리개 값

🗹 : 노출 보정

ISO/GAIN: ISO 감도 / 게인 (dB)

SS: 셔터 속도

🎚 : 마이크 음량 조정

③ 슬라이드바를 드래그하여 설정하 십시오.

[▼]/[▲]: 설정이 천천히 바뀝니다

[綦]/[★]: 설정이 빨리 바뀝니다

## 4 동영상 버튼 (또는 셔터 버튼)을 눌러 촬영을 중지하십시오.

• 동영상 연출모드를 사용하면 다음 범위의 ISO 감도 값을 설정할 수 있습니다.

- [AUTO], [200] 에서 [12800]([확장 ISO] 설정 시 [100] 에서 [12800])
- [AUTO] ISO 감도 상한선 : [6400] ([ISO 감도 (비디오 )] 에서 [ISO 자동 상한 설정] 설정이 [AUTO] 로 되어 있는 경우 )

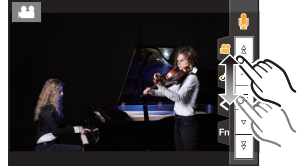

### 과노출된 부분을 압축하여 최소 백색 채도로 촬영하기 (Knee)

동영상 연출모드에서 [사진 스타일]의 [Like709]를 사용하면 과노출된 부분을 압축하여 최 소 채도로 촬영할 수 있습니다 .

- 1 모드 다이얼을 [#M] 로 설정하십시오.
- 2 메뉴를 선택하십시오. (P27)

MENU → 🞥 [동영상] → [사진 스타일]

3 ◀/▶ 를 눌러 [Like709] 를 선택한 후 [Fn2] 를 누르십시오.

#### 4 ◀/▶ 를 눌러 Knee 모드 설정을 선택하고 [MENU/SET] 을 누르십시오.

| [자동] | 과노출된 부분의 압축 레벨을 자동으로 조정합니다 .                                                                                                    |
|------|----------------------------------------------------------------------------------------------------|
| [수동] | 마스터 압축 지점 (knee point) 와 마스터 압축 기울기 (knee slope) 를 수<br>동으로 조정할 수 있습니다 .<br>▲/▼ 를 눌러 항목을 선택한 후 ◀/▶ 를 눌러 조절하십시오 .<br>[POINT1( 마스터 암축 지점 ), [SLOPE1( 마스터 암축 기울기 ) |
|      | • 앞 다이얼을 돌려 마스터 압축 지점을 조정하고, 뒷 다이얼을 돌려 마스<br>터 압축 기울기를 조정하십시오.                                                                                                  |
| [꺼짐] | -                                                                                                    |

## 느린 또는 빠른 동작으로 촬영하기 ([가변 프레임 레이트])

#### 느린 동작 사진 (오버 크랭크 촬영)

[화질] 에서의 프레임 비율보다 많은 프레임을 제공하는 프레임 비율을 설정합니다. 예 : [FHD/8bit/100M/24p] 를 [48fps] 로 설정하고 동영상을 촬영하면 1/2 의 슬로우 모션 효 과를 얻을 수 있습니다.

#### 빠른 동작 사진 (언더 크랭크 촬영)

[화질] 에서의 프레임 비율보다 적은 프레임을 제공하는 프레임 비율을 설정합니다 . 예 : [FHD/8bit/100M/24p] 를 [12fps] 로 설정하고 동영상을 촬영하면 2× 의 퀵 모션 효과를 얻을 수 있습니다 .

- 1 모드 다이얼을 [##M] 로 설정하십시오.
- 2 [가변 프레임 레이트] 를 지원하는 항목을 선택하십시오.

MENU → 🞥 [동영상] → [촬영포맷]

• [MP4] 는 [가변 프레임 레이트] 를 지원하지 않습니다.

MENU → 🞥 [동영상]→[화질]

• [가변 프레임 레이트]로 촬영 가능한 항목들은 화면에 [가변 프레임 레이트 가능]로 표기됩 니다. 3 메뉴를 선택하십시오. (P27)

MENU → 🗰 [크리에이티브] → [가변 프레임 레이트] → [ON]

- 4 ◀/▶ 를 눌러 촬영할 항목 프레임 비율을 선택하십시오.
- 5 [MENU/SET] 을 누르십시오.

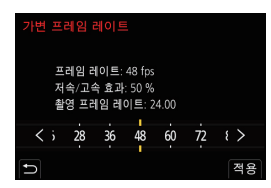

- 자동 초점이 작동되지 않습니다 .
- [화질]의 프레임 비율이 다르면 오디오는 녹음되지 않습니다.
- •[가변 프레임 레이트]로 촬영된 동영상을 재생할 경우에는 화면의 오른쪽 위의 동영상 촬영 시간 표시가 일반 동영상 재생 중에 표시되는 것과 다르게 보입니다.
  - [► XXmXXs]: 실제 재생 시간

[▲ XXmXXs]: 동영상을 촬영하는 동안의 실제 경과 시간

### 오래된 데이터를 삭제하면서 촬영하기 ([루프 촬영 (비디오)])

- 동영상 연출모드에서 [촬영포맷]을 [MP4 (LPCM)] 또는 [MOV]로 설정한 경우에만 사용할 수 있 습니다.
- MENU → 🕷 [크리에이티브] → [루프 촬영 (비디오)]

#### 설정 : [ON]/[OFF]

- 촬영이 진행 중일 때 촬영 경과 시간이 [♥](♠)와 함께 표시되고 촬영 가능 시간 (圓) 은 줄어듭니다.
- 촬영 중 카드의 여유 공간을 모두 사용하면 촬영 가능 시간 표시 가 사라지고, 카메라는 가장 오래된 촬영 데이터를 삭제하면서 촬영을 계속합니다. 촬영이 종료된 지점에서부터 거꾸로 측정된 , 촬영 가능 시간 (카드의 여유 공간에 해당되는 시간)과 동일한 길이의 동영상은 저장됩니다.

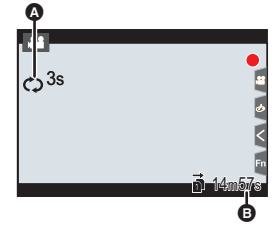

## 이미지 상의 깜박임 및 가로선 제거하기 ([싱크로 스캔])

- 본 기능은 동영상 연출 모드에서 [노출 모드] 를 [S] 또는 [M] 으로 설정할 경우에 가능합니다.
- 1 메뉴를 선택하십시오. (P27)

MENU → ₩ [크리에이티브] → [싱크로 스캔] → [ON]

- 2 </▶ 로 셔터 속도를 선택한 후 [MENU/SET]을 누르십시오.
  - 깜박임 및 가로선이 최소화 되도록 화면을 보면서 셔터 속도를 조절하십시오.
  - ◀/▶ 를 계속 누르면 셔터 속도가 더 빨리 조절됩니다.
  - 촬영 화면에서 일반 조절 방식보다 더 세밀한 단위로 셔터 속도를 조절할 수도 있습니다.

### 초점 위치를 등록된 위치로 매끄럽게 이동하기 ([초점 전환])

- 1 모드 다이얼을 [#M] 로 설정하십시오.
- 2 메뉴를 선택하십시오. (P27)

MENU → ₩ [크리에이티브] → [초점 전환] → [포커스 풀 설정] → [POS 1]/ [POS 2]/[POS 3]

#### 4 ▲/▼/◀/▶ 를 눌러 초점 위치를 선택한 후 [MENU/SET] 을 누르십시오.

#### 5 초점 위치를 설정하십시오.

• 이 작업은 수동 초점을 조작하는 것과 같습니다. (P37)

#### 6 [MENU/SET] 을 누르십시오.

- 초점 위치를 다른 항목들에 설정하려면 2 에서 4 단계를 반복하십시오.
- 필요에 따라 아래 항목을 설정하십시오 .

| [초점 전환 속도] | 초점의 이동 속도를 설정합니다 .           |  |
|------------|------------------------------|--|
| [초점 전환 녹화] | 촬영을 시작할 때 초점 전환을 시작합니다 .     |  |
| [초점 전환 대기] | 초점 전환을 시작하기 전 대기 시간을 설정합니다 . |  |

#### 7 ▲/▼ 를 눌러 [시작] 를 선택한 후 [MENU/SET] 을 누르십시오.

• [DISP.] 를 누르면 설정 화면으로 돌아갑니다 .

- 8 동영상 버튼 (또는 셔터 버튼)을 눌러 촬영을 시작하십시 오.
  - [초점 전환 녹화]을 활성화한 경우, 동영상 촬영을 시작하면 초점 전환이 시작됩니다 .
- 9 [POS 1], [POS 2] 또는 [POS 3] 을 터치하여 초점 전환을 시작하십시오.
  - ◀/▶ 를 눌러 위치를 선택하고 [MENU/SET] 를 누르면 같은 조작이 수행됩니다.
  - MF 가이드에 현재 초점 위치 (A) 와 등록된 초점 위치 (B) 가 표시됩니다.
  - [節/>] 를 누르면 초점 전환이 종료됩니다.

## 10 동영상 버튼 (또는 셔터 버튼)을 눌러 촬영을 중지하십시오.

- 아래와 같은 조작은 초점 위치 설정을 삭제합니다. 초점 위치를 다시 사용하려면 초점 위치를 다 시 등록하십시오 .
  - 카메라 on/off 스위치 조작
- 줌 조작
- 초점 모드 전환
- 초점 위치를 설정한 후 피사체와의 거리를 일정하게 유지하십시오.
- 초점의 이동 속도는 사용 중인 렌즈에 따라 다릅니다 .

### 고정된 카메라 위치에서 동영상을 패닝 및 줌 조작하여 ([4K 라이브 크롭핑]) 촬영하기

사용자의 동영상을 4K 시야각에서 풀 HD 까지 크롭핑하여 카메라를 고정된 위치로 두면서 패닝 및 줌 인 / 아웃하는 동영상을 촬영할 수 있습니다 .

- 동영상 크기가 자동으로 [FHD] 로 변경됩니다 . • 촬영 중에는 카메라를 꼭 고정하여 잡으십시오 .
- 1 모드 다이얼을 [#M] 로 설정하십시오.
- 2 메뉴를 선택하십시오. (P27)

팺닝

MENU → 🚛 [크리에이티브] → [4K 라이브 크롭핑] → [40SEC]/[20SEC]

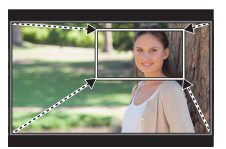

줌 인

Post Post (A) (B)

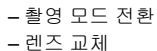

#### 3 크롭핑 시작 프레임을 설정하십시오.

A 크롭핑 시작 프레임

 처음 설정을 할 경우에는 크기 1920×1080 의 크롭핑 시작 프레임이 표시됩니다. (크롭핑 시작 프레임 및 종료 프레 임을 설정한 후에는 사용자가 직전에 설정한 시작 프레임 및 종료 프레임이 표시됩니다.)

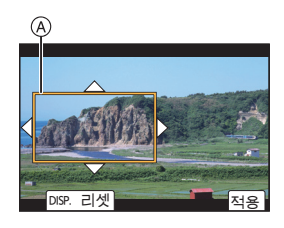

• 카메라가 꺼져도 카메라가 프레임 위치와 크기를 기억합니 다.

| 버튼 조작                | 티치 조작     | 조장 성명                                        |
|----------------------|-----------|----------------------------------------------|
| 516 - 2 - 1          | 비지 포기     |                                              |
| <b>▲</b> /▼/◀/►      | 터치하기      | 프레임을 옮깁니다.                                   |
| $\tilde{\mathbb{C}}$ | 핀치 아웃 / 인 | 프레임을 확대 / 축소합니다 .                            |
| [DISP.]              | [리셋]      | 프레임 위치를 가운데로 옮기고 프레임 크기를<br>디폴트 설정으로 되돌립니다 . |
| [MENU/SET]           | [적용]      | 프레임 위치와 크기를 결정합니다 .                          |

#### 4 3 단계를 반복한 후 크롭핑 종료 프레임을 설정하십시오. (B) 크롭핑 종료 프레임

- 5 동영상 버튼 (또는 셔터 버튼)을 눌러 촬영을 시작하십시 오.
  - 동영상 버튼 (또는 셔터 버튼)을 누른 후 바로 떼십시오.

• 설정된 조작 시간이 경과하면 촬영을 자동으로 마칩니다. 촬영을 도중에 마치려면 동영상 버튼(또는 셔터 버튼)을 다시 누르십시오.

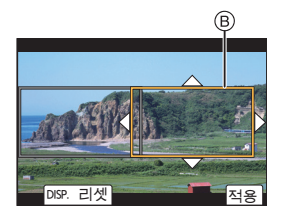

#### ■ 크롭 프레임의 위치 및 크기 변경하기

촬영 화면이 표시되는 동안 ◀ 를 누르고 3 단계와 4 단계를 수행하십시오 .

#### ■ 촬영에 사용 가능한 [촬영포맷] 및 [화질] 설정

| [촬영포맷]                | [시스템 주파수]          | [화질]                                                            |
|-----------------------|--------------------|-----------------------------------------------------------------|
| [AVCHD]               |                    | -                                                               |
| [MP4]                 | [59.94Hz (NTSC)]   | [FHD/28M/60p]/[FHD/20M/30p]                                     |
|                       | [50.00Hz (PAL)]    | [FHD/28M/50p]/[FHD/20M/25p]                                     |
|                       | [24.00Hz (CINEMA)] | -                                                               |
| [MP4 (LPCM)]<br>[MOV] | [59.94Hz (NTSC)]   | [FHD/8bit/100M/60p]/[FHD/8bit/100M/30p]/<br>[FHD/8bit/100M/24p] |
|                       | [50.00Hz (PAL)]    | [FHD/8bit/100M/50p]/[FHD/8bit/100M/25p]                         |
|                       | [24.00Hz (CINEMA)] | [FHD/8bit/100M/24p]                                             |

# 연결된 외장 장치를 사용하여 동영상 촬영하기

## 외장 모니터 / 레코더 ( 촬영하는 동안 HDMI 출력 )

HDMI 케이블을 사용하여 카메라의 [HDMI] 소켓에 외장 모니터 또는 레코더를 연결할 수 있 습니다 . HDMI 출력은 촬영과 재생이 따로 제어됩니다 . 이 부분에서는 촬영을 위한 HDMI 출력 제어에 대해 설명합니다 .

•재생 신호는 [설정] 메뉴의 [TV 연결] 에 [HDMI 모드 (재생)] 을 사용하는 출력입니다.

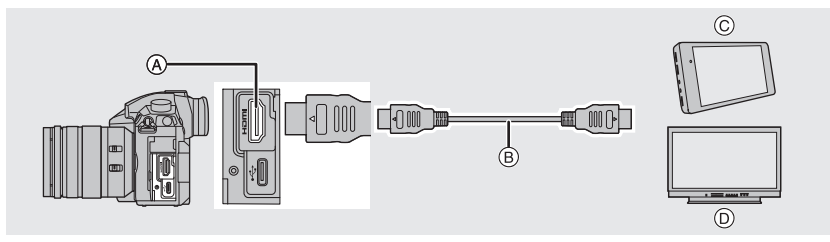

(A) [HDMI] 소켓 (Type A)
 (B) HDMI 케이블

ⓒ 외장 레코더 ⓒ 외장 모니터

• HDMI 로고가 있는 "고속 HDMI 케이블"을 사용하십시오. HDMI 규격에 대응되지 않는 케이블은 작동되지 않습니다. "고속 HDMI 케이블"(Type A-Type A 플러그, 최대 1.5 m)

#### ■ 케이블 흘더 부착하기

HDMI 케이블 또는 USB 연결 케이블이 실수로 분리되거나 , [HDMI] 또는 USB 소켓이 손상 되는 것을 방지하기 위해 케이블 홀더를 부착하십시오 .

• 예 : HDMI 케이블에 부착하기

- ▲를 누르고(①) 케이블 흘더의 죔쇠 부분을 밀어서 제거하십시오 (②).
- 카메라를 안정적인 표면 위에 놓은 후 케이 블 흘더를 카메라의 마운트 (③) 에 느슨하 게 부착하고 나사를 화살표 방향으로 돌려 (④, ⑤) 케이블 흘더를 고정시키십시오.
- 3 HDMI 케이블을 죔쇠 부분에 끼우십시오 (⑥).
- 4 죔쇠 부분을 밀어서 케이블 흘더에 부착하 십시오 (♂).

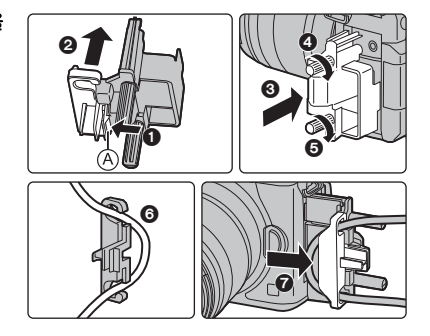

촬영

- 5 HDMI 케이블을 [HDMI] 소켓에 연결하십시 오 (圖).
  - ⑧ 이 부분이 최소 10 cm 길이가 되도록 여유
     를 두십시오.
  - 케이블 홀더를 부착하면 HDMI 케이블과 USB 연결 케이블을 동시에 연결할 수도 있습 니다.

#### 케이블 흘더 제거하기

케이블 홀더를 부착할 때의 순서를 반대로 수행하여 제거하십시오 .

- 직경 6 mm 의 최대 두께의 HDMI 케이블 사용을 권장합니다.
- 어린이가 삼킬 수 있으므로 케이블 홀더의 죔쇠 부분을 어린이의 손이 닿지 않는 곳에 보관하십 시오 .

#### ■ HDMI 를 통한 이미지 출력에 관한 사항 ( 촬영 모드별 )

| 촬영 모드          | Maria di Barana di Barana di Barana di Barana di Barana di Barana di Barana di Barana di Barana di Barana di Ba<br>Maria di Barana di Barana di Barana di Barana di Barana di Barana di Barana di Barana di Barana di Barana di Bar | ℔ⅆ₽ASM৶                                                                                   |
|----------------|----------------------------------------------------------------------------------------------------|-------------------------------------------------------------------------------------------|
| 화면비율           | 출력 설정은 [동영상] 메뉴의 [화질] 설<br>정에 의해 결정됩니다 .<br>•[아나모픽(4:3)]을 설정하면 출력 이미<br>지의 양쪽에 검은 막대가 나타납니다 .                                                                                                    | 출력 설정은 [촬영] 메뉴의 [화면비율]<br>설정에 의해 결정됩니다 .<br>•[16:9] 화면비율을 제외하고 이미지의<br>양쪽에 검은 막대가 나타납니다 . |
| 크기 / 프레임<br>비율 | 출력 설정은 [동영상] 메뉴의 [화질] 설<br>정과 [HDMI 촬영 출력] 의 [다운 컨버<br>트] 설정에 의해 결정됩니다 .                                                                                                    | 출력 설정은 연결된 장치에 의해 결정<br>됩니다 .                                                             |
| 출력 비트 값        | 출력 설정은 [동영상] 메뉴의 [화질] 설<br>정에 의해 결정됩니다.<br>• 연결된 장치에서 [10bit] 가 지원되지<br>않으면 설정이 8 bit 로 변경됩니다.<br>• 4K/60p(4K/50p) 설정을 사용할 때 출<br>력 비트 값을 설정할 수 있습니다.                                                                               | 출력 설정은 연결된 장치에 의해 결정<br>됩니다 .                                                             |

#### ■ 4K/60p(4K/50p) 의 출력 비트 값 설정하기

MENU → 😫 [동영상] → [HDMI 촬영 출력] → [4K/60p 비트 모드] ([4K/50p 비트 모드])

#### 설정 : [4:2:2 10bit]/[4:2:0 8bit]

• HDMI 출력 중에는 동영상을 [4:2:2 10bit] 로 카드에 촬영할 수 없습니다.

• 이 항목은 동영상 연출모드에서 [화질]을 [4K/8bit/150M/60p] 또는 [4K/8bit/150M/50p]로 설정한 경우에만 작동됩니다.

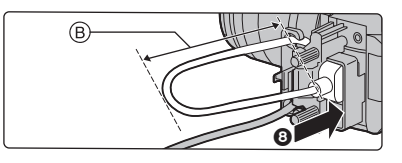

#### ■ HDMI 출력을 위한 사진 화질 (크기 / 프레임 비율 ) 설정하기

[화질]에서 동영상 크기를 [4K] 또는 [C4K] 로 설정할 경우 크기 / 프레임 비율을 낮게 전환 하십시오 .

#### MENU → 😫 [동영상] → [HDMI 촬영 출력] → [다운 컨버트]

| [AUTO]                 | 연결된 장치에서 이미지를 출력하기 위해 이미지의 크기 / 프레임 비율 설정을<br>낮게 전환합니다 .                                 |
|------------------------|------------------------------------------------------------------------------------------|
| [4K/30p]<br>([4K/25p]) | 이미지를 출력하기 위해 이미지의 크기 / 프레임 비율 설정을 [4K/60p]/[4K/50p]<br>에서 [4K/30p]/[4K/25p] 로 낮게 전환합니다 . |
| [1080p]                | 크기 설정을 [1080] 으로 낮게 전환하고 이미지를 프로그레시브 형식으로 출력<br>합니다 .                                    |
| [1080i]                | 크기 설정을 [1080] 으로 낮게 전환하고 이미지를 인터레이스 형식으로 출력합<br>니다 .                                     |
| [OFF]                  | [화질]에 설정한 크기 / 프레임 비율로 이미지를 출력합니다 .                                                      |

#### ■ 기타 HDMI 출력 설정

#### MENU → 🞥 [동영상] → [HDMI 촬영 출력]

| [정보 표시]              | 정보 표시를 나타내거나 숨깁니다 .<br>•[파형 모니터 / 벡터 범위] 의 파형은 HDMI 장치로 출력할 수 없습니다 .                                                                                                    |  |
|----------------------|----------------------------------------------------------------------------------------------------|--|
| [HDMI 촬영 제어]         | HDMI 소켓에 연결된 외장 장치에 촬영 시작 / 중지에 대한 컨트롤 정보를<br>출력할지 여부를 설정합니다.<br>• 동영상 연출모드에서 [HDMI 타임코드 출력] (P60) 을 [ON] 으로 설정할 경<br>우에만 [HDMI 촬영 제어] 가 설정됩니다.<br>• 촬영 중 HDMI 출력으로 타임코드를 비디오로 출력할 경우에만 컨트롤 정<br>보가 출력됩니다.<br>• 동영상이 촬영되지 않아도 ( 예를 들어 본 기기에 카드를 넣지 않은 경우 )<br>동영상 버튼 또는 셔터 버튼을 누르면 컨트롤 정보가 출력됩니다.<br>• 대응되는 외장 장치만 조절됩니다. |  |
| [LUT HDMI 디스플<br>레이] | [사진 스타일] 을 [V-Log L] 로 설정한 경우 LUT( 록업테이블 : Look-Up<br>Table) 데이터를 HDMI 장치로 출력되는 이미지에 적용합니다 .<br>• 이 <b>기능은 업그레이드 소프트웨어 키 (DMW-SFU1: 옵션 ) 를 사용하여 [작<br/>동] 에서 활성화한 후에만 사용할 수 있습니다 .</b><br>• 이 항목은 동영상 연출모드에서 [사진 스타일]을 [V-Log L]로 설정한 경우<br>에만 사용할 수 있습니다 .<br>• [V-LogL 보기 지원] 에서 LUT 데이터가 적용되도록 설정할 수 있습니다 .            |  |
| [사운드 다운 컨버<br>트]     | XLR 마이크 어댑터 (DMW-XLR1: 옵션 ) 가 부착되어 있는 경우 , 오디오는<br>출력되기 전에 연결된 HDMI 장치에 적합한 형식으로 낮게 전환됩니다 .<br>• 이 항목은 XLR 마이크 어댑터를 사용하는 경우에만 사용할 수 있습니다 .                                                                                                    |  |

## 외장 마이크 (옵션)

스테레오 샷건 마이크 (DMW-MS2: 옵션 ) 를 사용하면 건 ( 초지향성 ) 촬영 및 광각 범위 스 테레오 촬영 사이를 전환할 수 있습니다 .

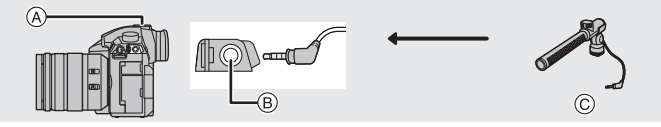

ⓒ 스테레오 샷건 마이크 (DMW-MS2: 옵션)

#### (A) 핫슈

⑧ [MIC] 소켓

준비 :

- 본 기기의 전원을 끄십시오.
- 스테레오 샷건 마이크를 카메라에 연결할 때 핫슈 커버를 제거하십시오. (P55)

#### ■ 스테레오 샷건 마이크 (DMW-MS2: 옵션 ) 가 소리를 녹음할 범위 설정하기

1 전용 스테레오 샷건 마이크를 본 기기에 장착한 후 본 기기 전원을 켜십시오.

#### 2 메뉴를 선택하십시오. (P27)

MENU → 🗯 [동영상] → [특수 마이크]

• 이 항목은 스테레오 샷건 마이크를 사용하는 경우에만 사용할 수 있습니다.

| [STEREO]    | 넓은 범위에 걸쳐 스테레오 사운드 녹음이 가능합니다 .               |  |
|-------------|----------------------------------------------|--|
| [LENS AUTO] | 렌즈의 시야각에 따라 자동으로 설정된 범위 내에서 촬영할 수 있습니<br>다 . |  |
| [SHOTGUN]   | 배경과 주위 소음을 차단하여 한 방향 녹음이 가능합니다 .             |  |
| [S.SHOTGUN] | [SHOTGUN] 의 범위보다 더 좁은 범위 내에서 촬영할 수 있습니다 .    |  |
| [MANUAL]    | 사용자가 수동으로 설정한 범위 내에서 촬영할 수 있습니다 .            |  |

# 3 ([MANUAL] 을 선택한 경우) ◄/▶ 를 눌러 범위를 선택하고 [MENU/SET] 을 누르십시오.

- 외장 마이크를 연결하면 [마이크음량 표시] 가 자동으로 [ON] 으로 설정되고 마이크 음량이 화면 에 표시됩니다 .
- [특수 마이크]를 [LENS AUTO], [S.SHOTGUN] 또는 [MANUAL]로 설정하면 [동영상] 메뉴의 [소 리 출력] 가 [REC SOUND] 로 고정됩니다.
- •자세한 사항은 외장 마이크의 사용설명서를 참조하십시오.

## XLR 마이크 어댑터 (옵션)

XLR 마이크 어댑터 (DMW-XLR1: 옵션 ) 를 카메라에 부착하면 시중에 나와 있는 XLR 마이 크를 사용하여 우수한 품질의 고분해능 / 스테레오 사운드를 녹음할 수 있습니다 .

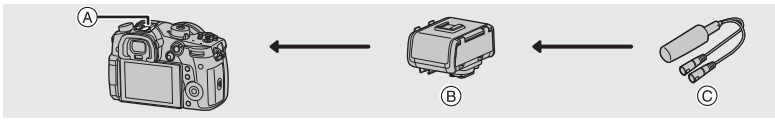

A 핫슈

B XLR 마이크 어댑터 (DMW-XLR1: 옵션)

ⓒ 시중에 나와 있는 XLR 마이크

준비 :

•본 기기의 전원을 끄십시오.

• 카메라에 부착되어 있는 핫슈 커버를 빼십시오. (P55)

#### ■ 샘플링 주파수 설정하기

- 1 XLR 마이크 어댑터를 본 기기의 핫슈에 부착하고 기기의 전원을 켜십시오.
- 2 메뉴를 선택하십시오. (P27)

### MENU → 🗯 [동영상] → [XLR Mic 어댑터 설정]

• 이 항목은 XLR 마이크 어댑터를 사용하는 경우에만 사용할 수 있습니다.

| [96kHz/24bit] | 고분해능 사운드를 96 kHz/24 비<br>트로 녹음합니다 .       | [촬영포맷] 을 [MOV] 로 설정 시<br>에만 가능 . |
|---------------|-------------------------------------------|----------------------------------|
| [48kHz/24bit] | 고음질 사운드를 <b>48 kHz/24</b> 비트<br>로 녹음합니다 . |                                  |
| [48kHz/16bit] | 고음질 사운드를 48 kHz/16 비트로 녹음합니다 .            |                                  |
| [OFF]         | 내장된 마이크를 사용하여 사운드를 녹음합니다 .                |                                  |

• 설정한 샘플링 주파수는 HDMI를 통한 소리 출력에도 적용됩니다. [HDMI 촬영 출력]에서 [사운드 다운 컨버트]를 사용하여 HDMI를 통해 소리 출력을 낮게 전환할 수 있습니다. (P69)

• 자세한 사항은 XLR 마이크 어댑터의 사용설명서를 참조하십시오.

#### 헤드폰

시중에 판매되는 헤드폰을 본 기기에 연결하여 녹음되는 소리를 들으면서 동영상을 촬영할 수 있습니다 .

#### ■ 헤드폰 볼륨 조정하기 헤드폰이 연결되어 있고 동영상을 촬영 또는 재생하는 동안 컨트롤 다이얼을 돌리십시오 .

| (തി: | 복률 단계를 죽입니다 | ()): 복륨 단계를 높입니다 |
|------|-------------|------------------|
| 1.   | 골끔 근계를 줄답니다 | VVI· 글끔 건게를 표립니다 |

•재생하는 동안 [ -] 또는 [ +]을 터치하여 볼륨을 조정할 수도 있습니다.

# 사진 재생하기

1 [▶] 를 누르십시오.

## 2 ◀/▶ 를 누르십시오.

- ◀: 이전 사진을 재생합니다
- ▶: 다음 사진을 재생합니다

④ 카드 슬롯

- ◀/▶ 를 계속 누르면 사진을 연속적으로 재생할 수 있습 니다.
- 사진을 연속으로 앞으로 가기 / 뒤로 가기를 하여 재생할 카드를 전환할 수 있습니다.

🚺 재생할 카드 즉시 전환하기

기능 버튼에 [슬롯 변경] 를 지정하여 재생할 카드를 즉시 전환할 수 있습니다 . (P29)

## ■ 재생을 마치려면

[▶] 를 다시 누르거나 셔터 버튼을 반쯤 누르십시오 .

# 동영상 재생하기

본 기기는 AVCHD, MP4 및 MOV 포맷을 이용하여 동영상을 재생하도록 설계되었습니다. • 동영상은 동영상 아이콘 ([,♣♣]) 이 표시됩니다.

▲ 를 누르면 재생됩니다 .

터치 조작

►/II

•

④ 동영상 촬영 시간

■ 동영상 재생 중 조작

버튼 조작

()

\*1 ▶/◀ 를 다시 누르면 빨리 앞으로가기 / 빨리 되감기 속도가 증가됩니다 .

조작 설명

프레임 단위 뒤로가기

볼륨 단계를 줄입니다

재생/일시중지

빠르게 되감기 \*1

(일시중지 중)<sup>\*2</sup>

\*2 [AVCHD] 로 촬영된 동영상을 프레임 단위로 되감기 하면 프레임들이 약 0.5 초 간격으로 보여 지게 됩니다 .

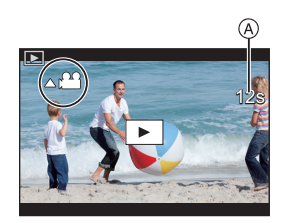

조작 설명

프레임 단위 앞으로가

볼륨 단계를 높입니다

중지

וכ

빨리가기 \*1

(일시중지 중)

터치 조작

+

버튼 조작

▼

())

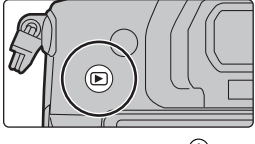

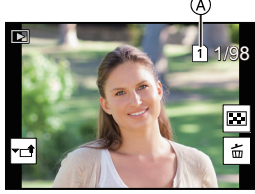
## 재생 줌 사용하기

## 뒷 다이얼을 오른쪽으로 돌리십시오.

 $1 \times \rightarrow 2 \times \rightarrow 4 \times \rightarrow 8 \times \rightarrow 16 \times$ 

- 이미지를 확대한 후 뒷 다이얼을 왼쪽으로 돌리면 확대율이 감소 됩니다 .
- ▲/▼/◀/▶를 누르거나 화면을 드래그하여 확대된 부분을 옮길 수 있습니다 . (P26)

## 복수의 화면 표시하기 (다중 재생)

#### 뒷 다이얼을 왼쪽으로 돌리십시오.

1 화면 → 12 화면 → 30 화면 → 캘린더 화면 표시 (A) 카드 슬롯

- •재생은 카드 슬롯별로 따로 수행됩니다. [Fn3]을 눌러 재생할 카드 를 전환할 수 있습니다.
- •뒷 다이얼을 오른쪽으로 돌리면 이전 재생 화면이 표시됩니다.

#### ■ 일반 재생으로 돌아가려면

#### ▲/▼/◀/▶ 를 눌러 사진을 선택한 후 [MENU/SET] 을 누르십시오.

• 동영상을 선택하면 자동으로 재생됩니다.

## 촬영 날짜에 따라 사진 표시하기 (캘린더 재생)

- 1 뒷 다이얼을 왼쪽으로 돌리면 캘린더 화면이 나타납니다.
- 2 ▲/▼/◀/▶ 를 눌러 촬영 날짜를 선택하고 [MENU/SET] 을 누르십시오.
  - 그 날짜에 촬영된 이미지들만 표시됩니다 .
  - 뒷 다이얼을 왼쪽으로 돌리면 캘린더 화면 표시로 돌아갑니다.
- 재생은 카드 슬롯별로 따로 수행됩니다 . 캘린더가 표시되는 동안에는 재생할 카드를 전환할 수 없습니다 .

## 그룹 사진 재생하기

여러 장의 사진들로 구성된 하나의 사진 그룹 . 그룹 내의 사진들을 연속적으로 또는 하나씩 재생할 수 있습니다 .

•그룹 내의 사진을 모두 한 번에 편집하거나 삭제할 수 있습니다 .

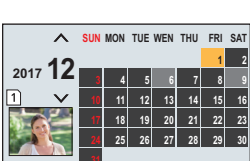

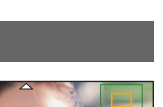

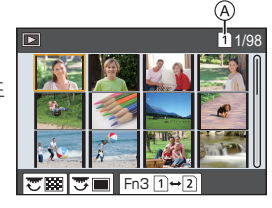

[▲]]: [6K/4K 포토 일괄 저장] 으로 사진 그룹을 한 번에 저장 . (P44) []: 초점 브래킷으로 촬영한 사진들로 구성된 사진 그룹 . (P50) [▲]]: 인터벌 촬영에서 촬영한 사진들로 구성된 사진 그룹 . (P47)

[▲1]:

스톱 모션 애니메이션에서 촬영한 사진들로 구성된 사진 그룹. (P48)

#### 그룹 사진들 연속 재생하기

▲ 를 누르십시오.

#### 그룹 사진들을 하나씩 재생하기

#### 1 ▼를 누르십시오.

- 2 ◀/▶ 를 눌러 이미지를 넘기십시오.
  - ▼ 를 다시 누르면 일반 재생 화면으로 돌아갑니다 .
  - 그룹 내 각각의 사진은 재생 시 일반 사진들과 같이 취급됩니다.

## 사진 삭제하기

#### 한 번 삭제하면 사진을 복구할 수 없습니다 .

#### 사진 1 매를 삭제하려면

- 재생 모드에서 삭제할 사진을 선택한 후 [面]를 누르십시 오.
  - [ 💼 ] 를 터치하면 같은 조작이 수행됩니다.
- 2 ▲ 를 눌러 [1 매 삭제] 를 선택한 후 [MENU/SET] 을 누르 십시오.

여러 장의 사진 (최대 100 매) 또는 모든 사진을 삭제하려면

• 사진 그룹들이 하나의 사진처럼 취급됩니다. ( 선택된 사진 그룹의 모든 사진들이 삭제됩니다.)
 • 한 번에 하나의 카드에서만 이미지를 삭제할 수 있습니다.

- 1 재생 모드에서 [前]를 누르십시오.
- ▲/▼ 를 눌러 [복수 삭제] 또는 [전체 삭제] 를 선택한 후 [MENU/SET] 을 누르십시오.
   [전체 삭제] 를 선택하면 표시된 아이콘의 카드에 저장된 모든 사진이 삭제됩니다.
- 3 ([복수 삭제] 선택 시)
   ▲/▼/◀/▶ 를 눌러 사진을 선택한 후 [MENU/SET] 을 눌러 설정하십시오.(이 단계 반복.)
   선택한 사진에 [前] 표시가 나타납니다.
  - [MENU/SET] 을 다시 누르면 설정이 해제됩니다.
  - 사진은 카드 슬롯별로 따로 표시됩니다 . [Fn3] 을 눌러 표시된 카드를 전환할 수 있습니다 .
- 4 ([복수 삭제] 선택 시 ) [DISP.] 를 눌러 실행하십시오.
- 74 DVQX1073 (KOR)

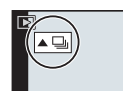

# 메뉴 목록

## 🚺 메뉴 항목의 설명을 표시하려면

메뉴 항목 또는 설정이 선택되어 있을 때 [DISP.] 를 누르면 메 뉴의 설명이 표시됩니다 .

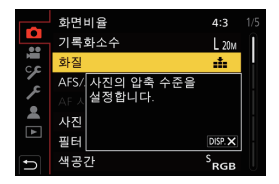

## 특정 촬영 모드에서만 사용할 수 있는 메뉴

다음 메뉴들은 각 해당 촬영 모드에서만 표시됩니다 :

### 🖪 🗗 [인텔리전트 오토]

[인텔리전트 오토 모드]

[i 핸드헬드 야경]

[iHDR]

## M [크리에이티브]

[노출 모드] [가변 프레임 레이트] [아나모픽 (4:3)] [루프 촬영 (비디오 )] [싱크로 스캔] [마스터 페데스탈 레벨] [SS/ 게인 조작] [파형 모니터 / 벡터 범위] [V-LogL 보기 지원] [초점 전환]

[4K 라이브 크롭핑]

## C [사용자 모드]

사용자 설정 (C3)에 등록된 설정을 변경할 수 있습니다. (P23)

## ⊘ [크리에이티브 콘트롤]

[필터 효과]

[필터없이 동시 기록]

## 🙆 [촬영]

| [화면비율]             | [플래시]           | [포스트 포커스]   |
|--------------------|-----------------|-------------|
| [기록화소수]            | [적목 제거]         | [셀프타이머]     |
| [화질]               | [ISO 감도 ( 사진 )] | [인터벌/애니메이션] |
| [AFS/AFF]          | [최소셔터스피드]       | [무음 모드]     |
| [AF 사용자 설정 ( 사진 )] | [셔터노이즈제거]       | [셔터 타입]     |
| [사진 스타일]           | [명암 보정]         | [셔터 지연]     |
| [필터 설정]            | [회절보정]          | [브래킷]       |
| [색공간]              | [손떨림 보정]        | [HDR]       |
| [측광모드]             | [확장 망원 변환]      | [다중노출]      |
| [하이라이트 쉐도우]        | [디지털 줌]         | [시간 스탬프 촬영] |
| [I. 다이내믹]          | [연사속도]          |             |
| []. 해상도]           | [6K/4K 포토]      |             |

## 🖀 [동영상]

| [촬영포맷]              | [I. 다이내믹]        | [마이크음량 표시]       |
|---------------------|------------------|------------------|
| [화질]                | [I. 해상도]         | [마이크음량 조정]       |
| [타임코드]              | [ISO 감도 ( 비디오 )] | [마이크음량 리미터]      |
| [AFS/AFF]           | [명암 보정]          | [바람 소음 소거 기능]    |
| [연속 AF]             | [회절보정]           | [바람소리감소]         |
| [AF 사용자 설정 ( 동영상 )] | [손떨림 보정]         | [렌즈 노이즈 감소]      |
| [사진 스타일]            | [플리커리덕션]         | [특수 마이크]         |
| [필터 설정]             | [확장 망원 변환]       | [소리 출력]          |
| [휘도 레벨]             | [디지털 줌]          | [XLR Mic 어댑터 설정] |
| [측광모드]              | [촬영 시 사진 모드]     | [HDMI 촬영 출력]     |
| [하이라이트 쉐도우]         | [시간 스탬프 촬영]      | [컬러 바]           |
|                     |                  |                  |

# 🌮 [사용자]

| 🗾 [노출]        |
|---------------|
| [ISO 감도증가스텝]  |
| [확장 ISO]      |
| [노출보정 리셋]     |
|               |
| [초점 / 셔터 릴리즈] |
| [AF/AE 잠금]    |
| [AF/AE 잠금 유지] |
| [셔터 AF]       |
| [반셔터 릴리즈]     |
| [퀵 AF]        |
| [아이 센서 AF]    |
| [핀포인트 AF 설정]  |
| [AF 보조 램프]    |
| [초점 / 릴리즈 우선] |

[수직 , 수평 초점 전환]

[AF+MF] [MF 보조]

| [MF 보조 표시] |
|------------|
|            |
| 🕋 [작동]     |
| [Fn 버튼설정]  |
| [Q.MENU]   |
| [다이얼 설정]   |
| [조이스틱 설정]  |
| [조작 잠금 설정] |
| [비디오 버튼]   |
| [터치 설정]    |

| <br>🗊 [모니터 / 디스플레이] |  |
|---------------------|--|
| <br>[오토 리뷰]         |  |
| <br>[흑백 라이브 뷰]      |  |
| <br>[콘스탄트 보기]       |  |
| [피킹]                |  |
| <br>[히스토그램]         |  |
| <br>[안내선]           |  |

| [센터 마커]          |
|------------------|
| [하이라이트]          |
| [제브라 패턴]         |
| [노출계]            |
| [MF 가이드]         |
| [LVF/ 모니터 표시 설정] |
| [모니터 촬영정보 표시]    |
| [촬영 영역]          |
| [비디오 우선순위 표시]    |
| [메뉴 가이드]         |
|                  |

| ⊙ [렌즈 / 기타] |
|-------------|
| [렌즈 위치 기억]  |
| [파워 줌 렌즈]   |
| [얼굴 인증]     |
| [프로필 설정]    |

## 🔎 [설정]

| [온라인 설명서]   | [모니터 디스플레이]/<br>[뷰파인더] | [폴더 / 파일 설정]      |
|-------------|------------------------|-------------------|
| [사용자설정]     |                        | [더블 슬롯 기능]        |
| [시계 설정]     | [모니터 휘도]               | [카메라 설정을 저장 / 복원] |
| [세계 시각]     | [아이 센서]                | [번호 리셋]           |
| [여행 날짜]     | [배터리 사용 우선순위]          | [리셋]              |
| [Wi-Fi]     | [USB 모드]               | [네트워크 설정 리셋]      |
| [Bluetooth] | [TV 연결]                | [픽셀 리프레시]         |
| [전자음]       | [시스템 주파수]              | [센서 클리닝]          |
| [헤드폰 볼륨]    | [언어]                   | [레벨 게이지 조정]       |
| [이코노미]      | [버전 디스플레이]             | [포맷]              |
| [라이브 뷰 모드]  | [작동]                   |                   |

## 🚨 [마이메뉴]

[마이메뉴 설정]

[재생]

| [슬라이드 쇼]   | [6K/4K 포토 일괄 저장]  | [회전]        |
|------------|-------------------|-------------|
| [재생모드]     | [6K/4K 포토 노이즈 감소] | [동영상 분할]    |
| [보호 설정]    | [조명 구성]           | [인터벌 비디오]   |
| [등급]       | [보정 삭제]           | [스톱 모션 비디오] |
| [제목 편집]    | [문자 스탬프]          | [회전 표시]     |
| [얼굴 인증 편집] | [복사]              | [사진 정렬]     |
| [인쇄 설정]    | [화상줄임]            | [삭제 확인]     |
| [RAW 처리]   | [트리밍]             |             |

## [화면비율]

## 적용 가능한 모드 : 🛍 💣 P A S M 🎟 🤣

인쇄나 재생 모드에 맞게 사진 화면비율을 선택할 수 있습니다.

## MENU → Ŏ[촬영]→[화면비율]

| [4:3]  | 4:3 TV [화면비율]       |
|--------|---------------------|
| [3:2]  | 35 mm 필름 카메라 [화면비율] |
| [16:9] | HD TV 등의 [화면비율]     |
| [1:1]  | 정사각형 화면 비율          |

#### [기록화소수]

## 적용 가능한 모드 : 🗗 🗗 PASM 🕮 🤣

화소수를 설정하십시오.

화소수가 높을수록 큰 종이에 사진을 인쇄할 때 사진의 해상도가 높아집니다 .

### MENU → 〇 [촬영] → [기록화소수]

화면 비율이 [4:3] 인 경우.

| 화면 비율이 [3] | :2] 인 경우 |
|------------|----------|
|------------|----------|

| 설정                   | 사진 크기     |
|----------------------|-----------|
| <b>[L]</b> (20M)     | 5184×3888 |
| [ <b>] M</b> ] (10M) | 3712×2784 |
| [ <b>EX</b> S] (5M)  | 2624×1968 |
|                      |           |

| 설정                   | 사진 크기     |
|----------------------|-----------|
| <b>[L]</b> (17M)     | 5184×3456 |
| [ <b>EX M]</b> (9M)  | 3712×2480 |
| [ <b>王</b> S] (4.5M) | 2624×1752 |

#### 화면 비율이 [16:9] 인 경우 .

| 설정                 | 사진 크기     |
|--------------------|-----------|
| <b>[L]</b> (14.5M) | 5184×2920 |
| [ <b>[X]</b> (8M)  | 3840×2160 |
| [ <b>]</b> (2M)    | 1920×1080 |

#### 화면 비율이 [1:1] 인 경우.

| 설정                    | 사진 크기     |
|-----------------------|-----------|
| <b>[L]</b> (14.5M)    | 3888×3888 |
| [ <b>EX M]</b> (7.5M) | 2784×2784 |
| [ <b>EXS</b> ] (3.5M) | 1968×1968 |

[화질]

## 적용 가능한 모드 : 🗈 🗗 PASM 🏼 🤣

사진을 저장할 때 압축율을 설정하십시오.

#### MENU → 〇 [촬영] → [화질]

| 설정                | 파일 형식     | 설정 설명                                               |
|-------------------|-----------|-----------------------------------------------------|
| [===]             |           | 화질을 우선하는 JPEG 사진 .                                  |
| [_*_]             | JPEG      | JPEG 사진 표준 화질 .<br>화소수를 변경하지 않고 촬영 매수를 늘릴 때 유용합니다 . |
| [RAW <b>:</b> ::] | RAW+.IPEG | RAW 사진 및 JPEG 사진 ([🏥] 또는 [🎿]) 를 동시에 기록할             |
| [RAW <b>_</b> *_] |           | 수 있습니다 .                                            |
| [RAW]             | RAW       | RAW 사진들만 기록할 수 있습니다 .                               |

• RAW 이미지는 항상 [4:3] (5184×3888) 화면비율로 촬영됩니다.

• [RAW ===] 또는 [RAW ===]로 촬영된 사진을 삭제하면 RAW 및 JPEG 사진들이 동시에 모두 삭제됩니다.

• [RAW] 로 촬영된 사진을 재생하면 촬영시 화면비율에 대응되는 회색 영역들이 표시됩니다.

- [재생] 메뉴의 [RAW 처리] 에서 RAW 이미지들을 처리할 수 있습니다. (P85)
- (Ichikawa Soft Laboratory 의 "SILKYPIX Developer Studio" (P104)) 소프트웨어를 사용하여 PC 에서 RAW 파일들을 처리 및 편집하십시오.

### [측광모드]

적용 가능한 모드 : 🕼 💣 P A S M 🕮 💋

휘도를 측정하는 광학 측정의 종류는 바뀔 수 있습니다.

### MENU → **○** [촬영] → [측광모드]

| [@]<br>(다중)      | 카메라가 전체 화면에서 자동으로 밝기를 배분하여 가장 적절한 노출을 측<br>정하는 방법입니다 .<br>주로 이 방법을 사용하는 것이 좋습니다 .                 |
|------------------|---------------------------------------------------------------------------------------------------|
| [①]<br>( 중앙 집중 ) | 화면 중앙의 피사체에 초점을 맞추고 전체 화면을 균등하게 측정합니다 .                                                           |
| [•]<br>(스포트)     | 피사체를 스포트 측광 타겟으로 측정하는 방법입니다.<br>• 화면 가장자리에 있는 스팟 측광 타겟을 설정하면 측광 기능이 장소 주변<br>의 밝기에 영향을 받을 수 있습니다. |

[무음 모드]

### 적용 가능한 모드 : 🗈 🗗 P A S M 🕮 🕭

조작음과 발광을 즉시 불가능하게 합니다.

#### MENU → ○ [촬영] → [무음 모드]

#### 설정 : [ON]/[OFF]

- 스피커의 오디오가 묵음으로 되고 플래시와 AF 보조 램프를 사용할 수 없습니다. 다음 설정들이 고정됩니다.
  - -[플래시 모드]: [ⓒ] (플래시 발광 금지) -[비프음 볼륨]: [ⓒ] (꺼짐)
  - [셔터 타입]: [ESHTR]

- 무선 연결 램프

- [전자 셔터 볼륨]: [ 逊] ( 꺼짐)

- [AF 보조 램프]: [OFF]
- IONI 으로 설정하여도 다음 기능들은 불이 켜지거나 / 깜박입니다.
- 상태 표시
- 셀프타이머 표시등
- 렌즈 조리개음과 같이 사용자 조작에 관계없이 카메라에 의해 생성되는 소리는 묵음으로 되지 않습니다.
- 본 기능 사용 시에는 반드시 피사체의 프라이버시 , 외모에 관한 권리 등에 특별히 주의하시기 바 랍니다. 사용자 자신의 책임 하에 사용하십시오.

## [셔터 타입]

## 적용 가능한 모드 : 🖾 🔂 PASM 🛲 🤣

사진 촬영에 사용할 셔터를 선택하십시오 .

#### MENU → 〇 [촬영] → [셔터 타입]

#### 설정 : [AUTO]/[MSHTR]/[EFC]/[ESHTR]

|         | 기계식 셔터                                  | 전자식 전방 커튼                                  | 전자식 셔터                         |
|---------|-----------------------------------------|--------------------------------------------|--------------------------------|
| 설명      | 카메라가 노출을 기계식<br>셔터로 시작하고 마칩니<br>다 .     | 카메라가 전자식 노출을<br>시작하여 기계식 셔터로<br>마칩니다 .     | 카메라가 노출을 전자식<br>으로 시작하고 마칩니다 . |
| 플래시     | 0                                       | 0                                          | —                              |
| 셔터속도(초) | B(벌브) <sup>*1</sup> /<br>60 에서 1/8000 초 | B ( 벌브 ) <sup>*1</sup> /<br>60 에서 1/2000 초 | 1 <sup>*2</sup> 에서 1/16000 초   |
| 셔터음     | 기계식 셔터음                                 | 기계식 셔터음                                    | 전자식 셔터음                        |

\*1 본 설정은 수동 노출 모드에서만 가능합니다.

\*2 [ISO3200]의 최대 ISO 감도. 설정이 [ISO3200]보다 높을 경우에는 셔터 속도가 1 초보다 빠르 게 됩니다.

- 전자식 전방 커튼 모드는 기계식 셔터 모드에 비해 셔터로 인한 흔들림이 적기 때문에 셔터 진동 의 영향을 최소화할 수 있습니다.
- 전자식 셔터 모드는 셔터 진동 없이 사진을 촬영할 수 있습니다.

#### [휘도 레벨]

적용 가능한 모드 : 🗈 🗗 (P) (A) (S) (M) 🕮 🦽

비디오 사용에 적합한 휘도 범위를 선택하십시오.

#### MENU → 😫 [동영상] → [휘도 레벨]

#### 설정 : [0-255]/[16-235]/[16-255]

- [화질]을 10비트 동영상으로 설정하면 사용 가능한 옵션이 [0-1023], [64-940] 및 [64-1023]으로 변경됩니다.
- 본 기능은 동영상에만 작동됩니다. 정지 사진들 (동영상 촬영 중에 촬영한 것들도 포함)이 [0-255] 로 촬영됩니다.

#### [제브라 패턴]

제브라 패턴에서 과노출로 인해 흰색이 포화 상태가 될 수 있는 부분을 표시합니다. [MENU] → ♀ [사용자] → ☞ [모니터 / 디스플레이] → [제브라 패턴]

[ZEBRA1]

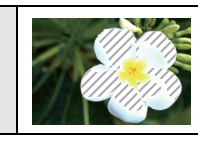

[ZEBRA2]

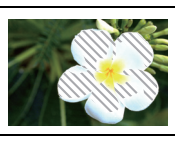

[SET] 을 선택하여 지브라 패턴으로 처리되는 밝기를 설정하십시오.

- [50%] 와 [105%] 사이에서 밝기 값을 선택할 수 있습니다. [제브라 2] 에서 [OFF] 를 선택할 수 있 습니다. [100%] 또는 [105%] 를 선택하면 이미 흰색으로 강렬하게 된 영역들만 지브라 패턴으로 표시됩니다. 값이 작을수록 지브라 패턴으로 처리되는 밝기 범위가 넓어집니다.
- 백색 하이라이트 부분이 있으면 히스토그램을 참조하여 노출을 마이너스 방향으로 보정한 후 (P38) 사진을 촬영하는 것이 좋습니다.
- •표시된 지브라 패턴은 촬영되지 않습니다.

[이코노미]

MENU → 🖌 [설정] → [이코노미]

| [절전 모드]             | 설정 상에서 선택된 시간 동안 카메라를 사용하지 않으면 카메라가 자동으<br>로 꺼집니다 .                                                                      |
|---------------------|----------------------------------------------------------------------------------------------------|
| [절전 모드 (Wi-Fi)]     | 카메라가 Wi-Fi 네트워크에 연결되어 있지 않고 15 분 ( 약 ) 동안 사용하지<br>않으면 카메라가 자동으로 꺼집니다 .                                                   |
| [자동 LVF/ 모니터<br>끄기] | 설정 상에서 선택된 시간 동안 카메라를 사용하지 않으면 모니터 / 뷰파인<br>더가 자동으로 꺼집니다 .                                                               |
| [절전 LVF 촬영]         | 자동 뷰파인더 / 모니터 전환 기능 (P24) 을 사용하고 모니터에 모니터 상의<br>촬영 정보 화면 (P25)을 표시할 경우, 설정에서 선택한 시간 동안 카메라를<br>사용하지 않으면 카메라가 자동으로 꺼집니다 . |

- 셔터 버튼을 반쯤 누르거나 카메라 전원을 껐다 켜면 [절전 모드], [절전 모드 (Wi-Fi)] 및 [절전 LVF 촬영] 기능이 해제됩니다 .
- •모니터 / 뷰파인더를 다시 켜려면 아무 버튼을 누르십시오.

### [시스템 주파수]

촬영 및 재생하는 동영상의 시스템 주파수를 변경할 수 있습니다 .

#### MENU → 🔎 [설정] → [시스템 주파수]

| [59.94Hz (NTSC)]   | TV 방송 시스템이 NTSC 인 지역의 경우    |
|--------------------|-----------------------------|
| [50.00Hz (PAL)]    | TV 방송 시스템이 PAL 인 지역의 경우     |
| [24.00Hz (CINEMA)] | 본 시스템 주파수는 필름을 생성하기 위한 것입니다 |

• 설정을 변경한 후 카메라를 껐다 켜십시오.

- 기본 설정에 의해 시스템 주파수는 사용자가 구입한 지역의 방송 시스템으로 설정되어 있습니다.
- [시스템 주파수] 를 사용자의 지역 방송 시스템과 다른 시스템으로 설정할 경우에는 이미지가 TV 에서 제대로 재생되지 않을 수 있습니다.
- 방송 시스템에 익숙하지 않거나 필름용 동영상을 생성하지 않을 경우에는 디폴트 설정을 사용하 는 것이 좋습니다 .
- 설정을 변경하였으나 사용자 지역 방송 시스템의 시스템 주파수에 대해 잘 알지 못할 경우에는 [설정] 메뉴에서 [리셋] 을 수행하십시오.

#### ■ 일단 시스템 주파수를 바꾸게 되면

[시스템 주파수] 설정을 변경한 후에는 카메라 안에 들어있는 카드를 계속 사용하면 동영상 이 촬영되거나 재생되지 못할 수 있습니다 . 카드를 다른 것으로 교체하고 카메라에서 포맷 (P17) 하는 것이 좋습니다 .

• 설정을 변경하기 전에 카메라에 넣은 카드를 계속 사용하면 카메라가 다음과 같이 작동됩니다 :

| [촬영포맷]                       | 촬영      | 재생                 |
|------------------------------|---------|--------------------|
| [AVCHD]                      | 촬영이 불가능 | 설정을 변경하기 전에 촬영한 동영 |
| [MP4]/[MP4 (LPCM)]/<br>[MOV] | 촬영 가능   | 상을 재생할 수 없습니다 .    |

[폴더 / 파일 설정]

이미지가 저장될 폴더 및 파일 이름 패턴을 설정하십시오 .

| 폴더 이름    |                           | 파일 이름 |                                 |
|----------|---------------------------|-------|---------------------------------|
| 100ABCDE |                           |       |                                 |
| 0        | 폴더 번호 (3 자리 숫자 , 100–999) | 0     | 색 공간 ([P]: sRGB, [_]: AdobeRGB) |
| 0        | 5 자리 숫자 사용자 정의 부분         | 0     | 3 자리 숫자 사용자 정의 부분               |
|          |                           | Ø     | 파일 번호 (4 자리 숫자 , 0001–9999)     |
|          |                           | 4     | 파일 확장명                          |

## MENU → 🔎 [설정] → [폴더 / 파일 설정]

| [폴더 선택]*   | 이미지가 저장될 폴더를 지정합니다 .<br>• 폴더 이름이 저장할 수 있는 파일의 수와 함께 표시됩니다 . |                                                             |  |  |
|------------|-------------------------------------------------------------|-------------------------------------------------------------|--|--|
|            | [OK]                                                        | 현재 폴더 이름 설정과 같은 5 자리 숫자 사용자 정의 부분<br>이 있는 새 폴더가 생성됩니다 .     |  |  |
| [새폴더 생성]   | [변경]                                                        | 새 폴더를 생성하기 전에 5 자리 숫자 사용자 정의 부분을<br>재정의할 수 있습니다 .           |  |  |
|            | • 폴더 번호가 증가                                                 | 한 새 폴더가 생성됩니다 .                                             |  |  |
| [파일 이름 설정] | [폴더 번호 링크]                                                  | 폴더 이름의 폴더 번호를 파일 이름의 3 자리 숫자 사용자<br>정의 부분으로 사용합니다 .         |  |  |
|            | [사용자 설정]                                                    | 파일 이름의 <b>3</b> 자리 숫자 사용자 정의 부분을 사용자가 정<br>의하고 설정할 수 있습니다 . |  |  |

\* [더블 슬롯 기능]을 [분할 기록]으로 설정하면 [폴더 선택(SD1)]과 [폴더 선택(SD2)]가 표시됩 니다.

• 각 폴더에는 최대 999 개의 파일을 저장할 수 있습니다 . 파일이 999 개를 넘으면 증가한 폴더 번 호를 가진 새 폴더가 자동으로 생성됩니다 .

### [더블 슬롯 기능]

카드 슬롯 1 과 2 에 기록하는 방식을 설정합니다.

## MENU → 🖌 [설정] → [더블 슬롯 기능]

| [촬영 방법] | <u></u><br>([연속 기록])      | 활영하는 동안 첫 번째 카드의 공간을 모두 사용한 후에도 다른<br>카드 슬롯으로 릴레이 촬영을 수행합니다.<br>[대상 슬롯]: [ ᠬ→2]/[2→1]<br>• 동영상을 촬영하는 동안 카드의 공간을 모두 사용하기 전에 다<br>른 카드로 계속 교체해주면 3 개 이상 카드를 사용하여 장시간<br>동안 촬영할 수 있습니다. 촬영에 사용되는 카드에 충분한 여유<br>공간이 있을 때 카드를 교체하십시오. |
|---------|---------------------------|----------------------------------------------------------------------------------------------------|
|         | <sub>걥</sub><br>([백업 기록]) | 같은 이미지를 두 개의 카드에 기록합니다 .                                                                                                    |
|         | _∄<br>([분할 기록])           | 다른 이미지 형식의 촬영에 사용할 카드를 지정할 수 있습니다 .<br>[JPEG 저장소]/[RAW 저장소]/[6K/4K 포토 저장소]/[동영상 저<br>장소]                                                                                                    |

#### 릴레이 촬영 기능에 관한 사항

•다음의 경우에 촬영은 다른 카드로 릴레이될 수 없습니다 :

- -[6K/4K 연사 (S/S)] 촬영에 [루프 촬영 (4K 포토 )] 사용 시
- [AVCHD] 형식으로 동영상 촬영 시
- 동영상 촬영에 [루프 촬영 (비디오)] 사용 시

#### 백업 촬영 기능에 관한 사항

- •같은 속도 클래스 등급 및 용량의 카드를 사용하는 것이 좋습니다.
- 동영상을 [AVCHD] 형식으로 촬영할 때 동영상의 백업 촬영은 불가능합니다 . 데이터는 하나의 카드에만 기록됩니다 .
- 다음과 같은 경우에 다른 종류의 카드 (SDHC/SDXC) 를 사용하면 카드에 촬영할 수 없습니다 : - 동영상 촬영 시 ([AVCHD] 제외 )
- -6K/4K 포토 촬영 시

- 포스트 포커스 기능으로 촬영 시

#### [카메라 설정을 저장 / 복원]

카메라의 설정 정보를 카드에 저장합니다 . 저장된 설정 정보를 카메라로 가져올 수 있기 때 문에 동일한 설정을 한 대 이상의 카메라에 적용할 수 있습니다 .

#### •카드 슬롯 1 에 있는 카드를 사용하여 설정 정보를 저장 / 불러오기하십시오 .

## MENU → 🔎 [설정] → [카메라 설정을 저장 / 복원]

| [저장] | 카메라의 설정 정<br>•새 정보를 저장히<br>당 파일을 선택히<br>•[새 파일]을 선택 | 보를 카드에 저장합니다 .<br> 려면 [새 파일]을 선택하고 , 기존 파일을 덮어쓰기하려면 해<br> 십시오 .<br> 하면 저장될 파일의 이름이 화면에 표시됩니다 . |  |
|------|-----------------------------------------------------|------------------------------------------------------------------------------------------------|--|
|      | [OK]                                                | [OK] 화면에 표시된 자동으로 생성된 이름으로 파일을 저장합니다.                                                          |  |
|      | [파일 이름 변경]                                          | 파일을 저장하기 전에 파일의 이름을 바꿀 수 있습니다 .                                                                |  |
| [로드] | 카드의 설정 정보                                           | 를 카메라에 불러옵니다 .                                                                                 |  |
| [삭제] | 카드의 설정 정보                                           | 를 삭제하ㅂ니다 .                                                                                     |  |

• 이 모델에 대한 설정 정보만 불러올 수 있습니다.

•최대 10 세트의 설정 정보를 하나의 카드에 저장할 수 있습니다.

#### [마이메뉴 설정]

자주 사용하는 메뉴를 등록하여 [마이메뉴] 에 표시합니다 . 최대 23 개의 메뉴를 등록할 수 있습니다 .

MENU → ▲ [마이메뉴] → [마이메뉴 설정]

| [추가]        | 마이메뉴에 등록                            | 하여 표시할 메뉴를 지정합니다 .                        |
|-------------|-------------------------------------|-------------------------------------------|
| [정렬]        | 마이메뉴에 표시<br>고 대상을 설정협               | 되는 메뉴를 재배열합니다 . 이동하고자 하는 메뉴를 선택하<br>¦니다 . |
|             | 표시된 메뉴 목록                           | 룩에서 등록된 메뉴를 삭제합니다 .                       |
| [삭제]        | [항목 삭제]: 표시된 메뉴 목록에서 선택한 메뉴를 삭제합니다. |                                           |
|             | [전체 삭제]:                            | 표시된 메뉴를 모두 삭제합니다 .                        |
|             | 표시할 메뉴 화면의 유형을 설정합니다 .              |                                           |
| [마이메뉴에서 표   | [ON]:                               | 마이메뉴를 표시합니다 .                             |
| ~~ <b>1</b> | [OFF]:                              | 마지막으로 사용한 메뉴를 표시합니다 .                     |

### [RAW 처리]

RAW 형식으로 촬영된 사진들을 처리할 수 있습니다 . 처리된 사진들이 JPEG 형식으로 저 장됩니다 .

MENU → ▶ [재생] → [RAW 처리]

- 1 ◀/▶ 로 RAW 이미지들을 선택한 후 [MENU/SET]을 누 르십시오.
- 2 ▲/▼ 를 눌러 항목을 선택하십시오.

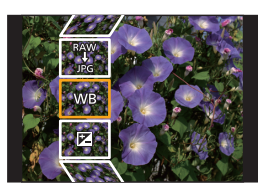

| [화이트 밸런스] | [하이라이트]      | [I.해상도] |
|-----------|--------------|---------|
| [밝기 보정]   | [쉐도우]        | [선명도]   |
| [사진 스타일]  | [채도]/[색조]    | [설정]    |
| [I.다이내믹]  | [색상]/[필터 효과] |         |
| [콘트라스트]   | [노이즈 제거]     |         |

#### 3 [MENU/SET] 을 누르고 설정하십시오.

#### 4 [MENU/SET] 을 누르십시오.

- 본 조작을 하면 2 단계의 화면으로 돌아갑니다. 다른 항목들을 설정하려면 2 에서 4 단계 를 반복하십시오.
- 5 ▲/▼ 로 [처리 시작] 를 선택한 후 [MENU/SET] 을 누르십시오.

#### ■ 각 항목 설정 방법

| 버튼 조작      | 터치 조작        | 조작 설명                                                                                       |               |
|------------|--------------|---------------------------------------------------------------------------------------------|---------------|
|            | 드래그          | 설정을 선택합니다 .                                                                                 |               |
| •          | [색온도 설<br>정] | 색온도를 설정할 수 있는 화면을 표<br>시합니다 . (P40) ([화이트 밸런<br>스] 를 [北回], [北回], [北回], [北回] 로<br>설정할 경우 한정) |               |
| ▼          | [조절]         | 화이트밸런스를 미세하게 조절할<br>수 있는 화면이 표시됩니다 .<br>([화이트 밸런스] 설정 시에만 )                                 | MB P ANBO X T |
| [DISP.]    | [DISP.]      | 비교 화면이 표시됩니다 .                                                                              |               |
| [MENU/SET] | [적용]         | 맞춰진 단계를 설정하고 항목 선택<br>화면으로 돌아갑니다 .                                                          |               |

•[노이즈 제거], [I. 해상도] 또는 [선명도] 를 선택하면 비교 화면이 표시되지 않습니다.

• 사진을 두 번 터치하면 사진이 확대됩니다 . 확대되었을 때 사진을 두 번 터치하면 원래 크기로 줄어듭니다 .

#### 메뉴

비교 화면에서 다음 조작을 사용하여 조절을 할 수 있습니다 : (A) 현재 설정

| 버튼 조작      | 터치 조작   | 조작 설명                              | ±0    |
|------------|---------|------------------------------------|-------|
|            | 드래그     | 설정을 선택합니다 .                        |       |
| [DISP.]    | [DISP.] | 설정 화면으로 돌아갑니다 .                    | DISP. |
| [MENU/SET] | [적용]    | 맞춰진 단계를 설정하고 항목 선택<br>화면으로 돌아갑니다 . | A     |

• 사진의 가운데를 터치하면 사진이 확대됩니다. [도] 를 터치하면 사진이 원래 크기로 줄어듭니다.

#### [설정] 설정

항목을 선택하면 [조정전으로 복귀], [색공간] 또는 [기록화소수] 를 선택할 것을 묻는 화면 이 표시됩니다 .

① ▲/▼ 를 눌러 항목을 선택하고 [MENU/SET] 을 누르십시오.

 [조정전으로 복귀]을 선택하면 확인 화면이 표시됩니다.[예]를 선택하면 조작을 수행하고 항목 선택 화면으로 돌아갑니다.

② ▲/▼ 를 눌러 설정을 선택하고 [MENU/SET] 을 누르십시오.

#### [동영상 분할]

촬영된 동영상 및 6K/4K 연사 파일은 두 개로 나뉠 수 있습니다 . 사용자가 필요한 부분과 필요하지 않은 부분으로 나누고자 할 때 사용하는 것이 좋습니다 . 파일 분할은 영구적입니다 . 분할하기 전에 신중하게 결정하십시오 !

MENU → ▶ [재생] → [동영상 분할]

- 1 ◀/▶ 를 눌러 분할할 파일을 선택한 후 [MENU/SET] 을 누르십시오.
- 2 나눌 부분에서 ▲ 를 누르십시오.

• 파일이 일시중지 중일 때 ◀/▶ 를 눌러 분할할 위치를 미세하게 조절할 수 있습니다 .

#### 3 ▼를 누르십시오.

• 나누기 작업 중에 카드나 배터리를 빼면 파일이 손실될 수 있습니다.

# Wi-Fi<sup>®</sup>/Bluetooth<sup>®</sup> 기능으로 가능한 것

•카메라는 공공 무선 LAN 연결에 접속하여 사용할 수 없습니다.

#### 스마트폰 / 태블릿으로 제어하기 (P93)

- •스마트폰으로 촬영하기 (P94)
- 카메라에 저장된 이미지 재생 또는 저장하기, 또는 소셜 미디어 사이트에 업로드하기 (P95)

### Bluetooth<sup>®</sup> 로 더 많은 즐거움의 가능성 탐험

Bluetooth low energy 를 지원하는 스마트폰을 언제든지 연결할 수 있습니다. 스마트폰을 연결하여 전 범위의 기능을 사용하세요.

- 페어링으로 쉽게 연결하기 (P89)
- 리모콘으로 카메라 켜기 / 끄기 (P93)
- 촬영된 이미지 자동으로 전송하기 (P98)
- 클라우드 자동 백업 (P96)
- 카메라의 이미지에 위치 정보 기록하기 (P99)
- 카메라 시계 동기화하기 (P100)
- 스마트폰에 카메라의 설정 정보 저장하기 (P100)

#### TV 에 사진 표시하기 무선으로 프린트하기 AV 장치에 이미지 전송하기 PC 에 이미지 전송하기 웹 서비스 이용하기

본 사용설명서에서는 지금부터 다른 언급이 없는 한 스마트폰과 태블릿을 " 스마트폰 " 이라 고 합니다 .

• 자세한 사항은 "고급 기능 사용 설명서 (PDF 형식)"를 참조하십시오.

#### ■ 무선 연결 램프에 관하여

| ᅯ새거지   | Wi-Fi     | Wi-Fi 기능이 ON 으로 되어 있거나<br>Wi-Fi 로 연결되어 있을 경우         |  |
|--------|-----------|------------------------------------------------------|--|
| 89 78  | Bluetooth | Bluetooth 기능이 ON 으로 되어 있거나<br>Bluetooth 로 연결되어 있을 경우 |  |
| 청색 깜박임 | 데이터 전송    | λI                                                   |  |

#### ■ [Wi-Fi] 버튼에 관하여

본 사용설명서에서는 [Wi-Fi] 로 지정된 기능 버튼을 [Wi-Fi] 버튼이라고 부릅니다 . ( 기본 설정에 의해 , [Wi-Fi] 는 카메라가 촬영 모드일 때 [Fn7] 로 지정되어 있고 , 카메라가 재생모드일 때 [Fn1] 로 지정되어 있습니다 .)

• 기능 버튼에 관한 사항은 P29 를 참조하십시오.

#### [Wi-Fi] 기능을 시작하려면 (촬영 모드에서)

- 1 [🗗]을 터치하십시오.
- 2 [ 🐺 ] 을 터치하십시오.

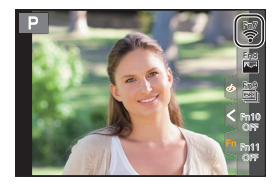

#### ■ 카메라를 무선 LAN 장치로 사용합니다

무선 LAN 장치보다 더 신뢰가 가는 기기나 컴퓨터 시스템 사용 시에는 안전 설계 및 사용하 는 시스템 결함에 대한 적절한 조치가 확보되어야 합니다 . Panasonic 은 무선 LAN 장치 이 외의 목적으로 카메라 사용 시 발생하는 손해에 대해서는 어떠한 책임도 지지 않습니다 .

#### ■ 본 카메라의 Wi-Fi 기능은 본 카메라가 판매되는 국가에서 사용할 수 있다고 추정됩니다

본 카메라가 판매되는 국가 이외의 국가에서 사용할 경우에는 카메라가 무선 전파 사용법 을 위반할 위험성이 있으며 Panasonic 은 어떠한 위반에 대해서도 책임을 지지 않습니다 .

#### ■ 무선 전파를 통해 전송 및 수신되는 데이터는 간섭을 받을 위험이 있습니다

무선 전파를 통해 전송 및 수신되는 데이터는 제 삼자에 의해 간섭을 받을 위험이 있으므로 주의하십시오 .

#### ■ 자기장파, 정전기 또는 간섭을 받는 지역에서는 카메라를 사용하지 마십시오

- 전자레인지 근처와 같이 자기장파, 정전기 또는 간섭을 받는 지역에서는 카메라를 사용하지 마 십시오. 무선전파 간섭을 일으킬 수 있습니다.
- 2.4 GHz 전파 대역을 사용하는 전자레인지나 무선 전화기와 같은 장치 가까이에서 카메라를 사용하면 양쪽 장치의 성능이 저하될 수 있습니다.

#### ■ 사용 인증을 받지 않은 무선 네트워크에 연결하지 마십시오

카메라가 Wi-Fi 기능을 사용할 경우에는 무선 네트워크가 자동으로 검색됩니다. 이 경우, 사용 인증을 받지 않은 무선 네트워크 (SSID\*) 가 표시될 수 있으나 인증받지 않은 액세스 로 간주될 수 있으므로 네트워크에 연결하려고 하지 마십시오.

\* SSID는 무선 LAN 연결을 통해 네트워크를 인식하기 위해 사용되는 이름을 뜻합니다. SSID 가 양쪽 장치에 모두 맞으면 전송이 가능합니다.

## 스마트폰 / 태블릿에 연결하기

## 스마트폰 / 태블릿 앱 "Image App" 설치하기

"Panasonic Image App" ( 이후에는 "Image App") 는 Panasonic 이 제공하는 애플리케이션 입니다 .

۰OS

| Android <sup>TM</sup> 용 앱 : | Android 4.1 이상<br><b>(Bluetooth 기능을 사용하려면 Android 5.0 이상이 필요합니다 )</b> |
|-----------------------------|-----------------------------------------------------------------------|
| iOS 용 앱 :                   | iOS 8.0 이상                                                            |
|                             | (Bluetooth 기능은 iPad 2 에서 사용할 수 없습니다 )                                 |

- 1 스마트폰을 네트워크에 연결하십시오.
- 2 (Android) "Google Play<sup>™</sup> Store"를 선택하십시오.

(iOS) "App Store" 를 선택하십시오.

- 3 검색 박스에 "Panasonic Image App" 또는 "LUMIX" 를 입력하십시오.
- 4 "Panasonic Image App" Sala 를 선택하고 설치하십시오.

•최신 버전을 사용하십시오.

- 지원되는 OS 들은 2017 년 2 월 기준이며 변경될 수 있습니다.
- 조작 방법에 관한 보다 자세한 사항은 "Image App" 메뉴의 [도움말] 를 참조하십시오.
- Wi-Fi 를 통해 카메라에 연결되어 있는 스마트폰에서 "Image App"를 조작할 경우에는 스마트폰 에 따라 "Image App"의 [도움말] 가 표시되지 않을 수 있습니다. 이런 경우에는 카메라와의 접 속을 끊은 후 스마트폰을 3G 또는 LTE 네트워크 또는 Wi-Fi 라우터와 같은 모바일 폰 네트워크 에 재접속한 후 "Image App"에서 [도움말]를 표시하십시오.
- 본 사용설명서에서 제공되는 일부 화면 및 정보는 지원되는 OS 및 "Image App" 버전에 따라 사용자의 장치에서 다를 수 있습니다.
- 사용하는 스마트폰 유형에 따라 서비스를 제대로 사용하지 못할 수 있습니다 . "Image App"에 관한 정보는 아래의 지원 사이트를 참조하십시오 .

#### http://panasonic.jp/support/global/cs/dsc/

(본사이트는 영어로만 되어 있습니다.)

• 모바일 네트워크 상에서 앱 다운로드 시 사용자의 계약 내용에 따라 높은 패킷 사용료가 부가될 수 있습니다.

## Bluetooth low energy 를 지원하는 스마트폰 사용하기

간단한 연결 설정 절차 (페어링)에 따라 Bluetooth low energy 를 지원하는 스마트폰에 연 결하십시오.페어링이 설정되면 카메라도 자동으로 Wi-Fi 를 통해 스마트폰에 연결됩니다. • **지원되는 스마트폰** 

## Android: Bluetooth 4.0 이상을 지원하는 Android 5.0 이상 (Bluetooth low energy 를 지원 하지 않는 모델 제외 )

iOS: iOS 8.0 이상 (iPad 2 제외 )

카메라에서

메뉴를 선택하십시오. (P27)

MENU → ✔ [설정] → [Bluetooth] → [Bluetooth] → [SET] → [페어링]

•카메라가 페어링 대기 모드가 되고 장치 이름이 표시됩니다.

사용자의 스마트폰에서

- "Image App" 를 시작하십시오.
   스마트폰이 카메라를 검색하고 있다는 메시지가 표시되면 메시지를 닫으십시오.
- [Bluetooth] 를 선택하십시오.
- 3 Bluetooth 를 켜십시오.
- 4 [등록 가능한 카메라] 목록에서 카메라의 화면에 표시된 장치 이름을 선택하십시오.
   카메라와 스마트폰이 Bluetooth 로 연결됩니다.
   (Android 장치의 경우) [연결]을 선택하면 Wi-Fi가 연결됩니다.

Android 장치를 사용하는 경우에는 이 단계에서 설정이 완료됩니다. iOS 장치를 사용하는 경 우에만 아래 단계를 진행하십시오.

- 카메라에서 [Wi-Fi 암호]를 [OFF] 로 설정한 경우 [Wi-Fi 설정]을 선택하십시오.(구입 시에 는 [Wi-Fi 암호]가 [OFF] 로 설정되어 있습니다)
- •카메라에서 [Wi-Fi 암호] 를 [ON] 으로 설정한 경우 프로필을 설치해야 합니다.
- ❶ 프로필을 설치하십시오.
  - 스마트폰에 비밀번호가 설정되어 있으면 입력하십시오.
- 2 홈 버튼을 누르면 브라우저가 닫힙니다.
- 5 스마트폰의 설정 메뉴에서 Wi-Fi 기능을 켜십시오.
- 6 Wi-Fi 설정 화면에서 카메라에 표시된 SSID(4단계에서 선택한 장치 이름)를 선택하십시오.
  - SSID가 표시되지 않는 경우, Wi-Fi 기능을 껐다가 켜면 표시될 수 있습니다.

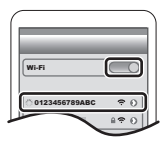

ImageApp의

홈 화면에서 Bluetooth 버튼을 눌러

다음을 선택하십시오

취소

7 홈 버튼을 누르고 "Image App"을 선택하여 "Image App"을 표시 하십시오.

• Wi-Fi 를 통해 연결된 후 페어링된 스마트폰이 연결된 장치로 등록됩니다.

• 페어링은 처음 연결 시에만 설정하면 됩니다 . 두 번째 및 그 이후의 연결 : (P91)

Bluetooth 를 통해 연결할 때 카메라는 Wi-Fi 로 자동으로 연결됩니다. • (iOS 기기) Wi-Fi 설정 화면에서 연결된 장치를 변경해야 할 경우, 화면 상의 메시지를 따라 설 정을 변경하십시오.

• Bluetooth로 연결되어 있는 동안 촬영 화면에 [於]가 표시됩니다. Bluetooth 기능이 켜져 있지만 연결되지 않은 경우에는 [於]가 깜박입니다.

■ 페어링된 스마트폰에 연결하기 (두 번째 및 그 이후의 연결 )

카메라에서

#### 메뉴를 선택하십시오. (P27)

MENU →  $\digamma$  [설정] → [Bluetooth] → [Bluetooth] → [ON]

사용자의 스마트폰에서

- "Image App"를 시작하십시오.
   스마트폰이 카메라를 검색하고 있다는 메시지가 표시되면 메시지를 닫으십시오.
- [Bluetooth] 를 선택하십시오.
- 3 Bluetooth 를 켜십시오.

4 [등록된 카메라] 목록에서 연결하고자 하는 카메라 (장치 이름)을 선택하십시오.

카메라에서 사전에 [Bluetooth] 를 [ON] 으로 설정해 놓은 경우에는 스마트폰만 조작하여 연결할 수 있습니다.

■ 스마트폰에 대한 Bluetooth 연결을 종료하고 Bluetooth 기능 끄기 카메라의 메뉴를 선택하십시오 . (P27)

MENU → 🖌 [설정] → [Bluetooth] → [Bluetooth] → [OFF]

Bluetooth low energy 를 지원하지 않는 스마트폰 사용하기

Wi-Fi 를 통해 스마트폰에 연결하십시오.

• 같은 단계에 따라 Wi-Fi 를 통해 Bluetooth low energy 를 지원하는 스마트폰에도 연결할 수 있습니다.

패스워드를 사용하지 않고 연결하기

패스워드를 입력하지 않고 사용자의 스마트폰에 간편하게 직접 접속할 수 있습니다.

카메라에서

메뉴를 선택하십시오. (P27)

MENU → ✔ [설정] → [Wi-Fi] → [Wi-Fi 기능] → [새 연 결] → [원격 촬영 & 시청]

#### A SSID

- •카메라를 스마트폰에 연결할 준비가 되면 SSID 가 표시됩니다.
- •카메라에서 [Wi-Fi] 를 눌러 정보를 표시할 수도 있습니다 .

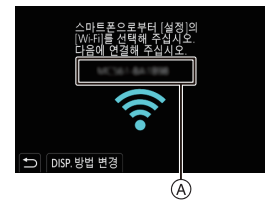

사용자의 스마트폰에서

- 1 설정 메뉴에서 Wi-Fi 기능을 켜십시오.
- 2 Wi-Fi 설정 화면에서 카메라 상에 표시된 SSID 를 선택하십시오.
- 3 "Image App" 를 시작하십시오.
  - 카메라에 접속 확인 화면이 표시되면 [예]를 선택하여 접속하십시오.
     (첫번째 접속 한정)

## 구입 시에는 [Wi-Fi 암호] 가 [OFF] 로 설정되어 있습니다 .

Wi-Fi 네트워크에 연결하기 전에 접속 확인 화면에 표시된 기기가 실제로 연결하려는 기 기인지 확인하십시오. 잘못된 기기가 표시되었을 때 [예]를 선택하면 카메라가 자동으로 해당 기기에 연결됩니다.

근처에 다른 Wi-Fi 장치가 있을 경우 , [Wi-Fi 암호] 를 [ON] 으로 설정하는 것이 좋습니다 .

## 접속 설정을 위해 패스워드 사용하기

준비 :

[Wi-Fi 암호] 를 [ON] 으로 설정하십시오 . MENU → ✔ [설정] → [Wi-Fi] → [Wi-Fi 설정] → [Wi-Fi 암호] → [ON]

카메라에서

메뉴를 선택하십시오.(P27)

[MENU] → ✔ [설정] → [Wi-Fi] → [Wi-Fi 기능] → [새 연 결] → [원격 촬영 & 시청]

▲ SSID 및 패스워드

B QR 코드

- 카메라를 스마트폰에 연결할 준비가 되면 QR 코드 , SSID 및 패 스워드가 표시됩니다 .
- •카메라에서 [Wi-Fi] 를 눌러 정보를 표시할 수도 있습니다 .

사용자의 스마트폰에서

- 1 설정 메뉴에서 Wi-Fi 기능을 켜십시오.
- 2 Wi-Fi 설정 화면에서 카메라 상에 표시된 SSID 를 선택하십시오.
- 3 카메라에 표시되는 패스워드를 스마트폰에 입력하십시오. (첫번째 접속 한정)
  - Android 장치를 사용하고 있으면 패스워드 표시 상자에 표시를 하면 장 치에 사용자가 입력한 패스워드를 표시할 수 있습니다 .
- 4 "Image App"를 시작하십시오.

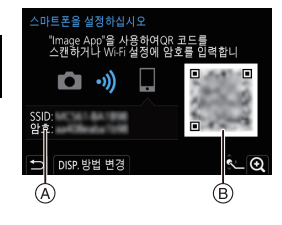

| E |        |        |    | -   |   |
|---|--------|--------|----|-----|---|
| W | 1.Fi   | -      | (  |     | כ |
| 0 | 012345 | 6789AI | BC | ÷ ( | 2 |
| 1 |        | 1      |    | 8₹( |   |

| w | i-Fi  | -      | -   | C | 0 |
|---|-------|--------|-----|---|---|
|   |       |        |     |   | _ |
|   | 01234 | 56789. | ABC | ę | 0 |

## Wi-Fi 연결 종료하기

- 1 카메라를 촬영 모드로 설정하십시오.
- 2 카메라의 메뉴 항목을 선택하여 Wi-Fi 접속을 마치십시오.

MENU → ᆾ [설정] → [Wi-Fi] → [Wi-Fi 기능] → [예]

- 카메라에서 [Wi-Fi] 를 눌러 연결을 종료할 수도 있습니다 . (P87)
- 3 스마트폰에서 "Image App"를 닫으십시오.

(iOS 장치를 사용하고 있으면 ) "Image App" 화면에서 홈 버튼을 눌러 앱을 닫으십시오 .

(Android 장치를 사용하고 있으면 ) "Image App" 화면에서 돌아가기 버튼을 두 번 누르면 앱이 닫힙니다 .

## 스마트폰 / 태블릿으로 제어하기

#### ■ 필요한 무선 연결 모드

필요한 무선 연결 모드는 스마트폰에 연결 후 사용할 기능에 따라 다릅니다 .

| 필요한 무선 연결       | Bluetooth low energy 지원                                                                                                    |
|-----------------|----------------------------------------------------------------------------------------------------|
| Bluetooth       | Bluetooth low energy 를 지원하는 스마트폰으로 사용할 수 있는 기능<br>을 나타냅니다 .                                                                 |
| Wi-Fi           | Bluetooth low energy 를 지원하지 않는 스마트폰으로 사용할 수 있는<br>기능을 나타냅니다 .                                                               |
| Bluetooth Wi-Fi | Bluetooth low energy 를 지원하는 스마트폰으로 사용할 수 있는 기능<br>을 나타냅니다 .<br>• Bluetooth 와 Wi-Fi를 모두 사용하여 스마트폰에 연결하는 데 필요한<br>기능을 나타냅니다 . |

### 스마트폰으로 카메라 켜기 / 끄기

필요한 무선 연결: Bluetooth Wi-Fi

카메라가 꺼져 있는 동안에도 Bluetooth 연결을 계속 유지하여 스마트폰으로 카메라를 켜 고 끌 수 있습니다 .

이 기능을 통해 가방 속에 있는 카메라 상의 이미지를 보거나 , 이미지를 촬영한 카메라의 경우에 한해 다른 장소에 있는 카메라를 켤 수 있습니다 .

- 1 Bluetooth 로 스마트폰을 연결하십시오. (P89)
- 2 카메라의 메뉴를 선택하십시오. (P27)

MENU → 🗲 [설정] → [Bluetooth] → [원격 켜기] → [ON]

- 3 카메라 on/off 스위치를 [OFF] 로 설정하십시오.
- 4 스마트폰에서 "Image App"을 시작하고, Bluetooth 기능을 연결할 수 있는 상태(대기 상태) 로 설정하십시오.
- 5 스마트폰을 조작하십시오.

❶ [ ᢙ]를 선택하십시오 .

❷ [원격 조작]를 선택하십시오.

• 카메라가 자동으로 켜지고 Wi-Fi 를 자동으로 연결합니다.

-(iOS 기기) 스마트폰의 연결 상태에 따라 Wi-Fi 설정 화면에서 연결된 장치를 변경해야 할 수 있습니다. 스마트폰의 화면 상의 메시지를 따라 설정을 변경하십시오.

### ■ 스마트폰으로 카메라 끄기

❶ [ ᢙ ] 를 선택하십시오 .

❷ [ Ů OFF] 를 선택하십시오.

- 스마트폰으로 카메라를 켜면 상태 표시등이 깜박입니다.
- [원격 켜기] 를 [ON] 으로 설정하면 Bluetooth 기능은 카메라가 꺼 진 후에도 계속 작동하기 때문에 배터리가 빨리 소진됩니다.
  - 스마트폰 / 태블릿을 통한 사진 촬영 (원격 촬영)

필요한 무선 연결 : Wi-Fi

- 1 스마트폰에 연결하십시오. (P89)
- 2 스마트폰을 조작하십시오.
  - (Bluetooth 를 통해 연결된 경우) [ ☆ ] 을 선택하십시 오.
  - ② (Bluetooth 를 통해 연결된 경우)[원격 조작]을 선택하 십시오.
    - Wi-Fi를 자동으로 연결합니다. (iOS 기기) Wi-Fi 설정 화면에서 연결된 장치를 변경해야 할 경우, 화면 상의 메시지를 따라 설정을 변경하십시오.
  - 🚯 [ 🔊 ]를 선택하십시오 .
  - ④ 이미지를 촬영하십시오.
    - 촬영된 이미지는 카메라에 저장됩니다.
    - 일부 설정들은 사용 불가능합니다 .

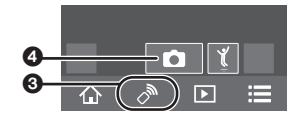

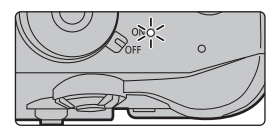

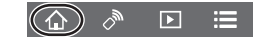

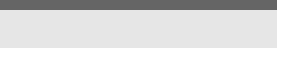

) \_\_\_\_\_

#### ■ 스마트폰으로 카메라의 다이얼 설정 등을 변경하기

#### MENU → 🖌 [설정] → [Wi-Fi] → [Wi-Fi 설정] → [원격 장치 우선 순위]

| <b>다</b><br>[카메라] | 원격에서 촬영하는 동안 카메라와 스마트폰으로 조작할 수 있습니다 .<br>•카메라의 다이얼 설정 등은 스마트폰으로 변경할 수 없습니다 .                                                          |
|-------------------|----------------------------------------------------------------------------------------------------|
| []<br>[스마트폰]      | 원격에서 촬영하는 동안 스마트폰으로만 조작할 수 있습니다.<br>• 카메라의 다이얼 설정 등은 스마트폰으로 변경할 수 있습니다.<br>• 원격 촬영을 종료하려면 카메라에 있는 아무 버튼이나 눌러 화면을 켜고 [종<br>료]를 선택하십시오. |

## 카메라에 저장된 이미지 재생 / 저장하기 , 또는 소셜 미디어 사이트에 업로드 하기

필요한 무선 연결 : Wi-Fi

- 1 스마트폰에 연결하십시오. (P89)
- 2 스마트폰을 조작하십시오.
  - (Bluetooth 를 통해 연결된 경우) [ 🏠 ] 을 선택하십 시오.
  - (Bluetooth를 통해 연결된 경우)[원격 조작]을 선택 하십시오.
    - Wi-Fi를 자동으로 연결합니다. (iOS 기기) Wi-Fi 설정 화면에서 연결된 장치를 변경해야 할 경우, 화면 상의 메시지를 따라 설정을 변경하십시오.

#### ❸ [▶]를 선택하십시오.

- 화면 왼쪽 위의 아이콘 (④) 을 선택하면 표시되는 이 미지를 전환할 수 있습니다. 카메라에 저장된 이미 지를 표시하려면 [LUMIX(SD1)] 또는 [LUMIX(SD2)] 를 선택하십시오.
- (이미지를 재생하려면)
- ④ 이미지를 터치하여 확대하십시오.
- (이미지를 저장하거나 소셜 미디어 사이트 또는 웹 서비 스에 업로드하려면)
- 이미지를 계속 터치한 상태로 드래그하여 저장하 십시오.
- 동영상을 재생할 때 화질은 실제로 촬영된 동영상의 화질과 다릅니다 . 동영상이나 사진을 재생하는 동안 이미지 화질이 저하되거나 사운드가 건너뛸 수 있 습니다 .
- RAW 형식의 사진, [AVCHD], [MP4]([4K] 크기의 동영상 한정), [MP4 (LPCM)] 또는 [MOV] 형식 의 동영상, 6K/4K 연사 파일 및 포스트 포커스 기능으로 촬영된 이미지를 저장할 수 없습니다.

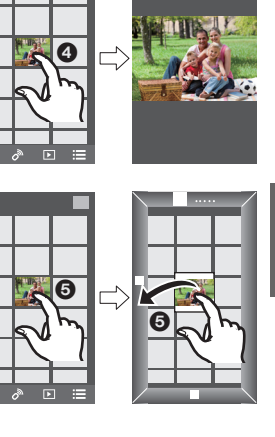

(A)

## 클라우드 스토리지에 자동으로 이미지 백업하기 (클라우드 자동 백업)

필요한 무선 연결 : Bluetooth Wi-Fi

카메라는 스마트폰과 무선 AP 사이의 연결을 감지하여 카메라에 저장된 이미지를 사전 설 정된 클라우드 스토리지에 백업합니다 .

•다음 사이트의 "FAQ/문의"에서 호환되는 클라우드 스토리지를 확인하십시오.

#### http://lumixclub.panasonic.net/kor/c/lumix\_faqs/

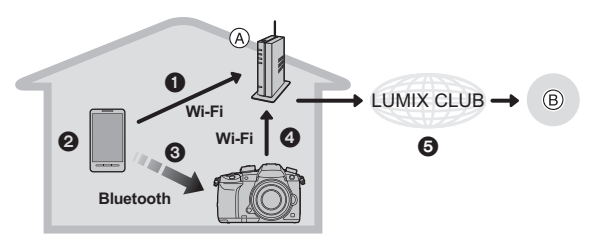

④ 무선 액세스 포인트⑧ 클라우드 스토리지

- ❶ 스마트폰이 자동으로 무선 AP 에 연결됩니다.
- ❷ "Image App" 을 포그라운드로 시작하십시오 (앱이 작동될 수 있는 상태).
- ③ 카메라가 자동으로 켜집니다.
- ④ 카메라가 ❶ 단계에서 연결된 무선 AP 에 자동으로 연결됩니다.
- 카메라에 저장된 이미지가 "LUMIX CLUB"를 통해 클라우드 스토리지에 자동으로 백업 됩니다.

#### 아래 설정 절차가 완료되면 🖉 단계를 수행하여 데이터를 클라우드 스토리지 서비스에 백 업할 수 있습니다 .

• ① 단계의 자동 연결 설정 방법에 관한 자세한 사항은 스마트폰의 사용설명서를 참조하십시오.

#### 클라우드 자동 백업 설정하기

#### ■ 카메라에 사용하고자 하는 무선 AP 등록하기 (설정 ①)

- 이전에 카메라를 사용하고자 하는 무선 AP 에 연결한 경우에는 아래 절차를 수행할 필요가 없습니다.
- 1 카메라의 메뉴를 선택하십시오. (P27)

#### MENU → 🖌 [설정] → [Bluetooth] → [Wi-Fi 네트워크 설정]

- 2 [새 연결]을 선택하십시오.
- 3 무선 AP 에 연결하십시오.
  - [WPS (푸시버튼)]로 연결하려면 P102의 "접속 방식을 선택하십시오."을 참조하십시오. 무 선 AP 연결에 관한 자세한 사항은 "고급 기능 사용 설명서 (PDF 형식)"를 참조하십시오.
- 무선 AP 는 카메라가 Wi-Fi 를 통해 연결된 후 자동으로 등록됩니다.
- •최대 17개의 무선 AP를 등록할 수 있습니다. 17개가 넘는 장치를 등록하면 가장 오래 전에 등록 된 무선 AP가 대체됩니다.

#### ■ "LUMIX CLUB" 설정하기 ( 설정 22)

준비:

- 사용하고자 하는 클라우드 스토리지의 계정을 생성하고 로그인 정보가 사용 가능하도록 하십시 오.
- "LUMIX CLUB" 에 등록하십시오 .

아래의 카메라 메뉴 항목에 "LUMIX CLUB" 을 등록하십시오 .

MENU → ✔ [설정] → [Wi-Fi] → [Wi-Fi 설정] → [LUMIX CLUB] → [계정 설정 / 추가] → [새 계정]

카메라용으로 PC 또는 스마트폰으로 등록한 로그인 ID 를 사용할 수도 있습니다.

자세한 사항은 "고급 기능 사용 설명서 (PDF 형식)"를 참조하십시오.

- 1 스마트폰 또는 컴퓨터를 사용하여 "LUMIX CLUB" 사이트에 접속하십시오. http://lumixclub.panasonic.net/kor/c/
- \*LUMIX CLUB" 로그인 ID 와 암호를 입력하여 서비스에 로그인하십시오.
   이메일 주소를 등록해야 할 경우에는 화면 지시에 따라 등록하십시오.
- 3 "웹 서비스 링크 설정"의 "클라우드 스토리지 링크 설정"에서 사용하고자 하는 클라우드 스토리지 서비스를 선택하여 등록하십시오.
   화면 지시에 따라 등록하십시오.

#### ■ "Image App" 설정하기 ( 설정 ⑧)

- 1 Bluetooth 로 스마트폰을 연결하십시오. (P89)
- 2 스마트폰을 조작하십시오.
  - [ ♠ ] 를 선택하십시오.
  - ❷ [Bluetooth] 를 선택하십시오.
  - ③ 연결된 카메라의 [ > ]를 선택하십시오.
  - 4 자동 백업을 활성화하고 백업 설정을 구성하십시오.
    - •다음은 필수 백업 설정입니다. 이 설정 이외에도 필요에 따라 기타 설정을 구성하십시오.
      - 무선 AP(SSID) 의 연결 정보 : "( 설정 ①)" 에서 등록한 무선 AP 를 선택하십시오 .
      - 클라우드 설정: "(설정 ❷)"에서 사용한 "LUMIX CLUB"의 로그인 ID 와 암호를 입력하고 " 업로드 대상 "에 사용하고자 하는 클라우드 스토리지 서비스를 선택하십시오.
    - 연결 테스트를 시도해 볼 수 있습니다 . 카메라를 켜서 실행하십시오 .

#### 백업 실행하기

준비 :

클라우드 자동 백업을 사용하려면 다음 조건을 충족시켜야 합니다 :

- •카메라를 스마트폰으로 켤 수 있는 상태로 설정합니다 (대기 상태). (P93)
- 카메라 : [Bluetooth] 와 [원격 켜기] 을 [ON] 으로 설정합니다.
- 카메라 : 카메라 On/Off 스위치를 [OFF] 로 설정합니다.
- •카메라 : 카드의 쓰기 금지 스위치를 [LOCK] 으로 설정하지 않습니다.

(ⓐ) ∥ 🗈 🗮

#### "Image App"을 포그라운드로 시작하고 (앱이 작동될 수 있는 상태), 백업을 실행하십시 오 .

- 스마트폰이 "(설정 ③)"에서 설정한 무선 액세스 포인트에 연결되면 백업이 시작됩니다.
- 앱이 백그라운드에서 실행되는 경우에도(앱이 작동될 수 없는 상태) 백업 실행이 가능할 수 있습니다.
- •처음 작업에서는 카드에 저장된 모든 이미지를 백업합니다 . 두 번째와 그 이후의 작업에서는 아 직 백업되지 않은 이미지만 백업합니다 .
- •백업 대상을 변경하면 이미 백업된 이미지는 새 대상에 저장되지 않습니다 .
- 백업 작업은 다음의 경우에 중지됩니다 : - 카메라 on/off 스위치를 [ON] 으로 설정할 경우
  - -카드를 빼거나 넣을 경우
  - 배터리 전원이 부족할 경우(배터리가 충전된 후 백업 작업이 다시 시작됩니다. "Image App"을 사용하여 백업 작업을 중지할 배터리 잔량을 설정할 수 있습니다.)
- 동영상, 6K/4K 연사 파일 및 포스트 포커스 기능으로 촬영된 이미지는 백업할 수 없습니다.

### 스마트폰으로 촬영된 이미지 자동 전송하기

필요한 무선 연결: Bluetooth Wi-Fi

카메라는 촬영된 이미지를 Wi-Fi 를 통해 Bluetooth 로 연결된 스마트폰으로 자동으로 전송 합니다 .

- 1 Bluetooth 로 스마트폰을 연결하십시오. (P89)
- 2 카메라의 메뉴를 선택하십시오. (P27)

MENU → ✔ [설정] → [Bluetooth] → [자동 전송] → [ON]

• 카메라에 Wi-Fi 연결을 종료할 것인가를 묻는 확인 화면이 표시되면 [예]를 선택하여 종료 하십시오.

#### 3 스마트폰에서 [예](Android 장치) 또는 [Wi-Fi 설정](iOS 장치)를 선택하십시오.

 카메라가 자동으로 Wi-Fi 에 연결됩니다.
 –(iOS 장치) 스마트폰의 화면 상의 메시지를 따라 Wi-Fi 설정 화면에서 연결된 장치를 변경 하십시오.

- 4 카메라에서 전송 설정을 확인하고 [적용] 을 선택하십시오.
  - 카메라가 이미지를 자동으로 전송할 수 있는 모드로 전환되고 촬영 화면에 [今]가 표시됩니다.
- 5 카메라에서 사진을 촬영하십시오.
  - 파일을 전송하는 동안 촬영 화면에 [🚮] 가 표시됩니다 .

- [자동 전송]을 [ON]으로 설정하면 [설정] 메뉴의 [Wi-Fi]에 있는 [Wi-Fi 기능]을 사용할 수 없습니다.
- 카메라의 [Bluetooth] 및 [자동 전송] 설정이 [ON] 인 경우에 카메라를 켜면 카메라는 자동으로 Bluetooth 와 Wi-Fi 를 통해 스마트폰을 연결합니다 . "Image App"을 시작하여 카메라에 연결하 십시오.
- 카메라가 이미지를 자동으로 전송할 수 있는 모드로 전환되고 촬영 화면에 [今] 가 표시됩니다. •촬영 화면에 [今] 가 깜박이면 이미지를 자동으로 전송할 수 없습니다.
- 스마트폰에 대한 Wi-Fi 연결 상태를 확인하십시오 .
- RAW 형식의 사진, 동영상, 6K/4K 연사 파일 및 포스트 포커스 기능으로 촬영된 이미지는 자동 으로 전송할 수 없습니다.

### ■ 이미지의 자동 전송을 중단하려면 카메라에서 [자동 전송] 을 [OFF] 로 설정하십시오 .

- Wi-Fi 연결을 종료할 것인가를 묻는 확인 화면이 표시됩니다 .
- 전송이 완료되기 전 또는 그와 유사한 상황에서 이미지의 자동 전송을 중단하면, 전송되지 않은 파일들은 재전송되지 않습니다.

## 카메라의 이미지에 위치 정보 기록하기

#### 필요한 무선 연결 : Bluetooth

스마트폰은 Bluetooth 를 통해 카메라에 위치 정보를 전송하고 , 카메라는 획득한 위치 정보 를 기록하면서 촬영을 수행합니다 .

준비 :

스마트폰에서 GPS 기능을 활성화하십시오.

#### 1 Bluetooth 로 스마트폰을 연결하십시오. (P89)

### 2 카메라의 메뉴를 선택하십시오. (P27)

MENU → ℱ [설정] → [Bluetooth] → [위치 로그] → [ON]

• 카메라가 정보 위치를 기록하는 모드로 전환되고 촬영 화면에 [GPS]가 표시됩니다.

- 3 카메라에서 사진을 촬영하십시오.
  - 위치 정보가 촬영된 사진에 기록됩니다.

• 위치 정보의 기록을 비활성화하려면 카메라에서 [위치 로그]를 [OFF] 로 설정하십시오.

#### [GPS]가 깜박일 때

위치 정보를 획득하지 못해 데이터를 기록할 수 없습니다 . 스마트폰이 건물이나 가방 안과 같은 곳에 있으면 스마트폰의 GPS 를 사용한 위치 결정이 불가능할 수 있습니다 . 스마트폰을 시야가 탁트인 곳 같이 위치 결정 성능이 최적인 위치로 이동하여 위치 결정을 시도해 보십시오 . 또한 사용자의 스마트폰 사용설명서를 참조하십시오 .

- •위치 정보가 있는 이미지는 [GPS] 로 표시됩니다.
- •스마트폰은 위치 정보를 획득하는 동안 배터리가 더 빨리 소모됩니다.
- [AVCHD] 형식으로 촬영된 동영상에는 위치 정보가 기록되지 않습니다.

## 카메라의 시계와 스마트폰 동기화하기

#### 필요한 무선 연결 : Bluetooth

카메라와 스마트폰의 시계 및 시간대 설정을 동기화합니다.

#### 1 Bluetooth 로 스마트폰을 연결하십시오. (P89)

2 카메라의 메뉴를 선택하십시오. (P27)

MENU → 🖌 [설정] → [Bluetooth] → [자동 시간 설정] → [ON]

• [설정] 메뉴에 있는 [시계 설정] 설정과 [세계 시각]의 [홈 지역] 또는 [여행지] 가 스마트폰 의 해당 설정과 동기화됩니다.

•시계의 자동 동기화를 비활성화하려면 카메라에서 [자동 시간 설정]를 [OFF] 로 설정하십시오.

## 스마트폰에 카메라의 설정 정보 저장하기

#### 필요한 무선 연결: Bluetooth Wi-Fi

스마트폰에 카메라의 설정 정보를 저장합니다 . 저장된 설정 정보를 카메라들로 가져올 수 있기 때문에 동일한 설정을 한 대 이상의 카메라에 적용할 수 있습니다.

#### 1 Bluetooth 로 스마트폰을 연결하십시오. (P89)

#### 2 스마트폰을 조작하십시오.

- [ ♠ ] 를 선택하십시오.
- ❷ [□월क़]를 선택하십시오.
- ④ 설정 정보를 저장하거나 불러오십시오.
  - 조작 방법에 관한 보다 자세한 사항은 "Image App" 메뉴의 [도움말] 를 참조하십시오.

설정 정보를 전송할 때 카메라는 Wi-Fi 로 자동으로 연결됩니다 . • (iOS 기기) 스마트폰의 연결 상태에 따라 Wi-Fi 설정 화면에서 연결된 장치를 변경해야 할 수 있 습니다. 스마트폰의 화면 상의 메시지를 따라 설정을 변경하십시오.

(ᢙ) ඵ ⊵ ≔

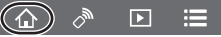

## 무선 AP 를 통해 PC 에 접속 설정하기

### 이미지를 수신하는 폴더를 생성하려면

- 알파벳과 숫자로 구성된 PC 계정 이름(최대 254 자) 및 암호(최대 32 자)를 만드십시오. 계정 이 름에 알파벳과 숫자가 아닌 문자가 포함되어 있으면 수신 폴더가 생성되지 않을 수 있습니다.
- "PHOTOfunSTUDIO" 사용시 (Windows 용)
- 1 "PHOTOfunSTUDIO" 를 PC 에 인스톨하십시오. (P103)
- "PHOTOfunSTUDIO" 로 이미지 수신 폴더를 생성하십시오.
  - 폴더를 자동으로 생성하려면 [Auto-create] 를 선택하십시오. 폴더를 지정하려면 새로운 폴 더를 생성하거나 폴더에 패스워드를 설정하고 [Create manually] 를 선택하십시오.
  - 자세한 사항은 "PHOTOfunSTUDIO" (PDF) 의 사용설명서를 참조하십시오.

#### ■ "PHOTOfunSTUDIO" 사용시 (Mac 용)

지원되는 OS: OS X v10.5 에서 v10.12

- 예 : OS X v10.8
- 수신에 사용하고자 하는 폴더를 선택한 후 다음 순서대로 항목을 클릭하십시오.
   [파일] → [정보 가져오기]
- 2 폴더 공유를 가능하게 하십시오.
  - 자세한 사항은 사용자의 PC 사용설명서나 OS 의 Help 를 참조하십시오.

#### PC 에 이미지 전송하기

본 매뉴얼에 접속 방식이 예로 설명되어 있습니다 . 다른 접속 방식에 대한 자세한 사항은 "고급 기능 사용 설명서 (PDF 형식 )"을 참조하십시오 .

준비 :

• 대상 PC 의 작업 그룹이 표준 설정에서 변경되었으면 [PC 연결] 에서 본 기기의 설정도 변경해 야 합니다.

1 메뉴를 선택하십시오. (P27)

MENU → ℱ [설정] → [Wi-Fi] → [Wi-Fi 기능] → [새 연결]

2 접속 방식을 선택하십시오.

촬영할 때마다 이미지 전송하기 ([녹화 중 이미지 전송])

사용 가능한 파일 형식 : JPEG/RAW

이미지를 선택하고 전송하기 ([카메라에 저장된 이미지 전송])

사용 가능한 파일 형식 : ALL 형식

- 3 [PC]를 선택하십시오.
- 4 접속 방식을 선택하십시오.
- 예 : 접속 설정을 위해 [WPS ( 푸시버튼 )] 선택하기
- [네트워크] 를 선택하십시오.
- ❷ [WPS ( 푸시버튼 )] 를 선택하십시오.
- ③ 무선 액세스 포인트 WPS 버튼을 WPS 모드로 전환될 때까지 누르십시오.

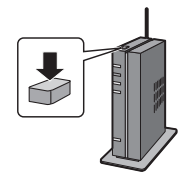

5 카메라에서 사용자의 목적에 적합한 조작을 하십시오.

#### 촬영할 때마다 이미지 전송하기 ([녹화 중 이미지 전송])

① 연결하고자 하는 PC 와 대상 폴더를 선택하십시오.
 ② 전송 설정을 확인하고 [적용] 을 선택하십시오.
 ③ 카메라로 사진을 촬영하십시오.
 • 연결을 끊으려면 아래의 단계를 따르십시오:
 MENU → ✔ [설정] → [Wi-Fi] → [Wi-Fi 기능] → [예]

#### 이미지를 선택하고 전송하기 ([카메라에 저장된 이미지 전송])

● 연결하고자 하는 PC 와 대상 폴더를 선택하십시오.

2 전송 설정을 확인하고 [적용]을 선택하십시오.

[1매 선택] 또는 [복수 선택]를 선택한 후 전송하고자 하는 이미지를 선택하십시오.

• 전송 설정을 변경하려면 [DISP.] 를 누르십시오 . 접속을 끊으려면 [종료] 를 선택하십시오 .

- •전송 날짜로 분류된 폴더들이 특정 폴더에 생성되고 사진들이 그 폴더 안에 저장됩니다 .
- 사용자 계정 및 패스워드 입력 화면이 나타나면 사용자의 PC 에서 설정한 것을 입력하십시오.
- 컴퓨터명 (Mac 의 경우 NetBIOS)에 스페이스(빈 글자) 등이 있으면 제대로 인식되지 않을 수 있 습니다.

이런 경우에는 이름을 알파벳과 숫자로 구성된 15 자 미만으로 바꾸는 것이 좋습니다.

• [Bluetooth] 의 [자동 전송] 를 [ON] 으로 설정하면 [Wi-Fi 기능] 을 사용할 수 없습니다 .

## TV 스크린에서의 사진 재생

준비 : 본 기기와 TV 의 전원을 끄십시오.

- 1 카메라와 TV 를 연결하십시오.
  - 단자 방향을 확인한 후 플러그를 잡고 똑바로 플러그를 넣거나 빼십시오.
     (비스듬하게 플러그를 끼우거나 잘못된 방향으로 끼우면 단자가 변형되어 오작동을 일으 킬 수 있습니다.)

잘못된 단자에 장치를 연결하지 마십시오 . 오작동을 일으킬 수 있습니다 .

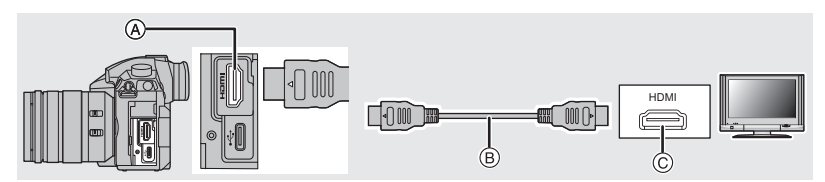

(A) [HDMI] 소켓 (Type A)

ⓒ HDMI 소켓 (TV 에서 )

B HDMI 케이블

2 TV 를 켜고 사용 중인 커넥터에 맞는 입력을 선택하십시오.

## 3 카메라 전원을 켠 후 [▶] 를 누르십시오.

- [시스템 주파수] 를 사용자의 지역 방송 시스템과 다른 시스템으로 설정할 경우에는 이미지가 제 대로 재생되지 않을 수 있습니다 .
- TV 의 사용설명서를 참조하십시오 .
- HDMI 로고가 있는 "고속 HDMI 케이블"을 사용하십시오. HDMI 규격에 대응되지 않는 케이블은 작동되지 않습니다. "고속 HDMI 케이블"(Type A-Type A 플러그, 최대 1.5 m)

## 소프트웨어 다운로드하기

PC 로 이미지를 편집하고 재생하려면 소프트웨어를 다운로드하고 설치하십시오.

- 소프트웨어를 다운로드 하려면 PC 를 인터넷에 연결해야 합니다.
- 통신 환경에 따라 소프트웨어를 다운로드하는데 다소 시간이 걸릴 수 있습니다.

#### PHOTOfunSTUDIO 10.0 XE (Windows 7/Windows 8.1/Windows 10)

본 소프트웨어로 이미지를 관리할 수 있습니다 . 예를 들어 PC 에 사진과 동영상을 전송하 고 촬영 날짜나 모델명으로 분류할 수 있습니다 . DVD 에 이미지 기록 , 이미지 프로세싱 및 보정 , 그리고 동영상 편집 등의 조작을 수행할 수도 있습니다 .

아래의 사이트를 확인하여 소프트웨어를 다운로드하고 설치하십시오 .

다운로드가 가능할 때 소프트웨어를 다운로드 하십시오.

http://panasonic.jp/support/global/cs/soft/download/d\_pfs10xe.html

(본사이트는 영어로만 되어 있습니다.)

- 다운로드 기한 : 2022 년 3 월
- 4K 동영상이나 6K/4K 포토의 경우, Windows 7/Windows 8.1/Windows 10의 64 비트 OS 버전이 필요합니다.
- 조작 환경 또는 조작 방식 등의 정보에 관한 자세한 사항은 "고급 기능 사용 설명서 (PDF 형식)" 또는 각각의 소프트웨어 프로그램의 사용설명서를 참조하십시오.
- "PHOTOfunSTUDIO" 는 Mac 과 호환되지 않습니다.

#### SILKYPIX Developer Studio SE

#### (Windows 7/Windows 8/Windows 8.1/Windows 10, Mac OS X v10.6 에서 v10.12)

RAW 형식 이미지를 편집하기 위한 소프트웨어입니다 . 편집된 이미지는 개인용 컴퓨터에 표시되는 형식 (JPEG, TIFF, 등 ) 으로 저장됩니다 . 아래의 사이트를 확인하여 소프트웨어를 다운로드하고 설치하십시오 .

#### http://www.isl.co.jp/SILKYPIX/english/p/

• SILKYPIX Developer Studio 사용에 관한 자세한 방법은 "도움말 " 또는 Ichikawa Soft Laboratory 의 지원 웹사이트를 참조하십시오.

LoiLoScope 30 일 풀 시험버전 (Windows 7/Windows 8/Windows 8.1/Windows 10)

본 소프트웨어로 동영상을 간편하게 편집할 수 있습니다 .

아래의 사이트를 확인하여 소프트웨어를 다운로드하고 설치하십시오.

### http://loilo.tv/product/20

- •시험버전만 설치됩니다.
- LoiLoScope 사용법에 관한 보다 많은 정보는 사이트에서 다운로드 가능한 LoiLoScope 매뉴얼 을 참조하십시오.
- "LoiLoScope" 는 Mac 과 호환되지 않습니다 .

## 이미지를 PC 에 전송하기

#### 준비 :

"PHOTOfunSTUDIO" 를 PC 에 인스톨하십시오 . (P103)

#### USB 연결 케이블 (부속품) 로 컴퓨터와 카메라를 연결하십시오.

- 연결하기 전에 본 기기와 사용자의 PC 를 켜십시오.
- 부속 USB 연결 케이블 이외에는 사용하지 마십시오.

#### (DMC-GH3 또는 DMC-GH4 에 제공된 USB 연결 케이블을 사용할 수 없습니다.)

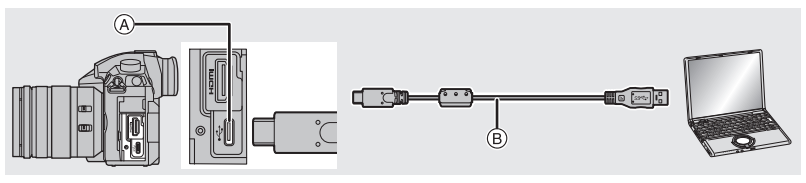

④ USB 소켓 (Type C)

B USB 연결 케이블 (부속품)

### 2 ▲/▼ 를 눌러 [PC] 를 선택한 후 [MENU/SET] 을 누르십시오.

• 사전에 [설정] 메뉴에서 [USB 모드]를 [PC]로 설정하면 [USB 모드] 선택 화면을 표시하지 않으면서 카메라가 자동으로 PC 에 연결됩니다.

3 "PHOTOfunSTUDIO" 을 이용하여 사진들을 PC 에 복사하십시오.

• Windows Explorer 에서 복사한 파일이나 폴더는 삭제하거나 이동하지 마십시오. "PHOTOfunSTUDIO" 에서 보기를 하면 재생을 하거나 편집을 할 수 없게 됩니다.

#### ■ "PHOTOfunSTUDIO"를 사용하지 않고 PC 에 복사하기 (Mac 의 경우 )

Mac 을 사용하는 경우라도, 또는 "PHOTOfunSTUDIO" 를 설치할 수 없는 상황에서 카메 라를 컴퓨터에 연결하고 드래그앤드롭으로 파일과 폴더를 복사할 수 있습니다. •본 기기의 카드 내용(폴더 구조)은 다음과 같습니다.

 Windows 의 경우: 드라이브 ([LUMIX]) 표시가 [컴퓨터] 에 나타납니다

 Mac 의 경우:
 드라이브 ([LUMIX]) 가 바탕화면에 표시됩니다

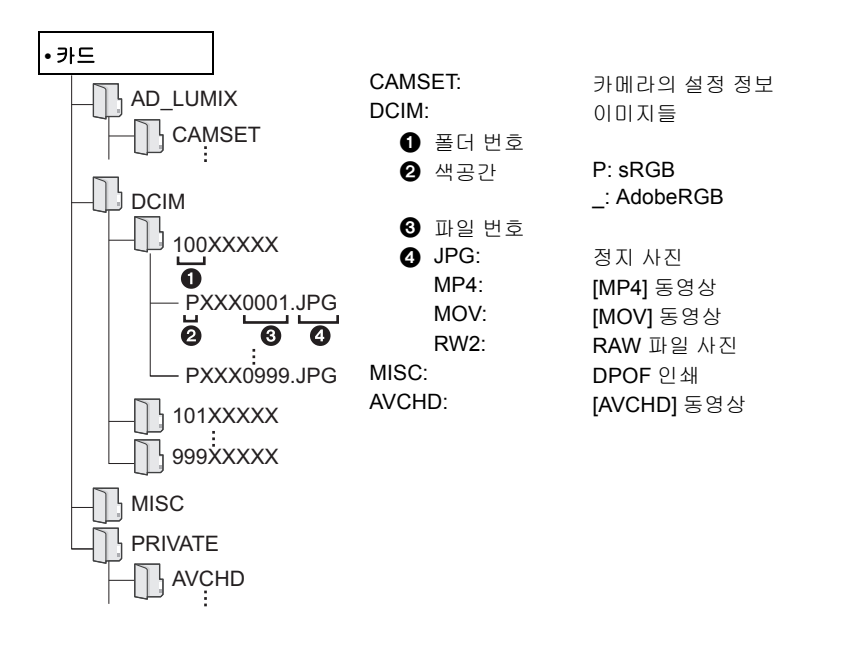

# 모니터 표시 / 뷰파인더 표시

•다음 그림들은 모니터에서 표시 화면이 [......] (모니터 스타일)로 설정되어 있을 때의 예입니다.

촬영 시

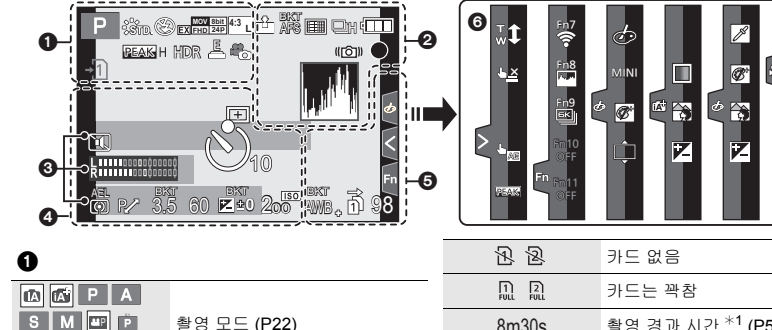

| IA IA <sup>®</sup> PA<br>SM III <sup>®</sup> P<br>™ | 촬영 모드 (P22)                                                                            |
|-----------------------------------------------------|----------------------------------------------------------------------------------------|
| C 1                                                 | 사용자 설정                                                                                 |
| STD.                                                | 사진 스타일                                                                                 |
| \$\$@\$ <sup>\$</sup> \$\$®                         | 플래시 모드 (P55)                                                                           |
| \$ 2nd ₩L                                           | 플래시                                                                                    |
| EX FHD 24P                                          | 엑스트라 텔레 변환 (동영상 촬<br>영 시 )                                                             |
| MOV Bbit<br>FHD 24P                                 | 촬영 형식 / 촬영 화질 (P57)                                                                    |
| MOV FHD LongGOP<br>100M 420/8<br>12/24.00 P         | 촬영 포맷 / 촬영 화질 (P57)/ 가<br>변 프레임 레이트 (P62)                                              |
|                                                     |                                                                                        |
| 4:3 L                                               | 사진크기 / 화면비율 (P78)                                                                      |
| 4:3 L<br>4:3 L                                      | 사진크기 / 화면비율 (P78)<br>엑스트라 텔레 변환 (정지 사진<br>촬영 시 )                                       |
| 43 L<br>43 L<br>600                                 | 사진크기/화면비율( <b>P78</b> )<br>엑스트라 텔레 변환(정지 사진<br>촬영시)<br>이미지 효과(필터)조절 표시                 |
| EXPS                                                | 사진크기/화면비율 (P78)<br>엑스트라 텔레 변환 (정지 사진<br>활영 시)<br>이미지 효과 (필터 ) 조절 표시<br>이미지 효과 (필터 ) 설정 |

| 카드 없음                                    |
|------------------------------------------|
| 카드는 꽉참                                   |
| 촬영 경과 시간 <sup>*1</sup> (P56)             |
| 동시 촬영 표시                                 |
| 자동 뷰파인더 / 모니터 전환하<br>기 (P24)             |
| 피킹                                       |
| 하이라이트 쉐도우                                |
| HDR/iHDR                                 |
| 다중 노출                                    |
| 디지털 줌                                    |
| 전동식 셔터 (P80)                             |
| 가변 프레임 레이트 (P62)                         |
| V-Log L View Assist<br>LUT HDMI 표시 (P69) |
| 동영상을 촬영하는 동안 사진 촬<br>영 (사진 우선 )          |
|                                          |

Z

|   | I ſ | - 1 |
|---|-----|-----|
| ) | 11  | 댜   |

| 8                                                              |                                              |
|----------------------------------------------------------------|----------------------------------------------|
| = <b>1</b> = - <b>1</b> _ RAW                                  | 화질 (P78)                                     |
| AFS AFF AFC MF                                                 | 초점 모드 (P33, 37)                              |
| AFS                                                            | 초점 브래킷 (P50)                                 |
|                                                                | 포스트 포커스 (P45)                                |
|                                                                | AF 모드 (P34)                                  |
|                                                                | 얼굴 인증                                        |
| AFL                                                            | AF 잠금 (P38)                                  |
| oh @m @l                                                       | 연사                                           |
|                                                                | 6K/4K 포토 (P41)                               |
|                                                                | 셀프타이머                                        |
|                                                                | 배터리 표시                                       |
| BG                                                             | 배터리 그립                                       |
| DUAL2 DUAL<br>((一)) ((一)) ((一))<br>DUAL2 DUAL<br>(一) (一) ((一)) | 이미지 손떨림 보정 기능 (P52)                          |
| ((6))                                                          | 손떨림 경고                                       |
| •                                                              | 촬영 상태 ( 적색으로 깜박임 )/<br>초점 ( 녹색 불이 켜짐 ) (P18) |
| LOW                                                            | 초점 (저조명 아래에서 )                               |
| STAR                                                           | 초점 ( 스타라이트 AF)                               |
| (í                                                             | Wi-Fi 연결                                     |
| *                                                              | Bluetooth 에 연결됨 (P90)                        |
| GPS                                                            | 위치 로그 (P99)                                  |
| 1.14                                                           | 히스토그램                                        |

| 4                                                       |                                                                                                    |
|---------------------------------------------------------|----------------------------------------------------------------------------------------------------|
|                                                         | AF 영역 (P35)                                                                                                    |
| +                                                       | 스포트 측광 타겟                                                                                                    |
| +                                                       | 센터 마커 표시                                                                                                    |
|                                                         | 셀프타이머                                                                                                    |
|                                                         | 마이크 음량 표시                                                                                                    |
| LMT<br>OFF                                              | 마이크음량 리미터 (OFF)                                                                                                    |
| TC 00:00:00:00                                          | 타임코드 (P59)                                                                                                    |
| XLR 96kHz/24bit                                         | XLR 설정 (P71)                                                                                                    |
|                                                         | 무음 모드 (P79)                                                                                                    |
| <b>N</b>                                                | 외장 마이크 (P70)                                                                                                    |
|                                                         |                                                                                                    |
| AEL                                                     | AE 잠금 (P38)                                                                                                    |
| AEL                                                     | AE 장금 (P38)<br>측광 모드 (P79)                                                                                                    |
| AEL<br>◎ (Ω • ► ज<br>₽∕                                 | AE 잠금 (P38)<br>측광 모드 (P79)<br>프로그램 시프트 (P22)                                                                                                    |
| AEL<br>(④ (♪ • • • • • • • • • • • • • • • • • •        | AE 잠금 (P38)<br>측광 모드 (P79)<br>프로그램 시프트 (P22)<br>조리개 값 (P18)                                                                                         |
| AEL<br>()) () ● ₩2<br>P/<br>3.5<br>BKT<br>3.5           | AE 장금 (P38)<br>축광 모드 (P79)<br>프로그램 시프트 (P22)<br>조리개 값 (P18)<br>조리개 브래킷 (P50)                                                                        |
| AEL<br>(○) (○) → → → → → → → → → → → → → → → → → → →    | AE 잠금 (P38)<br>촉광 모드 (P79)<br>프로그램 시프트 (P22)<br>조리개 값 (P18)<br>조리개 브래킷 (P50)<br>셔터속도 (P18)                                                          |
| AEL<br>(♥) (♥) (♥) → □<br>P/<br>3.5<br>8KT<br>3.5<br>60 | AE 잠금 (P38)<br>측광 모드 (P79)<br>프로그램 시프트 (P22)<br>조리개 값 (P18)<br>조리개 브래킷 (P50)<br>셔터속도 (P18)<br>노출 보정 값 (P38)                                         |
| AEL<br>(⑦) (?) (?) → □<br>P/<br>3.5<br>8×7<br>3.5<br>60 | AE 잠금 (P38)<br>측광 모드 (P79)<br>프로그램 시프트 (P22)<br>조리개 값 (P18)<br>조리개 브래킷 (P50)<br>셔터속도 (P18)<br>노출 보정 값 (P38)<br>노출 브래킷 (P50)                         |
| AEL<br>(⑦) (?)                                          | AE 잠금 (P38)<br>측광 모드 (P79)<br>프로그램 시프트 (P22)<br>조리개 값 (P18)<br>조리개 브래킷 (P50)<br>셔터속도 (P18)<br>노출 보정 값 (P38)<br>노출 브래킷 (P50)<br>밝기 (P32)             |
| AEL<br>③ ① ● ►<br>P/<br>3.5<br>60<br>BKT<br>3.5<br>60   | AE 장금 (P38)<br>측광 모드 (P79)<br>프로그램 시프트 (P22)<br>조리개 값 (P18)<br>조리개 브래킷 (P50)<br>셔터속도 (P18)<br>노출 보정 값 (P38)<br>노출 브래킷 (P50)<br>밝기 (P32)<br>수동 노출 보조 |

## 0

| 이름 *2                                 |
|---------------------------------------|
| 출발일 이후 경과일수 <sup>*3</sup>             |
| 나이 *2                                 |
| 위치 <sup>*3</sup>                      |
| 현재 날짜 및 시간 / 여행지 설정 <sup>*3</sup> : 🛩 |
| 노출 미터                                 |
| 초점 길이 표시                              |
| 단계 줌                                  |
| 타임 스탬프 촬영                             |

| 6                                                |                                            | 6  |
|--------------------------------------------------|--------------------------------------------|----|
| вкт<br>AWB                                       | 화이트 밸런스 브래킷 , 화이트<br>밸런스 브래킷 ( 색온도 ) (P51) | 터치 |
|                                                  | 화이트밸런스 미세조절                                |    |
| AWBc ☆��î⊾<br>-़े:-<br>[\$ <sup>WB</sup> ] № 115 | 화이트 밸런스 (P40)                              |    |
|                                                  | 컬러 (P32)                                   |    |
| 98                                               | 촬영 가능한 사진 매수                               |    |
| r20                                              | 연속으로 촬영 가능한 최대 사진<br>매수                    |    |
| 8m30s                                            | 촬영 가능 시간 <sup>*1</sup>                     |    |
| ă ă                                              | 릴레이 촬영 (P83)                               |    |
| ţ,                                               | 백업 촬영 (P83)                                |    |
| -ja<br>-ja                                       | 할당 촬영 (P83)                                |    |
|                                                  |                                            |    |
|                                                  |                                            |    |

| 치 탭              |               |                                 |
|------------------|---------------|---------------------------------|
| ا                | <b>t</b> w    | 터치 줌                            |
|                  | Ē,            | 터치 셔터 (P26)                     |
|                  |               | 터치 AE (P26)                     |
|                  | REAK          | 피킹                              |
| F                | ₽ <b>((t•</b> | 기능 버튼 (P29)                     |
| œ <sup>1</sup> / |               | 색상 (P32)                        |
|                  |               | 디포커스 조절 기능 (P32)                |
|                  | M             | 밝기 (P32)                        |
|                  | <b>1</b>      | 디포커스 유형 ([미니어쳐 효<br>과 <b>])</b> |
|                  | Ø             | 원 포인트 컬러                        |
| 6                | ×             | 광원의 위치                          |
| (P61)            | Ø             | 이미지 효과 (필터 ) 조절                 |
|                  | Ŀ             | 이미지 효과 ON/OFF                   |
|                  | MINI          | 이미지 효과 (필터)                     |
|                  | F             | 조리개 값 (P18)                     |
|                  | SS            | 셔터속도 (P18)                      |
|                  | ISO           | ISO 감도 (P39)                    |
|                  | Ļ             | 마이크 음량 조절                       |
|                  |               |                                 |

\*1 h: 시간 , m: 분 , s: 초

\*2 이 것은 [프로필 설정] 설정이 설정되고 카메라 전원을 켜면 약 5 초 동안 표시됩니다.

\*3 시계 설정을 한 후 , 그리고 재생 모드에서 촬영 모드로 전환한 후 카메라 전원이 켜져 있으면 약 5 초 동안 표시됩니다 .
## 촬영 시

## 모니터 상의 촬영 정보

| 0 | Р    | F         | 3.5  | 5 | 1/6     | 0               | -1         |            |
|---|------|-----------|------|---|---------|-----------------|------------|------------|
| 0 | AU   | TO<br>AFS |      |   | 43 L    | ₩2<br>(<br>?~/( | ±0<br>Fn1  | )<br> −€   |
|   | STD. | AWB       | iĉff | 0 | →1<br>2 |                 | 98]<br>98] | <b>]-0</b> |

| M Ma <sup>*</sup> P A S<br>M Ma₽ p pr | 촬영 모드 (P22)       |
|---------------------------------------|-------------------|
| F3.5                                  | 조리개 값 (P18)       |
| 1/60                                  | 셔터속도 (P18)        |
|                                       | 배터리 표시            |
| +1 +2                                 | 카드 ( 촬영 중에만 표시됨 ) |

## 0

0

| AUTO                                                           | ISO 감도 (P39)  |
|----------------------------------------------------------------|---------------|
| 图+0                                                            | 노출 보정 값 (P38) |
| t                                                              | 밝기 (P32)      |
|                                                                | 수동 노출 보조      |
| <b>\$</b> \$ <sup>®</sup> \$\$ \$ <sub>S</sub> <sup>®</sup> €€ | 플래시 모드 (P55)  |
| <b>1</b> ±0 ↓ 2nd ↓ wL                                         | 플래시           |

| 0                                          |                         |
|--------------------------------------------|-------------------------|
|                                            | 1 0H                    |
| OH WM WL                                   | 연사                      |
|                                            | 6K/4K 포토 (P41)          |
|                                            | 포스트 포커스 (P45)           |
| $\bigcirc_{10} \bigcirc_{10} \bigcirc_{2}$ | 셀프타이머                   |
| AFS AFF AFC MF                             | 초점 모드 (P33, 37)         |
| ▲ 「 ● +                                    | AF 모드 (P34)             |
| <b>=== _=</b> RAW                          | 화질 (P78)                |
| 4:3 L                                      | 사진크기 / 화면비율 (P78)       |
| ?∕0                                        | Wi-Fi/Bluetooth (P87)   |
| Fn <b>ï</b>                                | 기능 버튼 설정 (P29)          |
| 4                                          |                         |
| STD.                                       | 사진 스타일                  |
| AWB AWBc ☆<br>▲☆☆☆                         | 화이트 밸런스 (P40)           |
| IOFF                                       | 인텔리전트 다이내믹 레인지 조<br>절   |
| 00.                                        | 측광 모드 (P79)             |
| -710<br>2→2                                | 릴레이 촬영 (P83)            |
| г <b>Л</b><br>Ц <u>Л</u>                   | 백업 촬영 (P83)             |
| ->1<br>->2                                 | 할당 촬영 (P83)             |
| 98                                         | 촬영 가능한 사진 매수            |
| r20                                        | 연속으로 촬영 가능한 최대 사진<br>매수 |
| r8m30s                                     | 촬영 가능 시간                |
|                                            | 카드 없음                   |

## 메시지 표시

상황에 따라 확인 메시지 또는 오류 메시지가 화면에 표시됩니다. • 보다 자세한 정보는 "고급 기능 사용 설명서 (PDF 형식 )"을 참조하셔도 됩니다.

#### [삭제할 수 없는 사진이있습니다 .]/[이 사진은 삭제할 수없습니다 .]

• 본 기능은 DCF 규격에 대응하는 사진들만 사용할 수 있습니다. 필요한 데이터를 PC 등에 저장한 후 본 기기에서 포맷을 하십시오 (P17).

### [메모리 카드 오류 카드를 포맷합니까 ?]

- 본 기기에서 사용할 수 없는 형식입니다.
  - 다른 카드를 넣으십시오.
  - 필요한 데이터를 PC 등에 저장한 후 카드를 카메라에서 다시 포맷하십시오. (P17) 데이터가 삭제됩니다.

#### [렌즈가 제대로 장착되지 않았습니다 . 렌즈가 장착된 상태에서 렌즈 분리 버튼을 누르지 마십시오 .]

• 렌즈를 한 번 떼어낸 후 렌즈 열림 버튼을 누르지 말고 다시 부착하십시오. (P15) 본 기기의 전원을 다시 켜고 그래도 나타나면 판매점에 문의하십시오.

#### [메모리 카드 오류]/[이 메모리 카드를사용할 수 없습니다 .]

• 본 기기와 대응되는 카드를 사용하십시오. (P11)

#### [SD 카드를 재삽입 하십시오 .]/[다른 카드를 사용해주십시오 .]

- •카드 액세스에 오류가 생겼습니다 . 카드를 다시 넣으십시오 .
- •다른 카드를 넣으십시오.

#### [읽기 오류 / 쓰기 오류 카드를 확인하십시오 .]

- 데이터 읽기 또는 쓰기에 실패했습니다. 본 기기를 끈 후 카드를 빼십시오. 카드를 다시 넣고, 본 기기를 켜고 다시 데이터 읽기 또는 쓰기를 시도하십시오.
- •카드가 손상되었을 수 있습니다.
- •다른 카드를 넣으십시오.

#### [사용할 수 없는배터리입니다.]

- 정품 Panasonic 배터리를 사용하십시오. 정품 Panasonic 배터리를 사용해도 본 메시지가 나타 나면 판매점이나 가까운 서비스센터에 문의하십시오.
- •배터리 단자가 지저분하면 깨끗하게 하고 이물질을 제거하십시오.

#### [무선 AP 에연결하지 못했습니다 .]/[연결 실패]/[대상이 없습니다]

- 본 기기에서 설정된 무선 AP 정보가 잘못되었습니다. 인증 유형, 암호 유형, 및 암호 키를 확인하 십시오.
- 다른 장치의 무선 전파가 무선 AP 연결을 막을 수 있습니다. 무선 AP에 연결된 다른 장치의 상태 와 기타 무선 장치의 상태를 확인하십시오.

## 문제해결

먼저 아래의 절차들을 시도해 보십시오.

## 문제가 지속되면 [설정] 메뉴에서 [리셋] 을 선택하면 개선될 수 있습니다 .

•보다 자세한 정보는 "고급 기능 사용 설명서 (PDF 형식)"을 참조하셔도 됩니다.

## 카메라가 흔들릴 때 딸깍거리는 소리가 난다.

•소리는 본체 내 이미지 손떨림 방지 기능에 의한 것입니다 . 오작동이 아닙니다 .

### 카메라 전원을 켜도 작동되지 않는다 . 커메라 전원을 켜자마자 전원이 꺼진다.

•배터리 전원이 소진되었습니다. → 배터리를 충전하십시오. (P13)

## 배터리가 너무 빨리 닳는다.

• [6K/4K 사전 연사] 또는 [연사 전 녹화] 를 설정하면 배터리가 더 빨리 소진됩니다 . → 이 기능들은 이 기능들로 촬영할 때만 사용하십시오 .

## 피사체에 초점이 제대로 맞춰지지 않는다.

- 피사체가 카메라 초점 범위 밖에 있습니다.
- [사용자] 메뉴의 [초점 / 릴리즈 우선] 가 [RELEASE] 로 설정되어 있습니까?
- [사용자] 메뉴의 [셔터 AF] 가 [OFF] 로 설정되어 있습니까?
- AF 잠금 기능이 제대로 적용되지 않았습니까?

#### 촬영한 사진이 흐릿합니다. 이미지 손떨림 보정 효과가 제대로 나타나지 않는다.

- •특히 어두운 장소에서 사진을 찍으면 셔터 속도가 느려지고 이미지 손떨림 보정 기능이 제대로 작동되지 않을 수 있습니다 .
  - → 느린 셔터 속도로 사진 촬영 시에는 삼각대와 셀프타이머 를 사용하는 것이 좋습니다 .

#### 피사체가 사진에서 왜곡되어 보인다.

• 전자식 셔터를 사용하거나 동영상 또는 6K/4K 포토를 촬영할 경우 움직이는 피사체를 촬영하면 사진에서 피사체가 왜곡되어 나타날 수 있습니다. 카메라의 픽업센서 구실을 하는 MOS 센서의 특징입니다. 오작동이 아닙니다.

# 형광등 및 LED 조명 기기와 같은 조명 아래에서는 줄무늬나 깜박임이 나타날 수 있습니다.

- 이 것은 카메라의 픽업 센서 기능을 하는 MOS 센서의 특징입니다 . 오작동이 아닙니다 .
- 전자식 셔터 사용 시에는 셔터 속도를 낮추어 가로선이 나타나는 것을 줄일 수도 있습니다.
- 동영상 촬영 시 형광등이나 LED 조명 기구와 같은 조명 아래에서 흔들림이나 줄무늬가 눈에 띌 경우에는 [플리커리덕션] 을 설정하고 셔터 속도를 고정하여 흔들림이나 줄무늬를 줄일 수 있습 니다 . 셔터 속도를 [1/50], [1/60], [1/100] 또는 [1/120] 에서 선택할 수 있습니다 . 동영상 연출모 드에서 셔터 속도를 수동으로 설정할 수 있습니다 . (P23)

#### 촬영한 사진의 밝기나 색상이 실제 장면과 다르다.

- 형광등이나 LED 조명 기기 등에서 촬영 시, 셔터 속도를 높이면 밝기 및 색상에 다소 변화를 가 져올 수 있습니다. 광원의 특성으로 인한 결과이며 오작동이 아닙니다.
- 피사체를 매우 밝은 장소에서 촬영하거나 형광등, LED 조명 기구, 수은등, 나트륨등과 같은 곳에서 촬영하면 색상 및 화면 밝기가 변하거나 화면에 가로 줄무늬가 나타날 수 있습니다.

#### 동영상 촬영이 불가능하다.

- [시스템 주파수] (P82) 를 변경한 후 같은 카드를 계속 사용하면 동영상이 촬영되지 않을 수 있습니다. 같은 카드로 촬영하려면 [시스템 주파수] 를 원래 설정으로 리셋하십시오. 현재 설정으로 동영상을 촬영하려면 다음을 시도해 보십시오:
  - 필요한 데이터를 PC 등에 저장한 후 본 기기에서 포맷을 하십시오 (P17).

- 다른 카드를 넣으십시오 .

•대용량 카드 사용 시에는 본 기기를 켠 후 잠시 동안 촬영을 하지 못할 수 있습니다.

#### 동영상 촬영이 도중에 중지된다.

• 주위 온도가 높거나 동영상을 연속으로 촬영하면 카메라에 [<u>▲</u>]가 표시되고 카메라 보호를 위 해 촬영이 중지됩니다. 카메라가 식을 때까지 기다리십시오.

### 4K 동영상으로 촬영할 경우에는 자동 초점 기능으로 초점을 맞추기 어려울 때가 있습니 다 .

• 이러한 현상은 카메라가 자동 초점 속도를 낮춰 매우 정확하게 초점을 맞추어 촬영하고자 할 때 나타나는 현상으로 오작동이 아닙니다.

#### 플래시가 작동되지 않는다.

- 전자식 셔터 사용 시에는 플래시가 작동되지 않습니다.
- [무음 모드]를 [ON]으로 설정하면 플래시가 작동되지 않습니다.

#### 카메라가 절전 모드 상태인 경우에도 외장 플래시는 절전 모드로 전환되지 않습니다 . 카메라가 꺼진 경우에도 외장 플래시는 꺼지지 않습니다 .

• [절전 모드], [절전 모드(Wi-Fi)] 또는 [절전 LVF 촬영] (P81)이 활성화되어 있으면 외장 플래시가 절전 모드로 자동으로 전환되지 않을 수 있습니다 . 카메라가 꺼졌을 때 외장 플래시가 자동으로 꺼지지 않을 수 있습니다 .

→ 이런 경우에는 외장 플래시를 수동으로 끄십시오.

#### 사진이 재생되지 않는다. 촬영된 사진이 없다.

- •카드를 넣었습니까?
- PC 에서 프로세싱한 폴더나 사진입니까? 그렇다면 본 기기에서 재생되지 않습니다.
  - → "PHOTOfunSTUDIO" (P103) 소프트웨어를 사용하여 사진을 PC에서 카드로 기록하는 것이 좋습니다.
- •재생을 하기 위해 [재생모드] 로 설정하였습니까? → [일반재생]으로 변경하십시오.
- 다른 [시스템 주파수] 설정으로 촬영한 동영상은 재생되지 않습니다. (P82) → [시스템 주파수] 설정을 촬영 중에 사용한 설정으로 돌아가십시오.

Wi-Fi 연결이 되지 않는다. 무선 전파 연결이 끊긴다. 무선 액세스 포인트가 표시되지 않는다.

#### ■ Wi-Fi 연결 사용에 대한 일반적인 사용법

- 연결된 장치의 통신 범위 내에서 사용하십시오.
- 2.4 GHz 주파수로 작동되는 전자레인지, 무선 전화기 등과 같은 장치가 가까이에 있습니까?
   → 동시에 사용하면 무선 전파가 방해를 받을 수 있습니다. 장치로부터 충분한 거리를 두고 사용하십시오.
- 배터리 표시가 적색으로 깜박이면 다른 기기와의 연결이 시작되지 않았거나 연결이 방해를 받고 있을 수 있습니다.

([통신 오류] 와 같은 메시지가 표시됩니다.)

• 카메라를 금속으로 된 테이블이나 선반 위에 두면 무선 전파가 악영향을 줄 수 있습니다. 이런 경우에는 접속이 되지 않을 수 있습니다. 카메라를 금속으로 된 표면에서 떨어뜨리십시오.

#### ■ 무선 액세스 포인트에 관하여

• 연결한 무선 액세스 포인트가 작동 상태로 되어 있는지 확인하십시오.

- 무선 액세스 포인트의 무선 전파 상태를 확인하십시오.
- → 본 기기를 무선 액세스 포인트에 가까이 옮기십시오.
- → 무선 액세스 포인트의 위치 및 방향을 변경하십시오.
- •무선 액세스 포인트 설정에 따라 무선 전파가 있어도 표시하지 못할 수 있습니다.
  - → 무선 액세스 포인트를 껐다가 켜십시오.
  - → 무선 액세스 포인트의 설정을 확인하십시오.
  - → 무선 액세스 포인트의 네트워크 SSID 를 브로드캐스트하지 않도록 설정하면 무선 액세스 포 인트가 감지되지 않을 수 있습니다. 네트워크 SSID 에 들어가서 연결 을 시작하거나 무선 액 세스 포인트의 SSID 브로드캐스트를 가능하도록 설정하십시오.

Windows 8 PC 와의 Wi-Fi 접속을 설정할 경우 내 사용자명 및 패스워드가 인식되지 않아 PC 에 접속할 수 없다.

- Windows 8 을 포함한 일부 OS 버전의 경우에는 2 가지 유형의 계정을 사용하십시오 : 지역 계정 및 Microsoft 계정 .
  - → 반드시 지역 계정에 대한 사용자명 및 패스워드를 사용하십시오.

#### Wi-Fi 접속을 사용할 경우 PC 가 인식되지 않는다 . Wi-Fi 접속으로 카메라가 PC 에 접 속되지 않는다 .

• 디폴트 작업그룹명은 "WORKGROUP"으로 설정됩니다. 작업그룹명을 변경하면 PC 가 인식되 지 않습니다. [Wi-Fi 설정] 메뉴의 [PC 연결] 에서 작업그룹명을 사용자가 접속 중인 PC 의 것으로 변경하십시

[WI-FI 철정] 메뉴의 [PC 연결] 에서 작업그룹명을 사용자가 접속 중인 PC 의 것으로 변경하십시 오 .

- 로그인명 및 패스워드를 제대로 입력했는지 확인해 보십시오.
- 카메라에 연결된 Mac 컴퓨터 또는 Windows PC 의 시스템 시간이 카메라의 것과 많이 다를 경우 에는 일부 OS 가 있는 컴퓨터나 PC 에 카메라가 연결되지 않습니다.
  - → Windows PC 또는 Mac 컴퓨터 내의 시간, 날짜 및 표준시간과 맞는 카메라의 [시계 설정] 및 [세 계 시각]을 확인하시기 바랍니다. 두 설정이 모두 많이 다를 경우에는 맞추시기 바랍니다.

## WEB 서비스에 이미지를 전송하는데 시간이 걸린다. 이미지 전송이 도중에 실패한다. 일부 전송되지 않는 이미지가 있습니다.

- ・이미지 크기가 너무 큽니까?
   → 이미지 크기를 [크기] 에서 줄인 후 전송하십시오.
   → [동영상 분할] 로 동영상을 분할한 후 전송하십시오.
- · 무선 액세스 포인트와의 거리가 멀면 전송에 시간이 걸릴 수 있습니다 .
- → 무선 액세스 포인트 가까이에서 전송하십시오.
- •대상 매체에 따라 전송되는 동영상의 파일 포맷이 다릅니다.

#### 렌즈 기기에서 소리가 난다.

- 본 기기를 켜거나 끌 때 렌즈가 움직이는 소리 또는 조리개 조작음이며 오작동이 아닙니다.
- 예를 들어 줌 조작을 하거나 카메라를 움직여 밝기가 변할 경우에는 조리개 자동 조절로 인해 소 리가 들립니다 . 오작동이 아닙니다 .

#### 카메라에 열이 발생한다.

• 사용 중에 카메라 표면 및 모니터의 뒷 면에 열이 발생할 수 있습니다 . 카메라 성능이나 질에 영 향을 주지 않습니다 .

#### 시계가 리셋된다.

• 카메라를 오랫동안 사용하지 않으면 시계가 리셋될 수 있습니다. → [시계를 설정하십시오.] 메시지가 표시됩니다 ; 시계를 다시 설정하시기 바랍니다. (P16)

## 사양

사양은 예고없이 변경될 수 있습니다 .

## 디지털카메라 본체 (DC-GH5):

안전상의 주의사항

| 전원 :   | DC 8.4 V (8.4 V===)                                |
|--------|----------------------------------------------------|
| 소비전력 : | 4.1 W ( 모니터로 촬영 시 )<br>[ 교환식 렌즈 (H-ES12060) 사용 시 ] |
|        | 3.2 W ( 모니터로 재생 시 )<br>[ 교환식 렌즈 (H-ES12060) 사용 시 ] |

| 카메라 유효화소     | 20,330,000 화소                                                                                                  |
|--------------|----------------------------------------------------------------------------------------------------|
| 이미지 센서       | 4/3" Live MOS 센서 , 총 화소수 21,770,000 화소 , 주색상 필터                                                                |
| 디지털 줌        | 최대 4×                                                                                                    |
| 엑스트라 텔레 변환   | 정지 사진 촬영 시 :<br>최대 2× ( 기록화소수 [S] (5 M), 화면비율 [4:3] 선택 시 .)<br>동영상 촬영 시 :<br>1.4×/2.7×                         |
| 초점           | 자동 초점 / 수동 초점 ,<br>얼굴 / 눈인식 / 트래킹 /225 영역 초점맞추기 / 사용자 멀티 /1 영역<br>초점맞추기 / 핀포인트<br>( 터치 또는 조이스틱으로 초점 영역 선택 가능 ) |
| 셔터 유형        | 포컬플레인 셔터                                                                                                    |
| 연사           |                                                                                                    |
| 연사 속도        | 12 매 / 초 ( 고속 , AFS/MF),<br>9 매 / 초 ( 고속 , AFF/AFC),<br>7 매 / 초 ( 중속 ),<br>2 매 / 초 ( 저속 )                      |
| 촬영 가능한 사진 매수 | RAW 파일이 있을 경우 : 60 매 이상<br>RAW 파일이 없을 경우 : 600 매 이상<br>* Panasonic 이 정한 테스트 조건 하에서 촬영을 할 경우                    |

| ISO 감도<br>(표준 출력 감도) | 정지 사진 :<br>자동 / <mark>1</mark> 150/100 <sup>*</sup> /200/400/800/1600/3200/6400/12800/25600<br>크리에이티브 모드 :<br>자동 /100 <sup>*</sup> /200/400/800/1600/3200/6400/12800<br>*[확장 ISO] 로 설정한 경우에만 가능 .<br>(1/3 EV 씩 변경 가능 ) |
|----------------------|----------------------------------------------------------------------------------------------------|
| 최소 조명                | 약 3 Ix [저조명 사용 시, 셔터 속도가 1/30 초 ([시스템 주파수]가<br>[59.94Hz (NTSC)] 로 설정되어 있을 때 ) 또는 1/25 초 ([시스템 주<br>파수]가 [50.00Hz (PAL)] 로 설정되어 있을 때 ) 일 경우 ]<br>[교환식 렌즈 (H-ES12060) 사용 시]                                              |
| 셔터 속도                | 정지 사진 :<br>B (벌브)(최대 약 30 분), 60 초에서 1/8000 초(기계식 셔터),<br>B (벌브)(최대 약 30 분), 60 초에서 1/2000 초(전자식 전방 커<br>튼),<br>1 초에서 1/16000 초(전동식 셔터)<br>동영상 :<br>1/25 초에서 1/16000 초                                                 |
| 측광 범위                | EV 0 에서 EV 18                                                                                                    |
| 화이트밸런스               | AWB/AWBc/ 맑음 / 흐림 / 그늘 / 백열등 / 플래시 / 화이트 설정 1,<br>2, 3, 4/ 화이트 밸런스 K 설정 1, 2, 3, 4                                                                                                    |
| 노출 (AE)              | 프로그램 AE (P)/ 조리개 우선 AE (A)/ 셔터 우선 AE (S)/<br>수동 노출 (M)/AUTO<br>노출 보정 (1/3 EV 단계씩 , -5 EV 에서 +5 EV)                                                                                                    |
| 측광 시스템 ,<br>측광 모드    | 1728 개 구역 멀티 패턴 감지 시스템,<br>다중 / 중앙집중 / 스포트                                                                                                    |

| 모니터       | 3.2″ TFT LCD (3:2) ( 약 1,620,000 도트 )                                                                      |
|-----------|----------------------------------------------------------------------------------------------------|
|           | (시야율 약 100%)                                                                                               |
|           | 터치스크린                                                                                                    |
| 뷰파인더      | OLED 라이브 뷰파인더 (4:3) ( 약 3,680,000 도트 )                                                                     |
|           | (시야율 약 <b>100%)</b>                                                                                        |
|           | [확대 약 1.52×, 0.76× (35 mm 필름 카메라 환산 ), 50 mm 렌즈로                                                           |
|           | 무한대 ; -1.0 m <sup>-'</sup> ]                                                                               |
|           | (−4 에서 +3 니옵터까지 니옵터 소셜 )                                                                                   |
| 플래시 모드    | 자동, 자동 / 적목감소, 강제발광, 강제발광 / 적목감소, 슬로우싱                                                                     |
|           | 크 , 슬로우싱크 / 석복감소 , 말광 금시                                                                                   |
| 플래시 동조 속도 | 같거나 1/250 초보다 적음                                                                                           |
| 마이크       | 스테레오                                                                                                    |
| 스피커       | 모노                                                                                                    |
| 촬영 매체     | SD 메모리 카드 /SDHC 메모리 카드 */SDXC 메모리 카드 *                                                                     |
|           | (* 카드 슬롯 1/ 카드 슬롯 2: UHS-I/UHS-II UHS Speed Class 3)                                                       |
|           | 더블 슬롯 촬영 기능 사용 가능                                                                                          |
| 기록화소수     |                                                                                                    |
| 정지화상      | 화면 비율 설정이 [4:3] 일 경우                                                                                       |
|           | 4992×3744 화소 (6K 포토 ), 3328×2496 화소 (4K 포토 ),                                                              |
|           | 5184×3888 화소 ([L]), 3712×2784 화소 ([M]), 2624×1968 화소 ([S])                                                 |
|           | 화면 비율 설성이 [3:2] 일 경우<br>  5404×0450 킹 & (0K 파트 ) 0504×00000 킹 & (4K 파트 )                                   |
|           | 5184×3456 화소 (6K 포도 ), 3504×2336 화소 (4K 포도 ),<br>5194×3456 하스 (11), 3712×3480 하스 (1M1), 2624×1752 하스 (191) |
|           | 하며 비율 석정이 [16·9] 일 경우                                                                                      |
|           | 3840×2160 화소 (4K 포토 ). 5184×2920 화소 ([L]).                                                                 |
|           | 3840×2160 화소 ([M]), 1920×1080 화소 ([S])                                                                     |
|           | 화면 비율 설정이 [1:1] 인 경우                                                                                       |
|           | 2880×2880 화소 (4K 포토 ), 3888×3888 화소 ([L]),                                                                 |
|           | 2784×2784 화소 ([M]), 1968×1968 화소 ([S])                                                                     |
| 촬영 화질     |                                                                                                    |
| 동영상       | [촬영포맷]: [AVCHD]/[MP4]/[MP4 (LPCM)]/[MOV]                                                                   |
|           | 자세한 사항은 본 설명서의 P57 를 참조하십시오.                                                                               |
| 화질        | RAW/RAW+ 고화질 /RAW+ 표준 / 고화질 / 표준                                                                           |

| 촬영 파일 형식 |          |                                                      |                                    |  |
|----------|----------|------------------------------------------------------|------------------------------------|--|
|          | 정지화상     | RAW/JPEG ("Design rule for Camera File system", 준거 , |                                    |  |
|          |          | "Exif 2.31" 규격 준거 , DPOF 대응 )                        |                                    |  |
|          | 6K/4K 포토 | 6K 포토 : MP4(H.265/HEVC, AAC (2 채널 ))                 |                                    |  |
|          | (연사 파일)  | 4K 포토 : MP4(H.264/MPEG-4 AVC, AAC (2 채널 ))           |                                    |  |
|          | 동영상      | AVCHD Progress                                       | sive/AVCHD/MP4/MOV                 |  |
| 오        | 디오 압축 방식 | AVCHD                                                | Dolby Audio <sup>TM</sup> (2 채널 )  |  |
|          |          | MP4                                                  | AAC (2 채널 )                        |  |
|          |          | MP4 (LPCM)                                           | LPCM(2 채널 , 48 kHz/16 비트 )         |  |
|          |          | MOV                                                  | LPCM(2 채널 , 48 kHz/16 비트 )         |  |
|          |          |                                                      | XLR 마이크 어댑터 (DMW-XLR1: 옵션 ) 가 부착   |  |
|          |          |                                                      | 되어 있을 때 LPCM(2 채널 , 48 kHz/24 비트 또 |  |
|          |          |                                                      | 는 96 kHz/24 비트 ) 선택 가능             |  |
| 인        | 터페이스     |                                                      |                                    |  |
|          | [REMOTE] | Ø <b>2.5 mm</b> 잭                                    |                                    |  |
|          | [MIC]    | Ø3.5 mm 잭                                            |                                    |  |
|          | 헤드폰      | Ø3.5 mm 잭                                            |                                    |  |
|          | HDMI     | HDMI Type A                                          |                                    |  |
|          | USB      | Super Speed US                                       | B 3.1 GEN1/USB 3.1 Type-C          |  |
|          | 플래시 싱크로  | 가능                                                   |                                    |  |
| Ţ        | 수        | 약 138.5 mm (W)×98.1 mm (H)×87.4 mm (D)               |                                    |  |
|          |          | (돌출 부위 제외)                                           |                                    |  |
| 중        | 량        | 약 725 g                                              |                                    |  |
|          |          | [1 개의 카드 및 배터리 포함 ]                                  |                                    |  |
|          |          | 약 645g(카메라 본체)                                       |                                    |  |
|          |          | 약 1045 g                                             |                                    |  |
|          |          | [교환식 렌즈 (H-ES12060), 1 개의 카드 및 배터리 포함]               |                                    |  |
| 작동 온도    |          | -10 °C* 에서 40 °C                                     |                                    |  |
|          |          | * -10 °C 에서 0 °C(스키장이나 고도가 높은 곳과 같이 추운 곳)            |                                    |  |
|          |          | 사이의 온노에서 사용하면 배터리 성능 ( 촬영 가능한 사진 매                   |                                    |  |
| _        |          | 수 / 조작 시긴                                            | t ) 이 일시석으로 떨어실 수 있습니다 .           |  |

| 작동 | 습도 |
|----|----|
|----|----|

| 10%RH 에서 80%RH |  |
|----------------|--|
| 예              |  |

무선 전송기

방진 및 물튀김 방지

| 무선 LAN       |                           |                                                                                                    |
|--------------|---------------------------|----------------------------------------------------------------------------------------------------|
|              | 대응 규격                     | IEEE 802.11a/b/g/n/ac( 표준 무선 LAN 프로토콜 )                                                                                                    |
|              | 사용되는 주파수 범위<br>(중심 주파수)   | 2412 MHz 에서 2472 MHz (1 에서 13 채널)<br>5180 MHz 에서 5320 MHz (36/40/44/48/52/56/60/64 채널)<br>5500 MHz 에서 5620 MHz (100/104/108/112/116/120/124 채널)<br>5745 MHz 에서 5805 MHz (149/153/157/161 채널) |
|              | 암호화 방법                    | Wi-Fi 대응 WPA <sup>TM</sup> /WPA2 <sup>TM</sup>                                                                                                    |
|              | 액세스 방법                    | 인프라스트럭처 모드                                                                                                    |
| Bluetooth 기능 |                           |                                                                                                    |
|              | 대응 규격                     | Bluetooth Ver. 4.2 (Bluetooth low energy (BLE))                                                                                                    |
|              | 사용되는 주파수 범위<br>( 중심 주파수 ) | 2402 MHz 에서 2480 MHz                                                                                                    |

## 전기충전기 (Panasonic DMW-BTC10G):

안전상의 주의사항

| 입력 :        | AC~110 V-240 V 50/60 Hz 0.2 A |
|-------------|-------------------------------|
| 출력 :        | DC=== 8.4 V 0.65 A            |
| 작동 가능한 온도 : | 0 °C 에서 40 °C                 |

## 배터리 팩 (리튬이온) (Panasonic DMW-BLF19E):

안전상의 주의사항

볼트 / 용량 :

7.2 V/1860 mAh

본 제품 (액세서리 포함)의 심볼은 다음을 나타냅니다 :

~ AC ( 교류 )
 --- DC ( 직류 )
 □ Class II 장치 ( 제품은 이중 절연 구조입니다 .)

## 디지털 카메라 액세서리 시스템

| 설명                     | 액세서리 #                             |
|------------------------|------------------------------------|
| 배터리 팩                  | DMW-BLF19                          |
| 전기충전기                  | DMW-BTC10                          |
| 직류 전원 장치 <sup>*1</sup> | DMW-AC10                           |
| DC 커플러 <sup>*1</sup>   | DMW-DCC12                          |
| 플래시                    | DMW-FL580L, DMW-FL360L, DMW-FL200L |
| 스테레오 샷건 마이크            | DMW-MS2                            |
| XLR 마이크 어댑터            | DMW-XLR1                           |
| 셔터 리모콘                 | DMW-RSL1                           |
| 배터리 그립                 | DMW-BGGH5                          |
| 본체 덮개                  | DMW-BDC1                           |
| 삼각대 어댑터 <sup>*2</sup>  | DMW-TA1                            |
| 마운트 어댑터                | DMW-MA1, DMW-MA2M, DMW-MA3R        |
| 업그레이드 소프트웨어 키          | DMW-SFU1                           |

\*1 직류 전원 장치(옵션)는 전용 Panasonic DC 커플러(옵션)만 함께 사용할 수 있습니다. 직류 전원 장치(옵션)는 단독으로 사용할 수 없습니다.

\*2 부착된 렌즈가 삼각대 받침대와 닿으면 사용하십시오.

제품번호는 2017 년 2 월 현재 기준입니다 . 변경될 수 있습니다 .

- 일부 옵션 액세서리는 일부 국가에서 구입하시지 못할 수 있습니다.
- 주 : 액세서리 및 / 또는 모델번호는 국가에 따라 다를 수 있습니다 . 가까운 판매점에 문의하십시 오 .
- •대응 렌즈 및 필터와 같은 렌즈 관련 옵션 액세서리에 관하여는 카탈로그 / 웹사이트 등을 참조하 십시오.

# 사용설명서 읽기 (PDF 형식)

보다 자세한 사용설명서는 "고급 기능 사용 설명서 (PDF 형식)"에서 보실 수 있습니다. 읽으시려면 웹사이트에서 다운로드 하십시오.

http://panasonic.jp/support/dsc/oi/

index.html?model=DC-GH5&dest=GD

•원하는 언어를 클릭하십시오.

#### ■ 카메라에서 URL 과 QR 코드를 확인하려면

메뉴를 선택하십시오. (P27)

| MENU → 🔎 [설정] → [온라인 설명서] |                                |  |  |
|---------------------------|--------------------------------|--|--|
|                           |                                |  |  |
| [URL 표시]                  | 카메라 모니터 상에 웹사이트의 URL 이 표시됩니다 . |  |  |
| IOR 코드 표시1                | 카메라 모니터 산에 OR 코드가 표시됩니다        |  |  |

• "고급 기능 사용 설명서 (PDF 형식)"을 보거나 인쇄하려면 Adobe Reader 가 필요합니다. 다음의 웹사이트에서 사용자의 OS 에서 사용 가능한 Adobe Reader 버전을 다운로드하고 설치 할 수 있습니다. (2017 년 2 월 현재)

http://www.adobe.com/products/acrobat/readstep2.html

본 제품은 다음 소프트웨어를 포함합니다 :

(1) Panasonic Corporation 에 의해 / 용으로 개별적으로 개발된 소프트웨어.

- (2) 제 3 자가 소유권을 갖고 있으며 Panasonic Corporation 이 라이선스를 보유하고 있는 소프트 웨어.
- (3) GNU General Public License. Version 2.0 (GPL V2.0) 에 따라 라이선스를 보유하고 있는 소 프트웨어,
- (4) GNU LESSER General Public License. Version 2.1 (LGPL V2.1) 에 따라 라이선스를 보유하 고 있는 소프트웨어 및 / 또는
- (5) GPL V2.0 및 / 또는 LGPL V2.1 에 따라 라이선스를 보유하고 있는 소프트웨어를 제외한 오픈 소스 소프트웨어.

(3) - (5) 로 구분되어진 소프트웨어는 편의성을 위해 배포되지만 특정한 목적을 위한 상품성과 적 합성에 대하여 어떠한 보증도 하지 않습니다 . 자세한 규약 및 조건에 관하여는 [MENU/SET] → [설정] → [버전 디스플레이] → [소프트웨어 정보] 을 선택하여 표시된 것을 참조하십시오.

본 제품의 인도 후 최소 삼 (3) 년 이상 Panasonic 은 아래에 제공된 연락처 정보로 당사에 연락한 제 3 자에게 실제 소스 코드 배포 비용을 청구하고 GPL V2.0 또는 LGPL V2.1 에 따라 적용되는 해당 소스 코드의 기계 판독이 가능한 완전한 사본과 해당 저작권을 제공합니다.

연락처 정보: oss-cd-request@gg.jp.panasonic.com

소스 코드와 저작권은 당사의 아래 웹사이트에서 무료로 사용할 수도 있습니다. http://panasonic.net/avc/oss/index.html

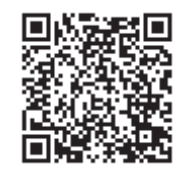

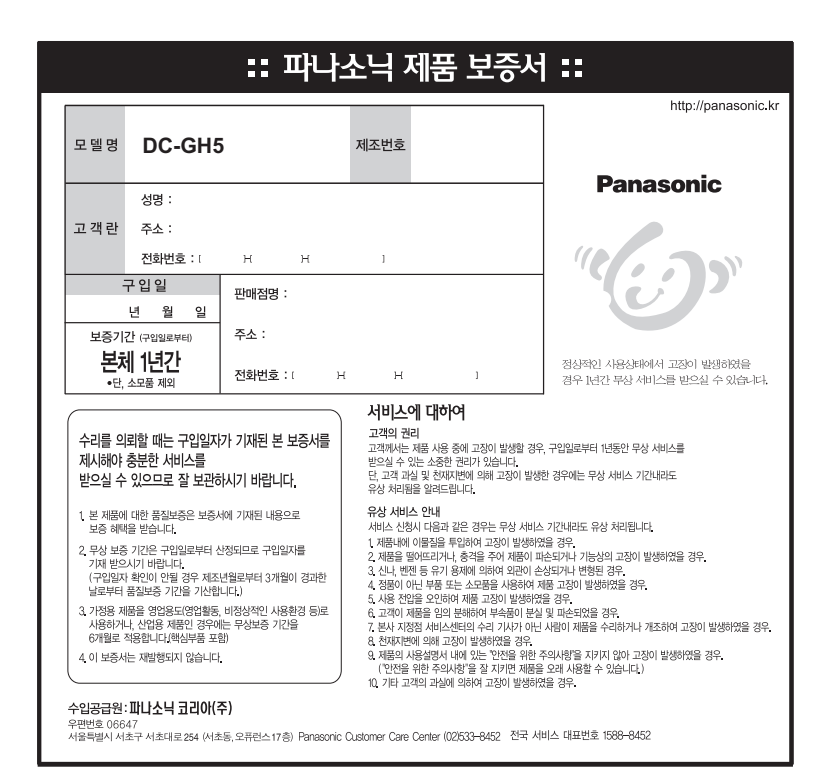

- G MICRO SYSTEM은 Micro Four Thirds System 규격에 기반한 LUMIX 의 렌즈 교환 타입 디지털카메라 시스템입 니다.
- Micro Four Thirds ™ 및 Micro Four Thirds 로고 마크는 일 본, 미국, 유럽연합 및 기타 국가에서 Olympus Corporation 의 상표 또는 등록상표입니다.
- Four Thirds ™ 및 Four Thirds 로고 마크는 일본, 미국, 유 럽연합 및 기타 국가에서 Olympus Corporation 의 상표 또는 등록상표입니다.
- SDXC 로고는 SD-3C, LLC 의 상표입니다 .
- HDMI및HDMI High-Definition Multimedia Interface, 그리 고 HDMI 로고는 미국 및 기타 국 가에서 HDMI Licensing, LLC 의 상표 또는 등록상표입니다.
- "AVCHD", "AVCHD Progressive" 및 "AVCHD Progressive" 로그는 Panasonic Corporation 및 Sony Corporation 의 상표입니다.
- 돌비, 돌비 오디오 및 더블 D 심볼은 돌비 래버러토리스 의 상표입니다.
- HDAVI Control ™ 은 Panasonic Corporation 의 상표입니 다.

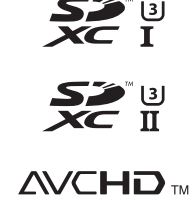

FOURTHIRDS

Progressive

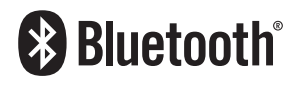

- Adobe는 미국 및/또는 기타 국가에서 Adobe Systems Incorporated의 상표 또는 등록상표입니다.
- Pentium 은 미국 및 / 또는 기타 국가에서 Intel Corporation 의 상표입니다.
- Windows 는 미국 및 / 또는 기타 국가에서 Microsoft Corporation 의 등록상표 또는 상표입니다.
- iMovie, Mac 및 Mac OS 는 U.S. 및 기타 국가에 등록되어 있는 Apple Inc. 의 상표입니다 .
- iPad, iPhone, iPod 및 iPod touch 는 U.S. 및 기타 국가에 등록되어 있는 Apple Inc. 의 상표입니 다.
- App Store 는 Apple Inc. 의 서비스마크입니다.
- Android 및 Google Play 는 Google Inc. 의 상표 또는 등록상표입니다.
- Bluetooth<sup>®</sup> 워드마크와 로고는 Bluetooth SIG, Inc. 소유의 등록상표이며 라이센스 계약에 따라 Panasonic Corporation 이 사용하고 있습니다 . 기타 상표 및 상표명은 각 소유자의 상표입니다 .

| •QuickTime 및 QuickTime 로고는 Apple Inc. 의 라이센스 하에                                               |              |
|-----------------------------------------------------------------------------------------------|--------------|
| 사용하는 상표 또는 등록상표입니다 .                                                                          |              |
| •Wi-Fi CERTIFIED™ 로고는 Wi-Fi Alliance®의 인증 마크입니다.                                              |              |
| • Wi-Fi Protected Setup ™ 고유 마크는 Wi-Fi Alliance®의 인증 마                                        |              |
| 크입니다.                                                                                         | QuickTime    |
| • "Wi-Fi <sup>®</sup> " 는 Wi-Fi Alliance <sup>®</sup> 의 등록상표입니다 .                             |              |
| • "Wi-Fi Protected Setup <sup>™</sup> " , "WPA <sup>™</sup> ", 및 "WPA2 <sup>™</sup> " 는 Wi-Fi | ()           |
| Alliance® 의 상표입니다 .                                                                           | Wi(Ei)       |
| <ul> <li>DLNA, the DLNA Logo and DLNA CERTIFIED are trademarks,</li> </ul>                    |              |
| service marks, or certification marks of the Digital Living                                   | CERTIFIED    |
| Network Alliance.                                                                             |              |
| • 본 제품은 DynaComware Corporation 의 "DynaFont" 를 사용하                                            | SETUP        |
| 고 있습니다 . DynaFont 는 DynaComware Taiwan Inc. 의 등록                                              |              |
| 상표입니다.                                                                                        |              |
| • QR 코드는 DENSO WAVE INCORPORATED 의 등록상표입니                                                     | alina        |
| 다.                                                                                            | CERTIFIED™   |
| •본 사용설명서에 나온 기타 시스템 및 제품명은 일반적으로 시                                                            |              |
| 스템이나 제품 개발과 관련된 제조업체의 등록상표 또는 상표입니다 .                                                         |              |
| 본 제품은 AVC Patent Portfolio License 에 기반하여 고객이 개인적 또는 b                                        | 비영리적 목적으로 시  |
| 용할 수 있도록 라이선스를 받았으며 (i) AVC 규격 ("AVC 비디오 ") 에 준거                                              | 하여 고객이 개인적   |
| 또는 비영리 목적으로 비디오를 인코드 및 / 또는 (ii) 개인적인 활동에 종사                                                  | 하는 개인 및 / 또는 |
| AVC 비디오를 제공하도록 허가를 받은 비디오 제공자에 의해 인코드된 비                                                      | 디오를 디코드할 수   |
| 있습니다 . 기타 다른 용도로 사용하는 것에 대하여는 어떠한 허가도 받을                                                      | 수 없습니다 .     |
| MPEG LA, L.L.C. 에서 보다 자세한 정보를 얻을 수 있습니다 .                                                     |              |
| <u>http://www.mpegla.com</u> 를 참조하십시오                                                         |              |
|                                                                                               |              |

Panasonic Korea Ltd.

서울특별시 서초구 서초대로254 (서초동, 오퓨런스17층) 서비스문의 : 1588-8452 http://panasonic.kr

© Panasonic Corporation 2017